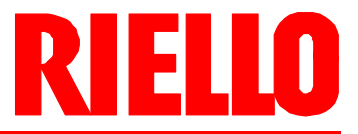

# Premix gas burners

Modulating operation with pilot flame ignition

# CE

| CODE     | MODEL       | ТҮРЕ  |
|----------|-------------|-------|
| 20148871 | RX 360 S/PV | 851T4 |
| 20171627 | RX 360 S/PV | 851T4 |
|          |             |       |

20151717 (7) - 10/2020

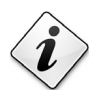

Translation of the original instructions

## **RIELLO**

| 1 | Declara        | ations                                                                        | 3        |
|---|----------------|-------------------------------------------------------------------------------|----------|
| 2 | Informa        | ation and general warnings                                                    | 4        |
|   | 2.1            | Information about the instruction manual                                      | 4        |
|   | 2.1.1          | Introduction                                                                  | 4        |
|   | 2.1.2          | General dangers                                                               | 4        |
|   | 2.1.3          | Other symbols<br>Delivery of the system and the instruction manual            | 4        |
|   | 2.1.4          | Cuarantee and responsibility                                                  | 5        |
|   | 2.2            |                                                                               |          |
| 3 | Safety         | and prevention                                                                | 6        |
|   | 3.1            |                                                                               | 6        |
|   | 3.2            | Personnel training                                                            | 6        |
| 4 | Techni         | cal description of the burner                                                 | 7        |
|   | 4.1            | Models available                                                              | 7        |
|   | 4.2            | Burner categories - Countries of destination                                  | 7        |
|   | 4.3            | Burner equipment                                                              | 7        |
|   | 4.4            | Technical data                                                                | 8        |
|   | 4.5            | Electrical data                                                               | 8        |
|   | 4.6            | Maximum dimensions                                                            | 9        |
|   | 4.7            | Firing rate                                                                   | 10       |
|   | 4.7.1          | Test boiler                                                                   | 10       |
|   | 4.7.2          | Commercial boilers                                                            | 10       |
|   | 4.8            | Output supplied                                                               | 11       |
|   | 4.9            | Adjustment pilot                                                              | 12       |
|   | 4.10           | Burner description                                                            | 13       |
|   | 4.11<br>4.11.1 | Burner controls (LME71 with PME71.901)<br>I Indication of the diagnostic mode | 14<br>19 |
| 5 | Installa       | tion                                                                          | 20       |
|   | 5.1            | Notes on safety for the installation                                          | 20       |
|   | 5.2            | Handling                                                                      | 20       |
|   | 5.3            | Preliminary checks                                                            | 20       |
|   | 5.4            | Operating position                                                            | 21       |
|   | 5.5            | Preparing the boiler                                                          | 21       |
|   | 5.5.1          | Boring the boiler plate                                                       | 21       |
|   | 5.5.2          | Head length                                                                   | 21       |
|   | 5.6            | Positioning probe - electrodes                                                | 22       |
|   | 5.7            | Securing the burner to the boiler                                             | 23       |
|   | 5.8            | Fuel supply                                                                   | 24       |
|   | 5.8.1          | Air/gas mixer                                                                 | 24       |
|   | 5.8.2          |                                                                               | 25       |
|   | 5.9            | Electrical wiring                                                             | 26       |
|   | 5.9.1          | Opening sequence of the fuse-holder                                           | 20       |
| 6 | Calibra        | tion and operation                                                            | 28       |
| - | 6.1            | Operator panel with LCD AZL 21 display for control box LME 71 with PME 71.901 | 28       |
|   | 6.2            | Operator panel with LCD display                                               | 29       |
|   | 6.3            | Visualisation and programming modes                                           | 30       |
|   | 6.3.1          | Operation                                                                     | 30       |
|   | 6.3.2          | Displaying the operating position                                             | 31       |
|   | 6.3.3          | Fault messages, display errors and information                                | 31       |
|   | 6.4            | Info level                                                                    | 32       |
|   | 6.4.1          | Displaying the Into level                                                     | 32       |
|   | 6.5            | Displaying the Into values                                                    | .33      |
|   | n n            |                                                                               |          |

# **RIELLO**

|    | 650            | Identification number                                                            |    |
|----|----------------|----------------------------------------------------------------------------------|----|
|    | 0.5.2<br>6 E 2 | Iuenunication number                                                             |    |
|    | 654            | Number of resettable start-uns                                                   |    |
|    | 6.5.5          | Total number of start-ups                                                        |    |
|    | 6.5.6          | End of the Info level                                                            |    |
|    | 6.6            | Service level                                                                    |    |
|    | 6.6.1          | Displaying the Service values                                                    |    |
|    | 6.7            | Parameters level                                                                 |    |
|    | 6.7.1          | Entering the password                                                            |    |
|    | 6.7.2          | Backup                                                                           | 40 |
|    | 6.7.3          | Restore                                                                          | 41 |
|    | 6.8            | Parameter modes of operation                                                     | 43 |
|    | 6.8.1          | Parameters without index, with direct display                                    |    |
|    | 6.8.2          | Parameters without index, without direct display                                 |    |
|    | 0.0.3          | Parameters with index, with or without direct display                            | 40 |
| 7  | Start-u        | p, calibration and operation of the burner                                       | 48 |
|    | 7.1            | Notes on safety for the first start-up                                           | 48 |
|    | 72             | Adjustments prior to janition                                                    | 48 |
|    | 7.2            |                                                                                  | 0+ |
|    | 7.3            |                                                                                  |    |
|    | 7.4            | Pre-setting of the points P0 (ignition), P1 (minimum) and P2 (maximum)           |    |
|    | 7.5            | Burner start-up                                                                  |    |
|    | 7.5.1          | First burner start-up (manual operation)                                         |    |
|    | 7.5.2          |                                                                                  |    |
|    | 7.6            |                                                                                  |    |
|    | 7.7            | Burner adjustment                                                                |    |
|    | 7.7.1          | Indicative calibration values                                                    |    |
|    | 7.0            | Cuitables off the human                                                          |    |
|    | 7.0            |                                                                                  |    |
|    | 7.9            |                                                                                  |    |
|    | 7.10           | Final checks (with burner operating)                                             |    |
| 8  | Mainte         | nance                                                                            | 53 |
|    | 8.1            | Notes on safety for the maintenance                                              |    |
|    | 82             | Maintenance programme                                                            | 53 |
|    | 8.2.1          | Maintenance programme                                                            |    |
|    | 8.2.2          | Safety test - with gas feeding closed                                            | 53 |
|    | 8.2.3          | Checking and cleaning                                                            | 53 |
|    | 8.2.4          | Safety components                                                                | 54 |
|    | 8.3            | Opening and closing the burner                                                   | 54 |
|    | 8.4            | Recommended preventive maintenance programme                                     | 55 |
|    | _              |                                                                                  |    |
| 9  | Operat         | ion, indications, diagnostic                                                     |    |
|    | 9.1            | Control sequence in the event of a fault                                         |    |
|    | 9.2            | List of error codes with operation using AZL21 Display                           | 57 |
|    | 9.3            | Resetting of burner control                                                      | 58 |
|    | 9.3.1          | Diagnostics of the cause of the fault                                            |    |
|    | 9.3.2          | Before starting with a new program module or when the program module is replaced |    |
|    | 9.4            | Manual reset                                                                     | 60 |
|    | 9.4.1<br>012   | Error during the reset process                                                   |    |
|    | J.4.Z          |                                                                                  | 01 |
| 10 | List of        | parameters PME71.901                                                             | 62 |
|    |                |                                                                                  |    |
| Α  | Appene         | dix - Accessories                                                                | 65 |
| R  | Annon          | dix - Electrical papel lavout                                                    | 66 |
| J  | whhen          | aix - Lieotrical pariel layout                                                   |    |

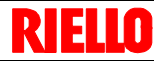

## Declarations

1

| Declaration of Conformity in accordance with ISO / IEC 17050-1                                           |                                            |                               |  |  |  |  |
|----------------------------------------------------------------------------------------------------|--------------------------------------------|-------------------------------|--|--|--|--|
| Manufacturer:                                                                                            | RIELLO S.p.A.                              |                               |  |  |  |  |
| Address:                                                                                                 | Via Pilade Riello, 7<br>37045 Legnago (VR) |                               |  |  |  |  |
| Product:                                                                                                 | Premix gas burners                         |                               |  |  |  |  |
| Model and type                                                                                           | RX 360 S/PV<br>RX 360 S/PV (LPG)           | 851T4<br>851T4                |  |  |  |  |
| This product is in compliance with the follo                                                             | wing Technical Standards:                  |                               |  |  |  |  |
| EN 676                                                                                                   |                                            |                               |  |  |  |  |
| EN 12100                                                                                                 |                                            |                               |  |  |  |  |
| and according to the European Directives:                                                                |                                            |                               |  |  |  |  |
| GAR                                                                                                    | 2016/426/EU                                | Gas Appliances Regulation     |  |  |  |  |
| MD                                                                                                    | 2006/42/EC                                 | Machine Directive             |  |  |  |  |
| LVD                                                                                                    | 2014/35/UE                                 | Low Voltage Directive         |  |  |  |  |
| EMC                                                                                                    | 2014/30/UE                                 | Electromagnetic Compatibility |  |  |  |  |
| The products are marked as follows:                                                                      |                                            |                               |  |  |  |  |
| <b>CE-0123CT1618</b> Classe 3 (EN 676)                                                                   |                                            |                               |  |  |  |  |
| The quality is guaranteed by a quality and management system certified in accordance with ISO 9001:2015. |                                            |                               |  |  |  |  |

Legnago, 21.04.2018

Executive General Manager RIELLO S.p.A. - Burner Department Mr. U. Ferretti

M-fautr'

Research & Development Director RIELLO S.p.A. - Burner Department Mr. F. Comencini

Com

## RIELLO

## 2

Information and general warnings

#### 2.1 Information about the instruction manual

#### 2.1.1 Introduction

The instruction manual supplied with the burner:

- is an integral and essential part of the product and must not be separated from it; it must therefore be kept carefully for any necessary consultation and must accompany the burner even if it is transferred to another owner or user, or to another system. If the manual is lost or damaged, another copy must be requested from the Technical Assistance Service of the area;
- ➤ is designed for use by qualified personnel;
- offers important indications and instructions relating to the installation safety, start-up, use and maintenance of the burner.

#### Symbols used in the manual

In some parts of the manual you will see triangular DANGER signs. Pay great attention to these, as they indicate a situation of potential danger.

#### 2.1.2 General dangers

The dangers can be of 3 levels, as indicated below.

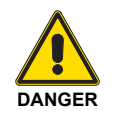

Maximum danger level!

This symbol indicates operations which, if not carried out correctly, <u>cause</u> serious injury, death or long-term health risks.

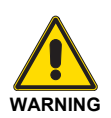

This symbol indicates operations which, if not carried out correctly, <u>may cause</u> serious injury, death or long-term health risks.

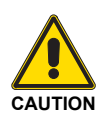

This symbol indicates operations which, if not carried out correctly, <u>may cause</u> damage to the machine and/or injury to people.

#### 2.1.3 Other symbols

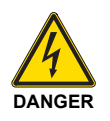

#### DANGER: LIVE COMPONENTS

This symbol indicates operations which, if not carried out correctly, lead to electric shocks with lethal consequences.

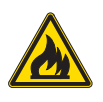

#### DANGER: FLAMMABLE MATERIAL

This symbol indicates the presence of flammable materials.

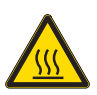

#### DANGER: BURNING

This symbol indicates the risks of burns due to high temperatures.

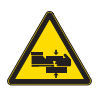

#### DANGER: CRUSHING OF LIMBS

This symbol indicates the presence of moving parts: danger of crushing of limbs.

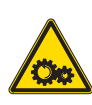

#### WARNING: MOVING PARTS

This symbol indicates that you must keep limbs away from moving mechanical parts; danger of crushing.

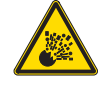

#### DANGER: EXPLOSION

This symbol signals places where an explosive atmosphere may be present. An explosive atmosphere is defined as a mixture - under atmospheric conditions - of air and flammable substances in the form of gases, vapours, mist or dust in which, after ignition has occurred, combustion spreads to the entire unburned mixture.

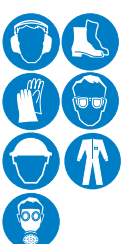

#### PERSONAL PROTECTION EQUIPMENT

These symbols indicate the equipment that must be worn and kept by the operator for protection against threats against safety and/or health while at work.

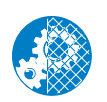

#### OBLIGATION TO ASSEMBLE THE COVER AND ALL THE SAFETY AND PROTECTION DE-VICES

This symbol signals the obligation to reassemble the cover and all the safety and protection devices of the burner after any maintenance, cleaning or checking operations.

#### **ENVIRONMENTAL PROTECTION**

r

This symbol gives indications for the use of the machine with respect for the environment.

#### IMPORTANT INFORMATION

This symbol indicates important information that you must bear in mind.

This symbol indicates a list.

#### Abbreviations used

| Ch.  | Chapter |
|------|---------|
| Fig. | Figure  |
| Page | Page    |
| Sec. | Section |
| Tab. | Table   |

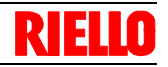

## 2.1.4 Delivery of the system and the instruction manual

When the system is delivered, it is important that:

- ➤ the instruction manual is delivered to the user by the system manufacturer, with the recommendation to keep it in the room where the heat generator is to be installed.
- ► The instruction manual shows:
  - the serial number of the burner;

.....

 the address and telephone number of the nearest Assistance Centre

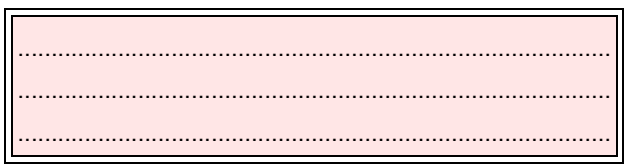

#### 2.2 Guarantee and responsibility

The manufacturer guarantees its new products from the date of installation, in accordance with the regulations in force and/or the sales contract. At the moment of the first start-up, check that the burner is integral and complete.

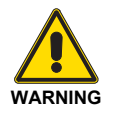

Failure to observe the information given in this manual, operating negligence, incorrect installation and carrying out of non authorised modifications will result in the annulment by the manufacturer of the guarantee that it supplies with the burner.

In particular, the rights to the guarantee and the responsibility will no longer be valid, in the event of damage to things or injury to people, if such damage/injury was due to any of the following causes:

- incorrect installation, start-up, use and maintenance of the burner;
- > improper, incorrect or unreasonable use of the burner;
- ➤ intervention of unqualified personnel;
- > carrying out of unauthorised modifications on the equipment;
- use of the burner with safety devices that are faulty, incorrectly applied and/or not working;
- installation of untested supplementary components on the burner;
- > powering of the burner with unsuitable fuels;
- ➤ faults in the fuel supply system;
- continuation of use of the burner when a fault has occurred;
- repairs and/or overhauls incorrectly carried out;
- modification of the combustion chamber with inserts that prevent the regular development of the structurally established flame;
- insufficient and inappropriate surveillance and care of those burner components most likely to be subject to wear and tear;
- use of non-original components, including spare parts, kits, accessories and optional;
- ► force majeure.

The manufacturer furthermore declines any and every responsibility for the failure to observe the contents of this manual.

- The system supplier must carefully inform the user about:
  - the use of the system;
  - any further tests that may be required before activating the system;
  - maintenance, and the need to have the system checked at least once a year by a representative of the manufacturer or another specialised technician.
    - To ensure a periodic check, the manufacturer recommends the drawing up of a Maintenance Contract.

## RIELLO

## 3 Safety and prevention

#### 3.1 Introduction

The burners have been designed and built in compliance with current regulations and directives, applying the known technical rules of safety and envisaging all the potential danger situations.

It is necessary, however, to bear in mind that the imprudent and clumsy use of the equipment may lead to situations of death risk for the user or third parties, as well as the damaging of the burner or other items. Inattention, thoughtlessness and excessive confidence often cause accidents; the same applies to tiredness and sleepiness.

It is a good idea to remember the following:

The burner must only be used as expressly described. Any other use should be considered improper and therefore dangerous.

In particular:

it can be applied to boilers operating with water, steam, diathermic oil, and to other uses expressly foreseen by the manufacturer;

3.2 Personnel training

The user is the person, body or company that has acquired the machine and intends to use it for the specific purpose. He is responsible for the machine and for the training of the people working around it.

The user:

- undertakes to entrust the machine exclusively to suitably trained and qualified personnel;
- undertakes to inform his personnel in a suitable way about the application and observance of the safety instructions. With that aim, he undertakes to ensure that everyone knows the use and safety instructions for his own duties;
- Personnel must observe all the danger and caution indications shown on the machine.
- Personnel must not carry out, on their own initiative, operations or interventions that are not within their province.
- Personnel must inform their superiors of every problem or dangerous situation that may arise.
- The assembly of parts of other makes, or any modifications, can alter the characteristics of the machine and hence compromise operating safety. The manufacturer therefore declines any and every responsibility for any damage that may be caused by the use of non-original parts.

the type and pressure of the fuel, the voltage and frequency of the electrical power supply, the minimum and maximum deliveries for which the burner has been regulated, the pressurisation of the combustion chamber, the dimensions of the combustion chamber and the room temperature must all be within the values indicated in the instruction manual.

- Modification of the burner to alter its performance and destinations is not allowed.
- The burner must be used in exemplary technical safety conditions. Any disturbances that could compromise safety must be quickly eliminated.
- Opening or tampering with the burner components is not allowed, apart from the parts requiring maintenance.
- Only those parts envisaged by the manufacturer can be replaced.

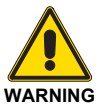

The manufacturer guarantees safety and proper functioning only if all burner components are intact and positioned correctly.

#### In addition:

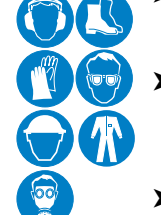

- must take all the measures necessary to prevent unauthorised people gaining access to the machine;
- the user must inform the manufacturer if faults or malfunctioning of the accident prevention systems are noticed, along with any presumed danger situation;
- personnel must always use the personal protective equipment envisaged by legislation and follow the indications given in this manual.

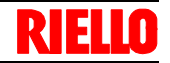

#### 4.1 Models available

4

| Designation       | Voltage         | Code     |
|-------------------|-----------------|----------|
| RX 360 S/PV       | 230V - 50-60 Hz | 20148871 |
| RX 360 S/PV (LPG) | 230V - 50-60 Hz | 20171627 |

Tab. A

#### 4.2 Burner categories - Countries of destination

| Country of destination                                                        | Gas category |
|-------------------------------------------------------------------------------|--------------|
| AT - CH - CZ - ES - FR - GB - GR - HR - IE - IS - IT - LT - PT - RO - SI - SK | II2H3P       |
| DE - PL                                                                       | 12E, 13P     |
| NL                                                                            | II2EK3P      |
| HU                                                                            | I2H, I3P     |
| BE                                                                            | I2E(R), I3P  |
| LU                                                                            | I2E          |
| BG - DK - EE - FI - LV - NO - SE                                              | I2H          |
| CY - MT                                                                       | I3P          |
|                                                                               | Tab. B       |

#### 4.3 Burner equipment

| Flange for gas train No. 1                   |
|----------------------------------------------|
| Air intake No. 1                             |
| Gas pipe No. 1                               |
| Screws M 5 x 16 for securing the valve No. 4 |
| Insulating screen and gasket No. 1           |
| Gas valve                                    |
| 2-pin plug No. 1                             |
| 4-pin plug No. 1                             |
| 7-pin plug No. 1                             |
| Small parts unit                             |
| Instructions                                 |
| Spare parts list No. 1                       |

#### Hardware for burner assembly:

| 8 x 50 zinc-plated nuts (with or without tip) | No. 4 |
|-----------------------------------------------|-------|
| Zinc-plated washers Ø 8                       | No. 4 |
| Zinc-plated toothed washers Ø 8               | No. 4 |
| M8 Zinc-plated nuts                           | No. 4 |

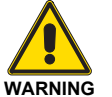

The burner is supplied with combustion head and electrodes assembled.

#### 4.4 Technical data

| Model                      |                               |              | RX 360 S/PV                                                                                                |                                       |              |  |  |
|----------------------------|-------------------------------|--------------|----------------------------------------------------------------------------------------------------|---------------------------------------|--------------|--|--|
| Output (1) Max.            |                               | kW<br>Mcal/h | 360<br>310                                                                                                 |                                       |              |  |  |
|                            | Min.                          | kW<br>Mcal/h | 60<br>52                                                                                                   |                                       |              |  |  |
| Fuel                       |                               |              | Natural gas: G20-G25 (methan                                                                               | ne gas)                               | LPG: (G31)   |  |  |
| Power Supply Press         | sure <sub>(2)</sub>           | mbar         | 17 - 10                                                                                                    | 0                                     | 25-100       |  |  |
| Diameter gas valve         | inlet                         | 1"           |                                                                                                    |                                       |              |  |  |
| Operation                  |                               |              | <ul> <li>Intermittent (min. 1 stop in 24 hours).</li> <li>Modulating with kit (see ACCESSORIES)</li> </ul> |                                       |              |  |  |
| Standard application       | ns                            |              | Boilers: w                                                                                                 | Boilers: water, steam, diathermic oil |              |  |  |
| Ambient temperatur         | е                             | °C           |                                                                                                    | 0 - 50                                |              |  |  |
| Combustion air temperature |                               | °C max       |                                                                                                    | 60                                    |              |  |  |
| Weight                     |                               | kg           | 25                                                                                                    |                                       |              |  |  |
|                            |                               |              | Min.                                                                                                    | Average                               | Max.         |  |  |
| Noise level <sub>(3)</sub> | Sound pressure<br>Sound power | dB(A)        | 39.7<br>51.6                                                                                               | 54.7<br>66.6                          | 72.8<br>84.7 |  |  |
|                            |                               |              |                                                                                                    |                                       | Tab. C       |  |  |

(1) Reference conditions: Ambient temperature 20°C - Gas temperature 15°C - Barometric pressure 1,013 mbar - Altitude 0 m a.s.l.

(2) Input gas pressure P1)(Fig. 21 on page 25) with zero pressure in combustion chamber and at maximum burner output.

(3) Sound pressure measured in manufacturer's combustion laboratory, with burner operating on test boiler, at maximum, average and minimum modulation output. The sound power is measured with the "Free Field" method, as per EN 15036, and according to an accurate "Accuracy: Category 3" measurement, as described in EN ISO 3746.

#### 4.5 Electrical data

| Model                     |                     | RX 360 S/PV                                   |
|---------------------------|---------------------|-----------------------------------------------|
| Electrical supply         |                     | 1N~ 230V~ +/-10% 50/60 Hz                     |
| Fan motor                 | rpm<br>V<br>kW<br>A | 5830<br>360<br>230 V 50/60 Hz<br>1.6          |
| Ignition transformer      | V1 - V2<br>I1 - I2  | 230 V - 2 x 10 kV<br>0.3 A - 50/60 Hz - 40 mA |
| Absorbed electrical power | kW max              | 0.53                                          |
| Protection level          |                     | IP40                                          |

Tab. D

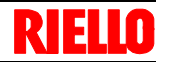

#### 4.6 Maximum dimensions

The maximum dimensions of the burner and flange are shown in Fig. 1.

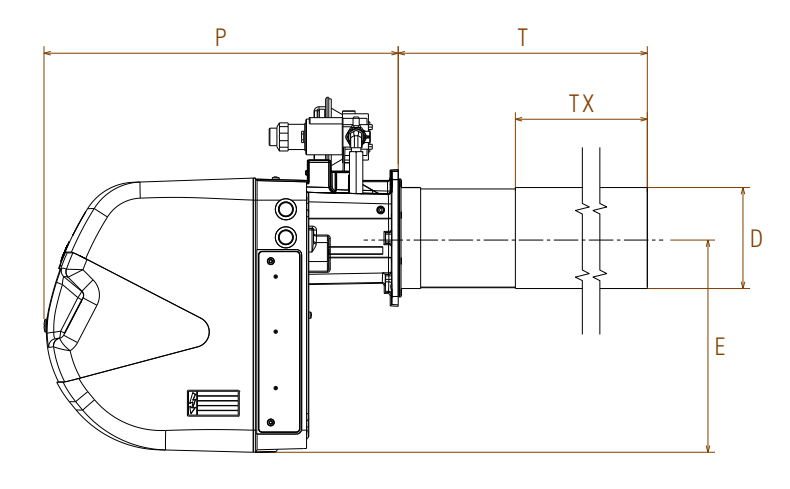

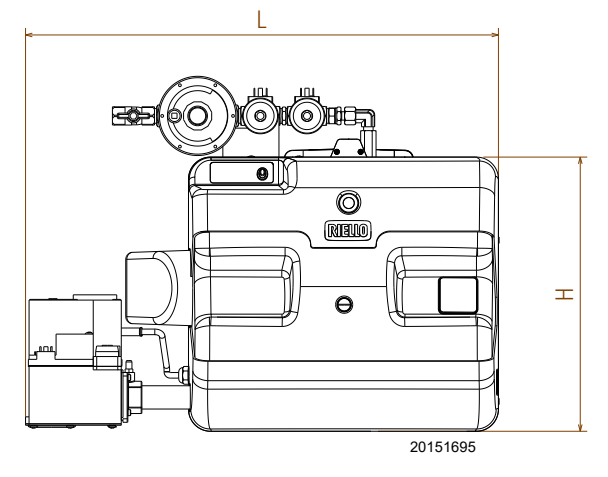

Fig. 1

| mm          | н    |     | L      | Р   | т        | ТХ  | D   | Е      |
|-------------|------|-----|--------|-----|----------|-----|-----|--------|
| RX 360 S/PV | 390  | 0 6 | 75     | 502 | 630      | 460 | 144 | 306    |
|             |      |     |        |     |          |     |     | Tab. E |
| mm          | Α    | В   | С      |     |          |     |     |        |
| RX 360 S/PV | 1218 | 564 | 485    |     | <b>A</b> |     |     |        |
|             |      |     | Tab. I | F   | В        |     |     |        |

¥

D88

А

Fig. 2

Ċ

#### 4.7 Firing rate

The **maximum output** must not be greater than the maximum limit of the diagram (Fig. 3).

The **minimum output** must not be lower than the minimum limit of the diagram.

Ignition is achieved by means of pilot light.

The **ignition output**, is chosen from within the **A** area (Fig. 3). Pilot system operates correctly with specific pressure, see Tab. G.

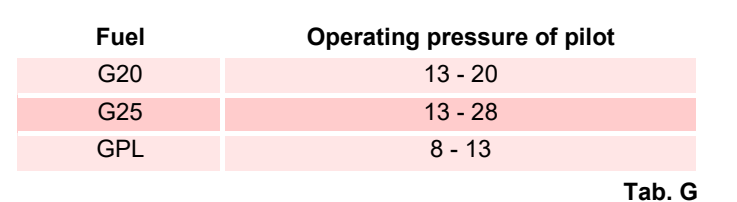

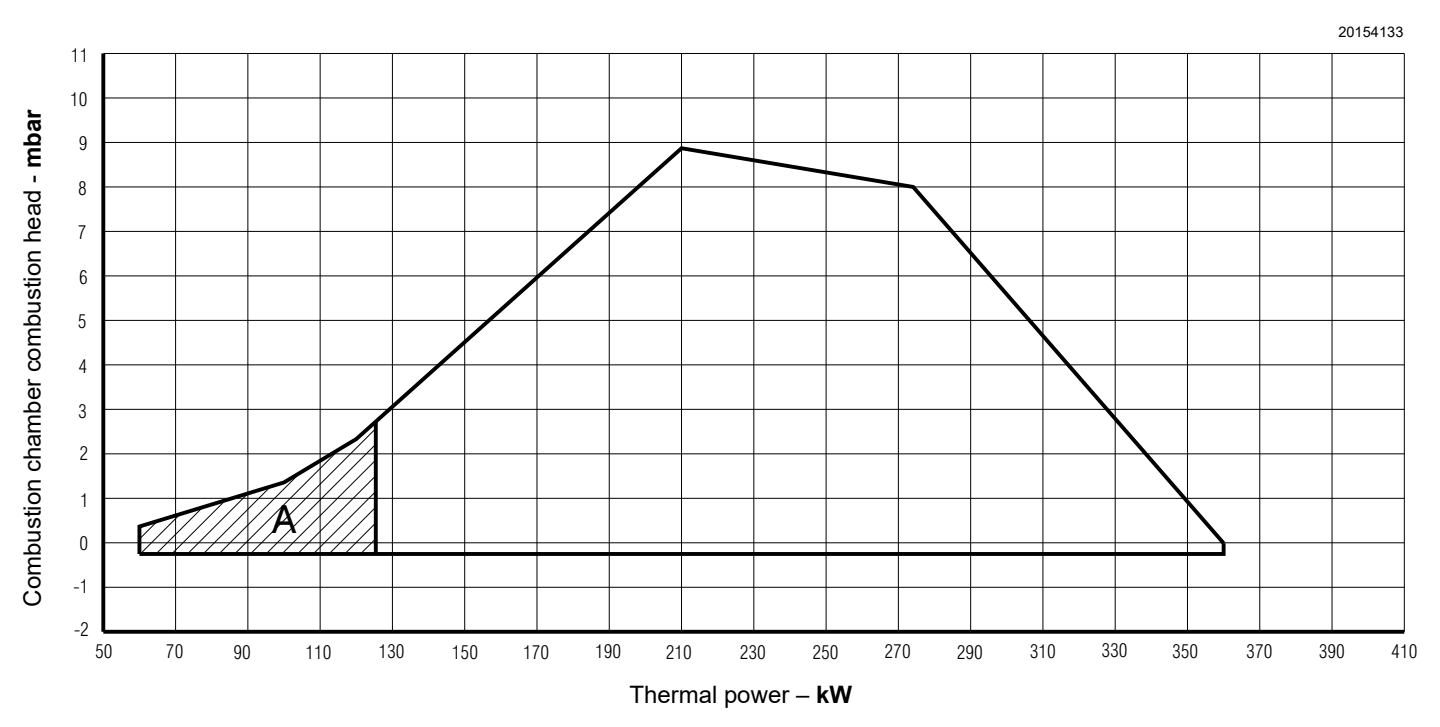

Fig. 3

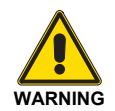

The firing rate (Fig. 3) has been obtained at an ambient temperature of 20  $^{\circ}$ C, at a barometric pressure of 1013 mbar (about 0 m a.s.l.).

#### 4.7.1 Test boiler

The firing rates were set in relation to special test boilers, according to EN 676 regulations.

#### 4.7.2 Commercial boilers

The burner-boiler combination does not pose any problems if the boiler is EC type-approved.

If, however, the burner is to be used with a commercial boiler that has not been EC approved and/or its combustion chamber dimensions are distinctly smaller, consult the manufacturer.

You are advised to use this burner for boilers with a frontal circulation of the flue gases.

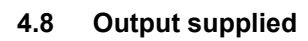

The diagrams (Fig. 4) allow you to set the power output either using the number of fan revs or using the pressure downstream of the gas valve (P2) Fig. 20 on page 24.

#### Example:

Natural gas G20 operation NCV 9.45 kWh/Sm<sup>3</sup> pressure on point 1 = - 12 mbar (See dotted line).

The burnt output corresponds to 300 kW.

Going vertically up the diagram, to intersect the not dotted line, you can estimate the value of the number of revs on the left hand y-axis: in this case 4800 rpm.

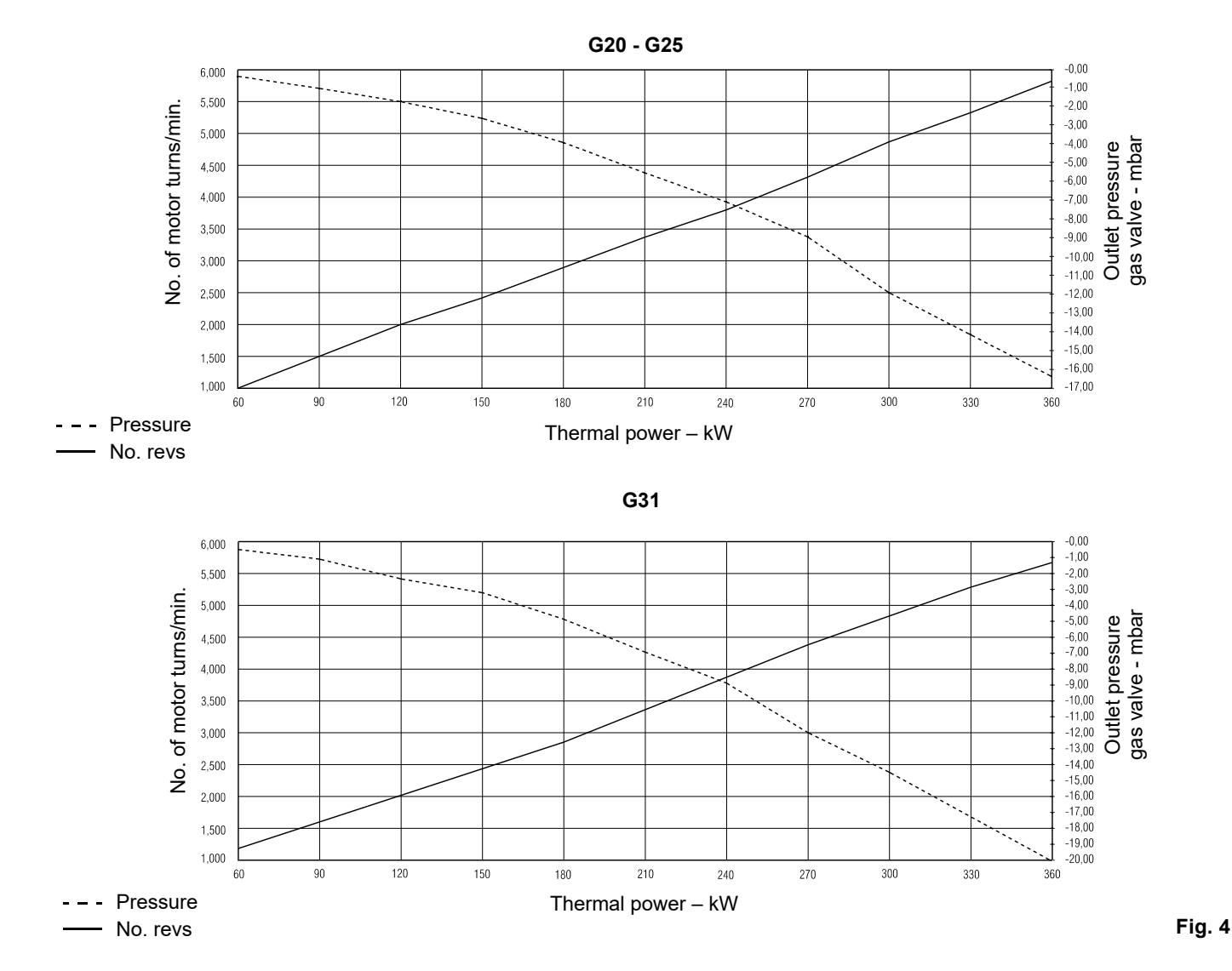

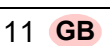

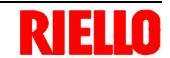

For an exact reading of the number of revs there is a kit for interfacing with the control box.

#### Adjustment pilot 4.9

The diagrams allow to choose the optimal gas pressure at the pilot according to the revolutions at the ignition (PO) and the CO<sub>2</sub> to which you want to calibrate it.

The pressure test point to be used is shown in Fig. 5.

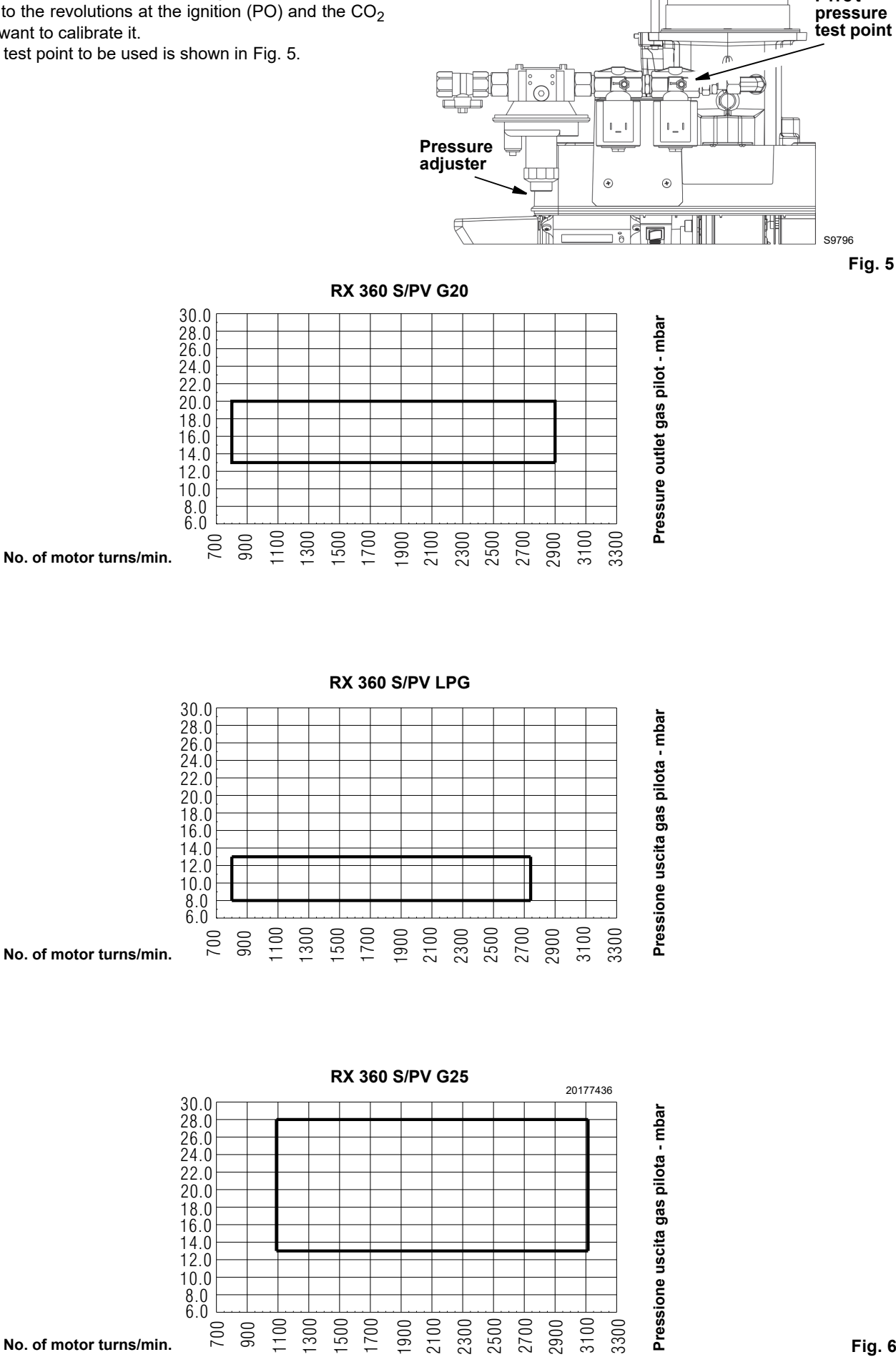

20151717

Pilot

#### 4.10 Burner description

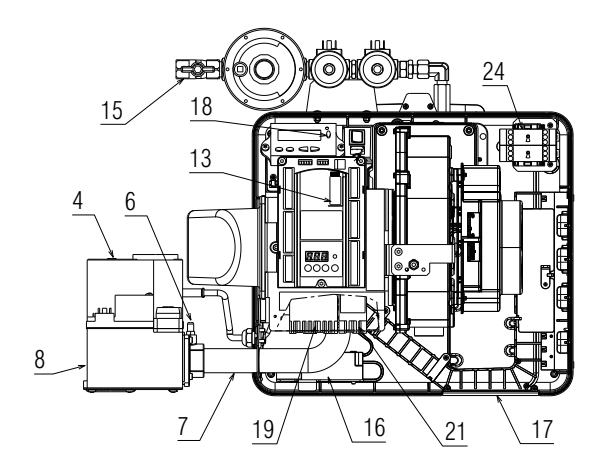

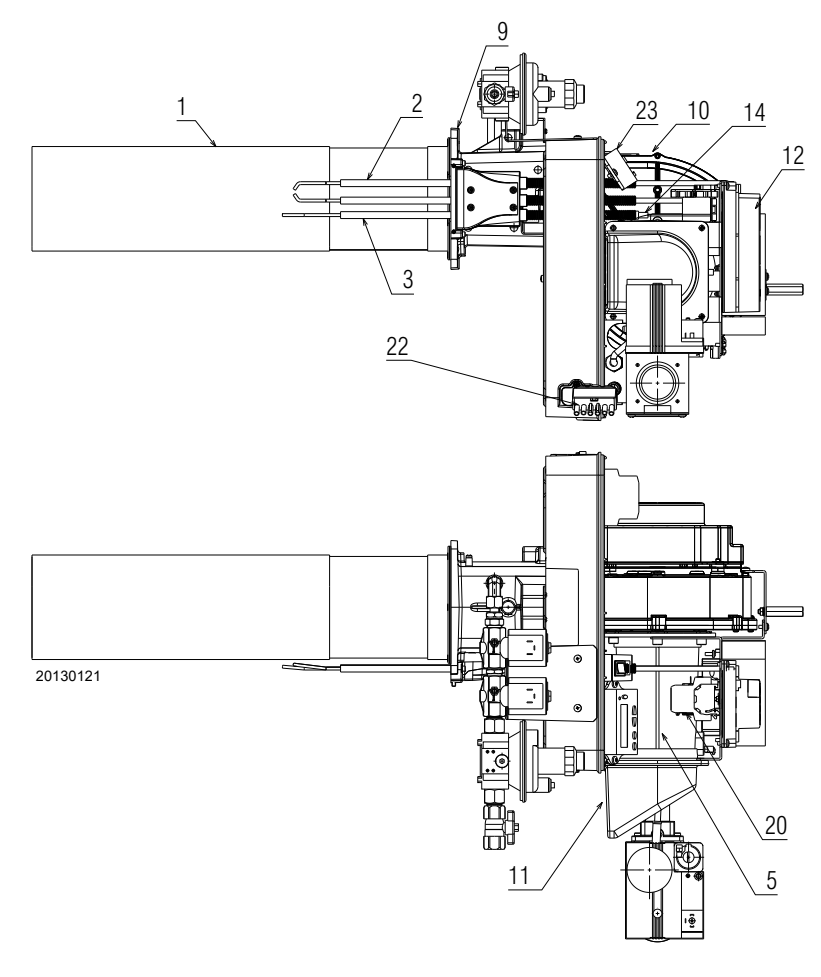

Fig. 7

RIE

- 1 Combustion head
- 2 Ignition electrode
- 3 Flame sensor probe
- 4 Gas valve
- 5 Air/gas mixer in the suction line circuit
- 6 Gas pressure test point
- 7 Gas valve conduit Venturi
- 8 Gas input
- 9 Boiler fixing flange
- 10 Fan
- 11 Air passage in fan
- 12 Control box
- 13 Programming card
- 14 Plug-socket on ionisation probe cable
- 15 Gas train pilot
- 16 Transformer
- 17 Plate with four hole knock-outs for electrical cable routing
- 18 Reset button
- 19 7 pin plug
- 20 Fuses
- 21 4 pin plug
- 22 6 pin plug
- 23 Display
- 24 Timers

#### Burner lockout may occur:

- ➤ control box lockout
  - if the control box 12)(Fig. 7) push-button lights up, it indicates that the burner is in lockout.to reset, press the push-button.

#### 4.11 Burner controls (LME71... with PME71.901...)

#### Warnings

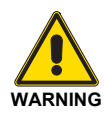

To avoid accidents, material or environmental damage, observe the following instructions!

The LME71... are safety devices! Avoid opening or modifying it, or forcing its operation.

Riello S.p.A. cannot assume any responsibility for damage resulting from unauthorised interventions! Also the safety notes contained in other chapters of this document must be respected!

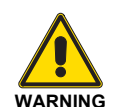

The installation and operation of the machine should be carried out only by qualified personnel.

For the purposes of the safety notes in this document, by qualified personnel is meant people authorised to commission, ground and identify electric devices, systems circuits conforming to safety practices and norms.

- All the operations (assembly, installation, maintenance, etc.) should be carried out by qualified personnel.
- Before modifying the wiring in the connection area, fully disconnect the system from the power supply (omnipolar separation). Check the system is not powered and cannot be inadvertently restarted. Failure to do this will lead to the risk of electrocution.
- Ensure protection against the risks of electrocution by providing adequate protection at the terminal connection of the burner (for example, using blind terminals for the inputs and the unused outputs). Failure to do this will lead to the risk of electrocution.
- The space where the program module is placed (Fig. 9) is defined as a connection area and is therefore protected against accidental contact when the module is not present.
- If the housing or the area next to the operator panel is damaged, the unit should be immediately switched off. Failure to do this will lead to the risk of electrocution.
- Press the operator panel buttons only with your hands, without using any equipment or pointed objects. Damage to the operator panel fill leads to the risk of electrocution.

To ensure the safety and reliability of the LME71... system, the following instructions must also be followed:

 Avoid conditions which may promote condensation and humidity.

Otherwise, before switching on again, make sure that the entire control box is perfectly dry! Failure to do this will lead to the risk of electrocution.

 Static charges must be avoided since they can damage the control box's electronic components when touched.

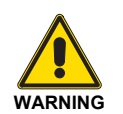

The formation of condensation, ice and the infiltration of water must absolutely be avoided!

Otherwise, the safety functions could be compromise leading to a risk of electrocution.

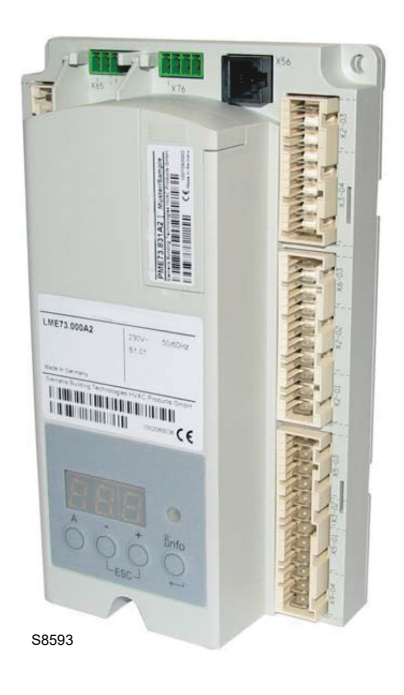

Fig. 8

#### Program module

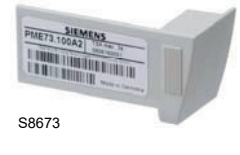

#### Fig. 9

#### Assembly notes

- ➤ Make sure that the relevant national safety standards are respected
- The standard LME7 unit should be fixed with M4 (UNC32) or M5 (UNC24) fixing screws, respecting a maximum tightening torque of 1.8 Nm and using all 3 fixing points.

The additional assembly surfaces of the housing have the purpose of improving the mechanical stability.

The should rest on the assembly surface to which the unit is fixed.

The planarity of the assembly surface should be within a tolerance range of 0.3 mm.

#### Installation notes

- Arrange the high voltage ignition cables separately, as far as possible from the control box and the other cables.
- Do not confuse the powered conductors with the neutral ones.
- Install the switches, fuses and grounding in compliance with local regulations.
- ► The connection diagrams show the burner controls with grounded neutral conductor.
- Make sure that the maximum admissible current of the terminal connections is not exceeded.
- ➤ Make sure the cable grommets of the connected cables comply with the relevant standards.
- Do not supply mains voltage to the control box outputs. During the testing of the devices controlled from the burner control (fuel valve, etc), the LME71... should not be connected to the units.
- The mechanical connection between the actuators and the fuel and air control elements, or any other type, should be rigid.
- Make sure there are no short-circuits on the air pressure switch connection lines.

#### Electrical wiring to the flame detectors

It is important for signal transmission to be practically free of any disturbances or loss:

- Always separate the detector cables from the other cables:
   the capacitive reactance of the line reduces the magnitude of the flame signal;
  - use a separate cable.
- Respect the permitted lengths for the cables of the detectors (see Technical Data).
- ➤ The ionisation probe powered from the mains is not protected from the risk of electric shocks.
- Position the ignition electrode and the ionisation probe so that the ignition spark cannot form an arc on the probe (risk of electric overload) and that it cannot negatively effect the supervision of the ionisation.

#### Description of displays and buttons

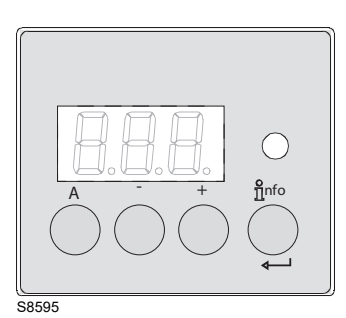

Fig. 10

| Button    | Function                                                                                                    |
|-----------|----------------------------------------------------------------------------------------------------|
| A         | <ul> <li>Button A</li> <li>Displaying default output</li> <li>In lockout position: output value at the time of the fault</li> </ul>                                                                                               |
| Înfo<br>↓ | Enter and Info button<br>The reset button (info button) is the key element<br>for resetting the burner control and activating/de-<br>activating the diagnostic functions.                                                         |
|           | <ul> <li>Button -</li> <li>Displaying flame 2 signal current or displaying phases</li> <li>In lockout position: MMI phase at the time of the fault</li> </ul>                                                                     |
| +         | <ul> <li>Button +</li> <li>Displaying flame 1 signal current or displaying phases</li> <li>In lockout position: MMI phase at the time of the fault</li> </ul>                                                                     |
| 0         | Warning light with 3 colours<br>The warning light with three colours (red - yellow<br>- green) is the key indicator of the visual diagnos-<br>tics.                                                                               |
| - +       | Button + and -: escape function         Press the + and - buttons at the same time!         - No adoption of value         - Access to a higher menu level         - Keep pressed for >1 second for the backup/<br>reset function |
|           | Tab. H                                                                                                    |

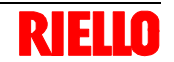

| Technical data     |                                                                       |                                                          |
|--------------------|-----------------------------------------------------------------------|----------------------------------------------------------|
| Burner controls    | Mains voltage                                                         | AC 230 V                                                 |
| I ME71             | Mains frequency                                                       | 50 / 60 Hz +- 6%                                         |
|                    | Power absorption                                                      | <10 W, normally                                          |
|                    | Primary external fuse                                                 | Max. 6.3 A (slow)                                        |
|                    | Safety class                                                          | I, with components in compliance with II and III, ac-    |
|                    |                                                                       | cording to DIN EN 60730-1                                |
| "Input" terminals  | Voltage                                                               | UMains 230 V                                             |
| values             | <ul> <li>If the mains voltage drops, the is a safety shut-</li> </ul> | < AC 165 V                                               |
|                    | down from the operating position                                      |                                                          |
|                    | <ul> <li>Restarting occurs when the mains voltage exceeds</li> </ul>  | > AC 195 V                                               |
|                    | Input currents and voltages                                           |                                                          |
|                    | – UeMax                                                               | UN +10%                                                  |
|                    | – UeMin                                                               | UN -15%                                                  |
|                    | – leMax                                                               | peak 1 mA (peak value)                                   |
|                    | – leMin                                                               | peak 0.5 mA (peak value)                                 |
|                    | Voltage detection                                                     |                                                          |
|                    | – ON                                                                  | > AC 120 V                                               |
|                    | – OFF                                                                 | < AC 80 V                                                |
| "Output" terminals | Total load on the contacts:                                           |                                                          |
| Values             | Nominal voltage                                                       | AC 230 V - 50/60 Hz                                      |
|                    | Input current X3-04 unit (safety loop) from:                          | Max. 5 A                                                 |
|                    | <ul> <li>fan motor contact maker</li> </ul>                           |                                                          |
|                    | <ul> <li>ignition transformer</li> </ul>                              |                                                          |
|                    | <ul> <li>fuel valves</li> </ul>                                       |                                                          |
|                    | Individual contact rating:                                            |                                                          |
|                    | Fan motor contact maker X2-01 foot 3                                  |                                                          |
|                    | <ul> <li>Nominal voltage</li> </ul>                                   | AC 230 V 50/60 Hz                                        |
|                    | <ul> <li>Nominal current</li> </ul>                                   | 2 A (15A max. 0.5 s)                                     |
|                    | <ul> <li>Power factor</li> </ul>                                      | $\cos \phi \ge 0.4$                                      |
|                    | Alarm output X2-03/3                                                  |                                                          |
|                    | <ul> <li>Nominal voltage</li> </ul>                                   | AC 230 V 50/60 Hz                                        |
|                    | <ul> <li>Nominal current</li> </ul>                                   | 1A                                                       |
|                    | <ul> <li>Power factor</li> </ul>                                      | Cosφ > 0.6                                               |
|                    | Ignition transformer X4-02 foot 3                                     |                                                          |
|                    | <ul> <li>Nominal voltage</li> </ul>                                   | AC 230 V 50/60 Hz                                        |
|                    | <ul> <li>Nominal current</li> </ul>                                   | 2A                                                       |
|                    | <ul> <li>Power factor</li> </ul>                                      | $\cos \phi > 0.4$                                        |
|                    | Auxiliary output                                                      |                                                          |
|                    | <ul> <li>Nominal voltage</li> </ul>                                   | AC 230 V 50/60 Hz                                        |
|                    | <ul> <li>Nominal current</li> </ul>                                   | 1A                                                       |
|                    | <ul> <li>Power factor</li> </ul>                                      | Cosφ > 0.6                                               |
|                    | Output relay contact 2 foot 2 X2-09 foot 7                            |                                                          |
|                    | <ul> <li>Nominal voltage</li> </ul>                                   | AC 230 V 50/60 Hz                                        |
|                    | <ul> <li>Nominal current</li> </ul>                                   | 1A                                                       |
|                    | <ul> <li>Power factor</li> </ul>                                      | $\cos \phi > 0.4$                                        |
|                    | Fuel valve/pilot valve X7-01 foot 3                                   |                                                          |
|                    | <ul> <li>Nominal voltage</li> </ul>                                   | AC 230 V 50/60 Hz                                        |
|                    | <ul> <li>Nominal current</li> </ul>                                   | 1A                                                       |
|                    | <ul> <li>Power factor</li> </ul>                                      | Cosφ > 0.4                                               |
|                    | Safety valve X6-03 foot 3                                             |                                                          |
|                    | <ul> <li>Nominal voltage</li> </ul>                                   | AC 230 V 50/60 Hz                                        |
|                    | <ul> <li>Nominal current</li> </ul>                                   | 1.5 A                                                    |
|                    | <ul> <li>Power factor</li> </ul>                                      | Cosφ > 0.6                                               |
| Cable length       | Power supply line from the mains                                      | Max. 100 m (100 pF / m)                                  |
| Sections           | The sections of the mains power supply lines (L, N, a                 | nd PE) and, if necessary, the safety loop (safety limit  |
|                    | thermostat, lack of water, etc.) should be sized for the n            | ominal currents according to the external primary fuse   |
|                    | selected. The sections of the other cables should be siz              | ed based on the fuse of the internal unit (max. 6.3 AT). |
| Environmental      | Operation                                                             | DIN EN 60721-3-3                                         |
| conditions         | Climatic conditions                                                   | Class 3K3                                                |
|                    | Mechanical conditions                                                 | Class 3M2                                                |
|                    | Temperature range                                                     | -40+60°C                                                 |
|                    | Humidity                                                              | < 95% RH                                                 |

Tab. I

#### Program sequence

|                                |                  |                            |           | Star                | ndby                |                   |     |     |       | Startu     | ıp                |     |       |           |            |     |     |        | Oper            | ation |            |         |            | Shute              | lown  |            |
|--------------------------------|------------------|----------------------------|-----------|---------------------|---------------------|-------------------|-----|-----|-------|------------|-------------------|-----|-------|-----------|------------|-----|-----|--------|-----------------|-------|------------|---------|------------|--------------------|-------|------------|
|                                |                  |                            |           |                     |                     |                   |     |     |       |            |                   |     |       |           |            | _   |     |        |                 |       |            |         |            |                    |       | _          |
|                                |                  |                            |           |                     |                     |                   |     |     |       | <b>←</b> t | $\xrightarrow{1}$ |     |       | K 15      | <u>A</u> → |     |     |        |                 |       |            |         |            |                    | *2    |            |
| r                              |                  |                            | -         |                     | tw                  |                   | 1   | t11 | t10   | *1         |                   | t12 | t3    | t3n       | <u> </u>   | t4  |     |        |                 |       |            |         |            | t11                | t8    |            |
|                                |                  | Phase number               | LOC       | OFF                 | OFF                 | 21                | 22  | 24  | 22    | 30         | 30                | 36  | 38    | 40        | 42         | 44  | oP: | xx (a  | ctua            | lloa  | d in 9     | %)      | 74         | 72                 | 74    | 10         |
| (                              | Operating        | unit parameter number      |           |                     |                     |                   |     | 259 | 224   | 225        |                   | 260 | 226   | 257       |            |     | 240 | 240    | 240             | 240   | 240        | 240     |            |                    | 234   |            |
|                                | 1                | LED permanent              |           |                     |                     | •                 | •   | •   | •     | •          | •                 | •   |       |           | •          |     |     |        |                 |       |            |         | •          | •                  | •     | •          |
| DA075                          |                  | LED flashing               |           |                     |                     |                   |     |     |       |            |                   |     | •0    | •0        |            |     |     |        |                 |       |            |         |            |                    |       |            |
| RAST5 plug<br>pin number       | Relay<br>contact | Function/inputs            |           |                     |                     |                   |     |     |       |            |                   |     |       |           |            |     |     |        |                 |       |            |         |            | $\left  - \right $ |       |            |
| X3-04 Pin 5                    |                  | Mains voltage              |           |                     |                     |                   |     |     |       |            |                   |     |       |           |            |     |     |        |                 |       |            |         |            |                    |       |            |
| X3-04 Pin 1                    |                  | SK                         | <b>**</b> |                     |                     |                   |     |     |       |            |                   |     |       |           |            |     |     |        |                 |       |            |         |            |                    |       |            |
| X5-03 Pin 1                    |                  | R T-1                      | <b>**</b> |                     |                     |                   |     |     |       |            |                   |     |       |           |            |     |     |        |                 |       |            |         |            |                    |       |            |
| X5-03 Pin 3                    |                  | LR-OPEN                    | <b>**</b> |                     |                     | ***               |     |     |       |            | ***               |     |       |           |            | *** |     |        |                 |       |            |         | ***        | <b>***</b>         | ×     | ***        |
| X5-03 Pin 2                    |                  | LR-CLOSE                   | ***       |                     |                     | ***               |     |     |       |            | ***               |     |       |           |            | *** |     |        |                 |       |            |         | ***        | ***                | ×     | ***        |
| X65 Pin 1                      |                  | Analog input LR upper      | ***       |                     |                     | ***               |     |     |       |            | ***               |     |       |           |            | *** |     |        |                 |       |            |         | ***        | ***                | *     | ***        |
| X65 Pin 1                      |                  | Analog input LR lower      | ***       |                     |                     | ***               |     |     |       |            | ***               |     |       |           |            | *** |     |        |                 |       |            |         | ***        | <b>***</b>         | ×     | ***        |
| X3-02 Pin 1                    |                  | Optional (LP)<br>if P235=1 | ***       |                     |                     |                   | ×   |     |       |            |                   |     |       |           |            |     |     |        |                 |       |            |         |            |                    |       | <b>***</b> |
| X5-01 Pin 2                    |                  | Pmin /P                    | ***       |                     |                     |                   |     |     |       |            |                   |     |       | <b>**</b> |            |     |     |        |                 |       |            |         | <b>XXX</b> | ***                | ×     | ***        |
| X2-02 Pin 4                    |                  | POC                        | ***       |                     |                     |                   | ×   |     |       |            | ***               |     |       |           |            | *** | *** | ***    | ***             |       |            | ***     | ***        | ***                | ×     | ***        |
| X9-04 Pin 2                    |                  | P LT                       | ***       |                     |                     | ***               |     |     |       |            | ***               |     |       |           |            | *** | *** | ***    | ***             |       |            | ***     | ***        | ***                | ×     | ***        |
| X10-05 Pin 2<br>X10-06 Pin 1/2 |                  | ION/QRA                    | ***       |                     | ***                 | ***               | *** |     |       |            |                   |     | ***   |           |            |     |     |        |                 |       |            |         | <b>***</b> | ***                | ×     | ***        |
| X10-05 Pin 3                   |                  | Not active                 | <b>XX</b> |                     |                     | ****              |     |     |       |            | ***               |     |       | ***       |            | *** | *** | ***    | ***             |       |            | ***     | ***        | ***                | ×     | ***        |
| RAST5 plug<br>pin number       | Relay<br>contact | Function/outputs           |           |                     |                     |                   |     |     |       |            |                   |     |       |           |            |     |     |        |                 |       |            |         |            |                    |       |            |
| X2-02 Pin 3                    |                  | POC 1                      | ⊢         |                     |                     |                   |     |     |       |            |                   |     |       |           |            |     |     |        |                 |       |            |         |            |                    |       |            |
| X6-03 Pin 3                    |                  | PWM                        |           |                     |                     |                   |     |     |       |            |                   |     |       |           |            |     |     |        |                 |       |            |         |            |                    |       |            |
| X2-01 Pin 3                    |                  | M C                        |           |                     |                     |                   |     |     |       |            |                   |     |       |           |            |     |     |        |                 |       |            |         |            |                    |       |            |
| X4-02 Pin 3                    |                  | z (h)                      |           |                     |                     |                   |     |     |       |            |                   |     |       |           |            |     |     |        |                 |       |            |         |            | $\square$          |       |            |
|                                |                  | PV □                       |           |                     |                     |                   |     |     |       |            |                   |     |       |           |            |     |     |        |                 |       |            |         |            |                    |       |            |
|                                |                  | V1+V2                      |           |                     |                     |                   |     |     |       |            |                   |     |       |           |            |     |     |        |                 |       |            |         |            |                    |       |            |
| X2-03 Pin 3                    |                  |                            |           |                     |                     |                   |     |     |       |            |                   |     |       |           |            |     |     |        |                 |       |            |         |            |                    |       |            |
|                                |                  | P2 (high-fire)             |           |                     |                     |                   |     |     | Prepu | rge s      | peed              |     |       |           |            |     | Hi  | gh-fir | e spe           | ed ,  | ļ<br>, , , |         | Post       | purg               | e spe | ed         |
| nts                            |                  | P0 (ignition load)         |           | []                  |                     |                   |     |     |       |            |                   | ļ   | nitio | n loa     | d spe      | ed  |     |        |                 | X     |            |         |            |                    |       |            |
| d poir                         |                  | D1 (l f-r.)                | / /s      | tzne<br>peec        | þøy/                | $\Lambda$         |     |     |       |            |                   |     |       |           |            |     | Mor | ulați  | pr <u>r</u> alı | nge/  |            |         |            |                    |       |            |
| Speer                          |                  | PI (low-fire)              |           | $\langle / \rangle$ | $\langle / \rangle$ | $\langle \rangle$ |     |     |       |            |                   |     |       |           |            |     |     |        |                 |       | Low        | -fire s | peed       |                    |       |            |
|                                |                  | u (no-load speed)          |           |                     |                     |                   |     |     |       |            |                   |     |       |           |            |     |     |        |                 |       |            |         |            |                    |       |            |
| S9220                          |                  |                            |           |                     |                     |                   |     |     |       |            |                   |     |       |           |            |     |     |        |                 |       |            |         |            |                    |       |            |

Fig. 11

RIEL

Λ

## **RIELLO**

## Technical description of the burner

| Key Fig. 11        |                                          |
|--------------------|------------------------------------------|
| AL                 | Alarm device                             |
| AUX                | Auxiliary output                         |
| Dbr                | Lead connection                          |
| ∬<br>i/reset (EK1) | Reset button (info button)               |
| EK2                | Remote reset button                      |
| FSV                | Flame signal amplifier                   |
| ION                | Ionisation probe                         |
| K                  | Relay contact                            |
| LED                | Warning lamp with 3 colours              |
| LP                 | Air pressure switch                      |
| LR                 | Load controller                          |
| LR-OPEN            | Load controller OPEN                     |
| LR-CLOSE           | Load controller CLOSED                   |
| М                  | Fan motor                                |
| NT                 | Power supply unit                        |
| P LT               | Pressure switch valve test               |
| Pmax               | Max. pressure switch                     |
| Pmin               | Min. pressure switch                     |
| POC                | Closure test                             |
| PV                 | Pilot valve                              |
| QRA                | Flame sensor                             |
| R                  | Control thermostat or pressure switch    |
| SA                 | Actuator                                 |
| SA-KL              | Low flame actuator                       |
| SA-NL              | High flame actuator                      |
| SA-R               | Feedback actuator                        |
| SA-Z               | Actuator CLOSED                          |
| SA-ZL              | Ignition load actuator                   |
| SL                 | Safety loop                              |
| STB                | Safety limit thermostat                  |
| SV                 | Safety valve                             |
| V1                 | Fuel valve                               |
| V2                 | Fuel valve                               |
| V2a                | Fuel valve                               |
| W                  | Limit pressure switch or thermostat      |
| Z                  | Ignition transformer                     |
| μC                 | µC controller                            |
|                    | Input/output 1 signal (ON)               |
|                    | Input/output 2 signal (ON)               |
|                    | Input 1 permitted signal (ON) or 0 (OFF) |

| Times         |                                                                                                    |  |  |
|---------------|----------------------------------------------------------------------------------------------------|--|--|
| TSA           | Safety time                                                                                             |  |  |
| tw            | Waiting time                                                                                            |  |  |
| t1            | Pre-purge time                                                                                          |  |  |
| t3            | Pre-ignition time                                                                                       |  |  |
| t3n           | Post-ignition time (P257 +0.3 seconds)                                                                  |  |  |
| Ignition time | 6spilot valve ON - fuel valve OFF6÷12spilot valve ON - fuel valve ON>12spilot valve OFF - fuel valve ON |  |  |
| t4            | Interval: end of safety time load controller release                                                    |  |  |
| t8            | Post-purge time                                                                                         |  |  |
| t10           | Specified time air pressure switch state mes-<br>sage (time out)                                        |  |  |
| t11           | Opening time of actuator (time out)                                                                     |  |  |
| t12           | Closing time of actuator (time out)                                                                     |  |  |

Tab. K

Tab. J

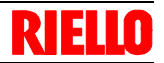

#### Phases key (Fig. 11 on page 17):

| Phase<br>number | Function                                                                                    |
|-----------------|---------------------------------------------------------------------------------------------|
| LOC             | Switching off phase lockout                                                                 |
| OFF             | Standby, awaiting heat request                                                              |
| oP              | Part 1: Load controller request OPEN                                                        |
|                 | Part 2: fan motor modulation speed towards high flame                                       |
|                 | Part 3: high flame reached                                                                  |
|                 | Part 4: load controller request CLOSED                                                      |
|                 | Part 5: fan motor modulation speed towards low flame                                        |
|                 | Part 6: low flame reached                                                                   |
| 10              | Settling time, fan motor standby speed                                                      |
| 21              | Safety valve ON, air pressure switch in load absence position                               |
|                 | Check that the POC is closed and that the fan motor speed has been reduced to 0             |
| 22              | Part 1: fan motor ON                                                                        |
|                 | Part 2: specified time air pressure switch                                                  |
|                 | Message (timeout), air pressure switch stabilisation                                        |
| 24              | Settling time, fan motor pre-purging speed                                                  |
| 30              | Part 1: pre-purging time without flame simulation test                                      |
|                 | Part 2: pre-purging time with flame simulation test (2.1 seconds)                           |
| 36              | Stabilisation time at ignition speed                                                        |
| 38              | Spark pre-ignition time                                                                     |
| 40              | Post-ignition time, parameter 257 + 0.3 seconds                                             |
| 42              | Flame detection                                                                             |
| 44              | Interval: end of time for safety ignition and load con-<br>troller reset (modulation start) |
| 72              | Settling time speed, fan motor pre-purging speed                                            |
| 74              | Part 1: the operation is finished, check that the post-<br>purging has been programmed      |
|                 | Part 2: post-purging time                                                                   |
| 90              | Min pressure switch open> switching off safely                                              |
| *1              | Test valve, if P241 = 1 after each ON, lockout or<br>P234 (post-purging time) = 0 seconds   |
| *2              | Test valve, if P241 = 1 and P234 (post-purging time) >0 seconds                             |
|                 |                                                                                             |

#### 4.11.1 Indication of the diagnostic mode

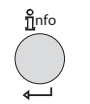

The reset button (info button) is the key element for resetting the burner control and activating/deactivating the diagnostic functions.

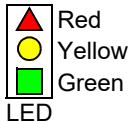

The multi-colour indicator lamp is the key indicator of the visual diagnostics.

Both the reset button and the indicator lamp are on the control panel.

There are 2 diagnostic options:

- 1 Visual diagnostics: Indication of the operating status or diagnostics of the cause of the fault
- 2 Diagnostics: From BCI to AZL2... operating and display unit

#### Visual diagnostics:

During normal operation, the various operating conditions are shown in the form of colour codes based on the table shown below (Tab. M).

#### Indication of the operating status

During start-up, the status indication is based on Tab. M:

#### Table of colour codes for multi-colour indicator lamp

| Status                                                     | Colour code                                                                                                    | Colour                 |
|------------------------------------------------------------|----------------------------------------------------------------------------------------------------|------------------------|
| Standby time,<br>other waiting modes                       | O                                                                                                    | OFF                    |
| Ignition phase, controlled ignition                        | 00000000                                                                                                    | blink<br>yellow        |
| Operation,<br>flame o.k.                                   | <b>.</b>                                                                                                    | Green                  |
| Operation,<br>flame not o.k.                               |                                                                                                    | Green blink            |
| Burner start-up<br>extraneous light                        |                                                                                                    | Green-<br>Red          |
| Undervoltage                                               | $\bigcirc \blacktriangle \bigcirc \blacktriangle \bigcirc \blacktriangle \bigcirc \blacktriangle \bigcirc \blacktriangle \bigcirc \blacktriangle \bigcirc \blacktriangle \bigcirc \blacktriangle \bigcirc \blacksquare \bigcirc \blacksquare $ | Yellow -<br>Red        |
| Fault, alarm                                               | <b>A</b>                                                                                                    | Red                    |
| Output error code<br>(see error code<br>Tab. Y on page 58) |                                                                                                    | Red blinking           |
| Diagnostics interface                                      |                                                                                                    | Red blinking<br>light  |
| Heat request                                               | 0                                                                                                    | Yellow                 |
| New program<br>board                                       | $\bigcirc \bigcirc \blacktriangle \bigcirc \bigcirc \blacktriangle \bigcirc \bigcirc \bigcirc \bigcirc \bigcirc \bigcirc \bigcirc \bigcirc \bigcirc \bigcirc \bigcirc \bigcirc \bigcirc \bigcirc$                                              | Yellow<br>Yellow - Red |
| Key (Tab. M)                                               |                                                                                                    | Tab. M                 |

Red

Yellow Green

Tab. L

..... Always on

OFF

Ο

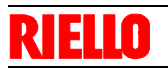

5

## Installation

#### 5.1 Notes on safety for the installation

After carefully cleaning all around the area where the burner will be installed, and arranging the correct lighting of the environment, proceed with the installation operations.

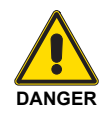

All the installation, maintenance and disassembly operations must be carried out with the electricity supply disconnected.

#### 5.2 Handling

The burner is shipped in cardboard packaging, so it is possible to move it when it is still packaged with a transpallet or fork lift truck.

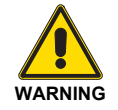

The handling operations for the burner can be highly dangerous if not carried out with the greatest attention: keep any unauthorised people at a distance; check the integrity and suitableness of the available means of handling.

Check also that the area in which you are working is empty and that there is an adequate escape area (i.e. a free, safe area to which you can quickly move if the burner should fall).

When handling, keep the load at not more than 20-25 cm from the ground.

#### 5.3 Preliminary checks

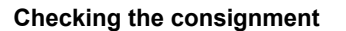

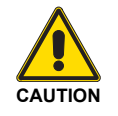

After removing all the packaging, check the integrity of the contents. In the event of doubt, do not use the burner; contact the supplier.

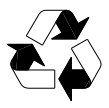

The packaging elements (wooden cage or cardboard box, nails, clips, plastic bags, etc.) must not be abandoned as they are potential sources of danger and pollution; they should be collected and disposed of in the appropriate places.

#### Checking the characteristics of the burner

Check the burner identification label (Fig. 12), showing:

- A the burner model;
- B the burner type;
- C the cryptographic year of manufacturer;
- D the serial number;
- E the electrical supply data;
- F maximum electrical power consumption;
- G the types of fuel used and the relative supply pressures;
- H the data of the burner's possible minimum and maximum output (see Firing rate).Warning. The burner output must be within the boiler's firing.

rate.

- I The category of the appliance/countries of destination;
- J maximum current consumption;
- K burner weight;
- L EC Number.

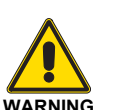

The installation of the burner must be carried out by qualified personnel, as indicated in this manual and in compliance with the standards and regulations of the laws in force.

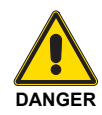

Combustion air inside the boiler must be free from hazardous mixes (e.g.: chloride, fluoride, halogen); if present, it is highly recommended to carry out cleaning and maintenance more frequently.

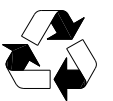

After positioning the burner near the installation point, correctly dispose of all residual packaging, separating the various types of material.

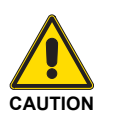

Before proceeding with the installation operations, carefully clean all around the area where the burner will be installed.

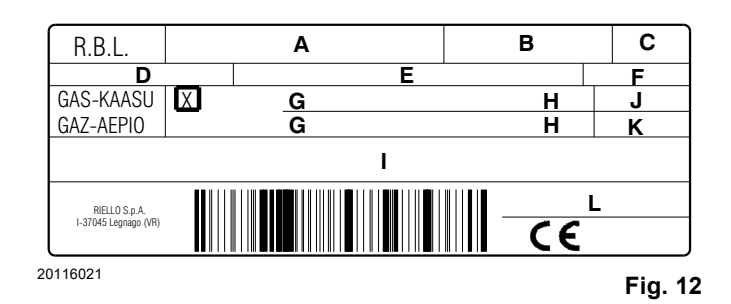

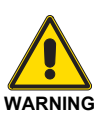

A burner label, or any other component, that has been tampered with, removed or is missing, prevents the definite identification of the burner and makes any installation or maintenance work difficult.

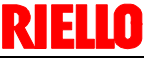

#### 5.4 Operating position

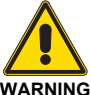

- The burner is designed to operate only in positions **1**, **2**, **4** and **5** (Fig. 13).
- NING
- Installation 1 is preferable, as it is the only one that allows the maintenance operations as described in this manual.
- Installations 2, 4 and 5 allow operations to be performed, but make maintenance and inspection of the combustion head more difficult.
- All the positions require the installation of the gas valve with coils facing upwards or horizontally (Fig. 13).

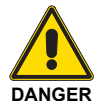

- Any other position could compromise the correct operation of the appliance.
- ► Installation 3 is prohibited for safety reasons.
  - Installation with the coils pointing downwards is absolutely forbidden.

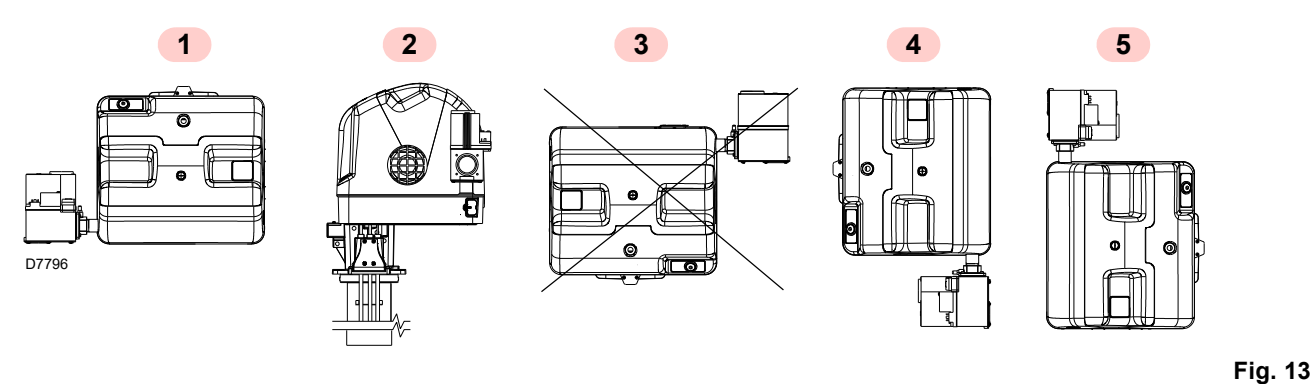

#### 5.5 Preparing the boiler

#### 5.5.1 Boring the boiler plate

Pierce the closing plate of the combustion chamber, as in Fig. 14. The position of the threaded holes can be marked using the thermal insulation screen supplied with the burner.

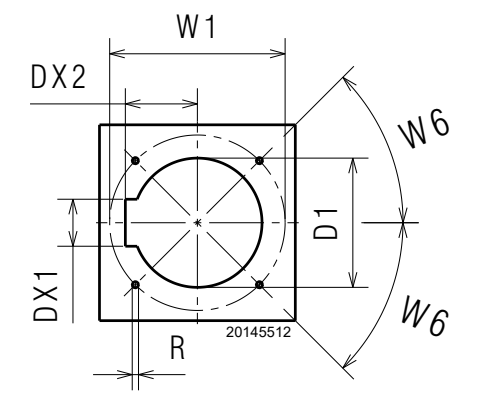

Fig. 14

| mm          | D1  | W1  | R   | DX2 | DX1 | W6    |
|-------------|-----|-----|-----|-----|-----|-------|
| RX 360 S/PV | 170 | 224 | M 8 | 94  | 70  | 45°   |
|             |     |     |     |     |     | Tab N |

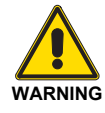

The burners cannot be used on flame inversion boilers.

It is possible to insert a protective device made of refractory material between the combustion head and the boiler refractory. This protective device must allow the blast tube to be taken out (Fig. 15).

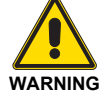

Do not insert the protection in line with the electrode unit, as this would compromise its good operation.

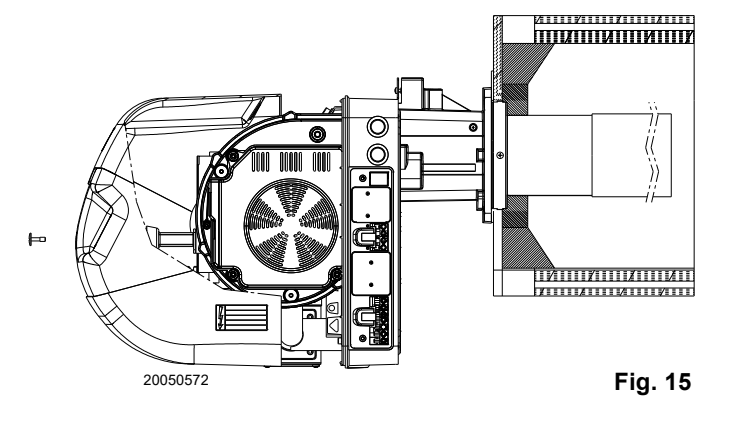

#### 5.5.2 Head length

The length of the head must be selected according to the indications provided by the manufacturer of the boiler, and in any case it must be greater than the thickness of the boiler door complete with its fettling.

The range of lengths available, L (mm), is as follows:

| mm          | Non-combustion area |
|-------------|---------------------|
| RX 360 S/PV | 180                 |

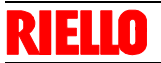

#### 5.6 Positioning probe - electrodes

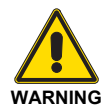

Before installing the burner on the boiler, make sure the probe and electrodes are positioned correctly as in Fig. 16.

If necessary use nuts 1)(Fig. 17) in order to obtain the correct positions.

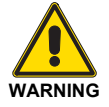

Respect the dimensions shown in Fig. 16.

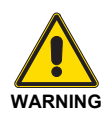

The burner is supplied with combustion head and electrodes assembled.

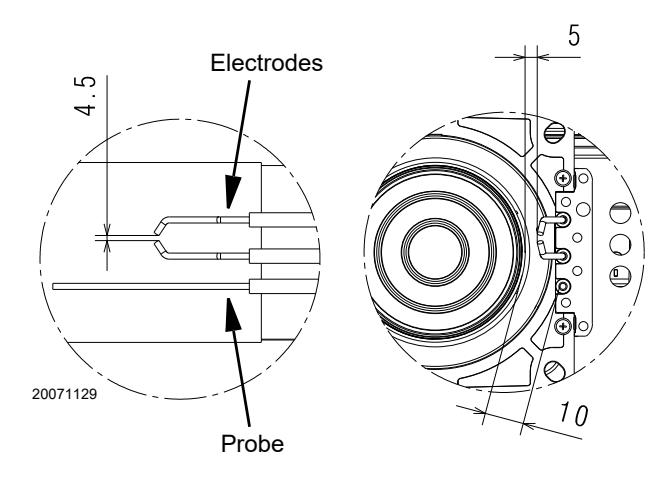

Fig. 16

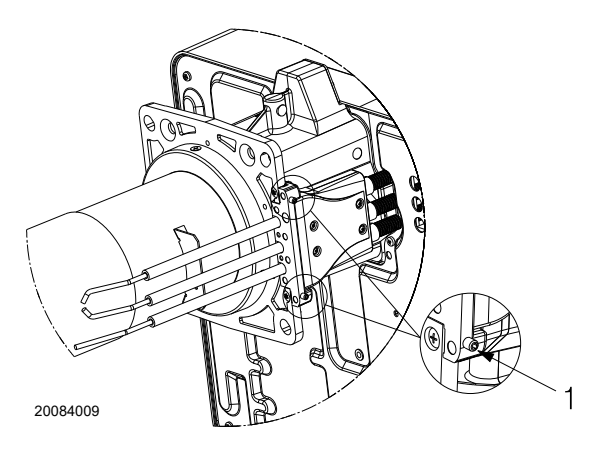

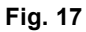

#### 5.7 Securing the burner to the boiler

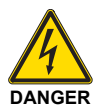

All the installation, maintenance and disassembly operations must be carried out with the electricity supply disconnected.

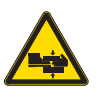

Provide an adequate lifting system.

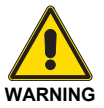

The seal between burner and boiler must be air-tight.

In order to fix the burner to the boiler, proceed as follows:

- ➤ assemble the air intake 1) with the screws 2) and nuts;
- connect the high voltage cables to the transformer 3)(Fig. 18), and the ionisation probe lead to the appropriate cable emerging from the control box;
- fix the gas train unit 4)(Fig. 18) and the gas pipe 5) with the screws, nuts and the washers supplied as standard equipment. Interpose the gaskets 7) as in Fig. 18;
- assemble the pilot train supplied as standard 6)(Fig. 18);
- check that the sealing ogive is inside the connector 8);
- insert the pilot train 6)(Fig. 18) on connector 8) and tighten the nut fully home;
- ▶ install the gas train following the instructions on pag. 25.

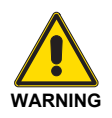

Be aware of the presence of the gasket 7)(Fig. 18) and the gas seal.

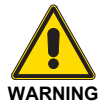

Use a suitable sealant and check the general gas seal during operation, in particular with respect to tube 5)(Fig. 18).

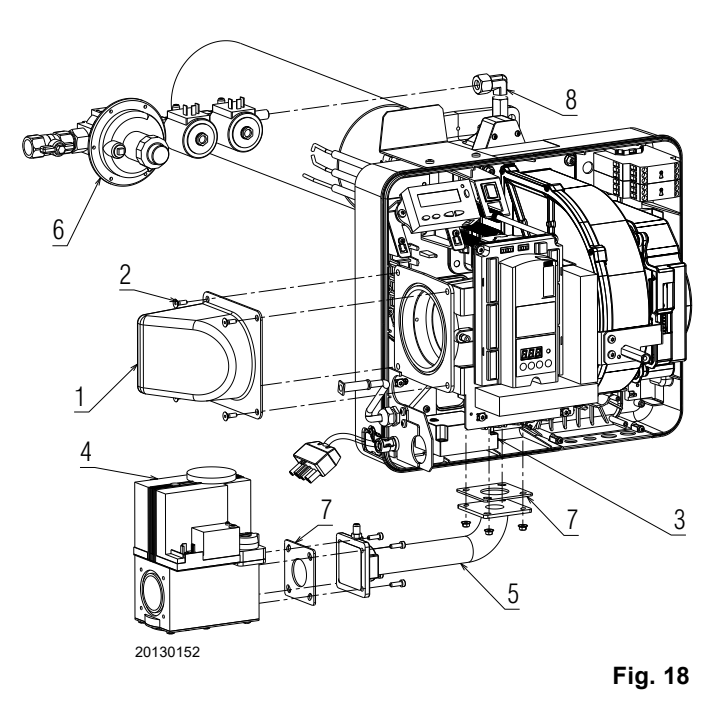

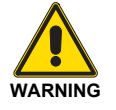

During this operation, take care not to touch the electrode unit.

- Screw the studs 2)(Fig. 19) onto the boiler plate 1).
- Position the refractory gasket 3).
- > Position the silicone rubber gasket 4).
- ➤ Fix the flange of the burner (Fig. 19) to the boiler plate and tighten the nuts 5)(Fig. 19).

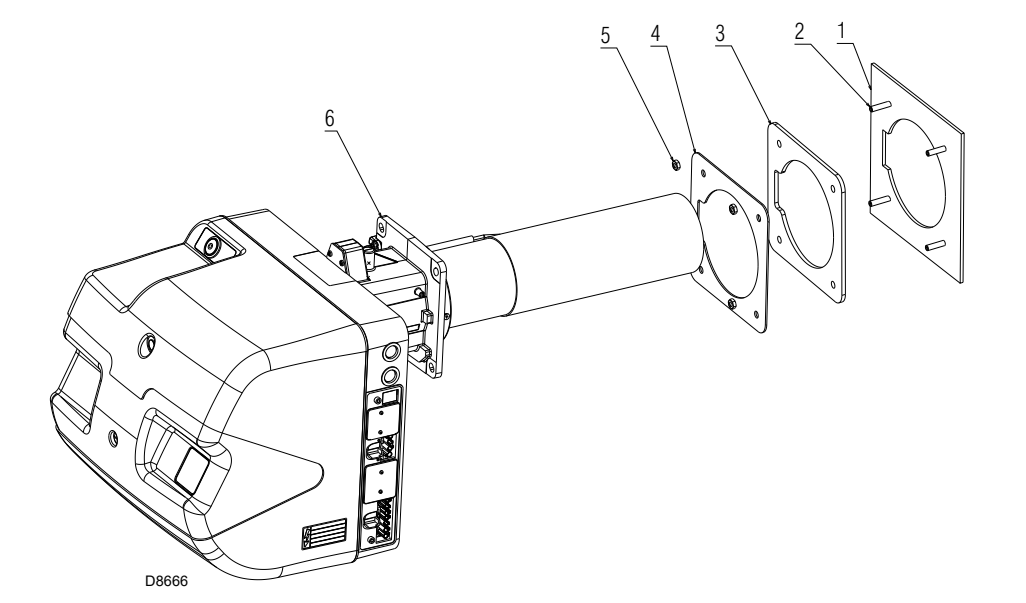

Fig. 19

#### 5.8 Fuel supply

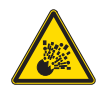

Explosion danger due to fuel leaks in the presence of a flammable source.

Precautions: avoid knocking, attrition, sparks and heat.

Make sure the fuel interception tap is closed before performing any operation on the burner.

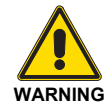

The fuel supply line must be installed by qualified personnel, in compliance with current standards and laws.

The burners are teamed with one-piece pneumatic proportioning gas valves, via which the amount of gas delivered, and hence the output produced, can be modulated.

A signal reporting pressure detected in the air circuit is carried to the pneumatic gas valve, which delivers an amount of gas in proportion to the airflow produced by the fan.

#### 5.8.1 Air/gas mixer

Gas and combustive air are mixed inside the purging circuit (mixer), starting from the intake inlet.

Through the gas train, fuel is introduced into the intake air current and optimal mixing commences with the aid of a mixer.

The pipe (T)(Fig. 20) between valve-Venturi allows compensation to occur for accidental occlusion of the suction line due to a reduction in gas delivered.

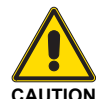

After having connected the compensation pipe (T) with the valve, cover it again with the rubber protective device.

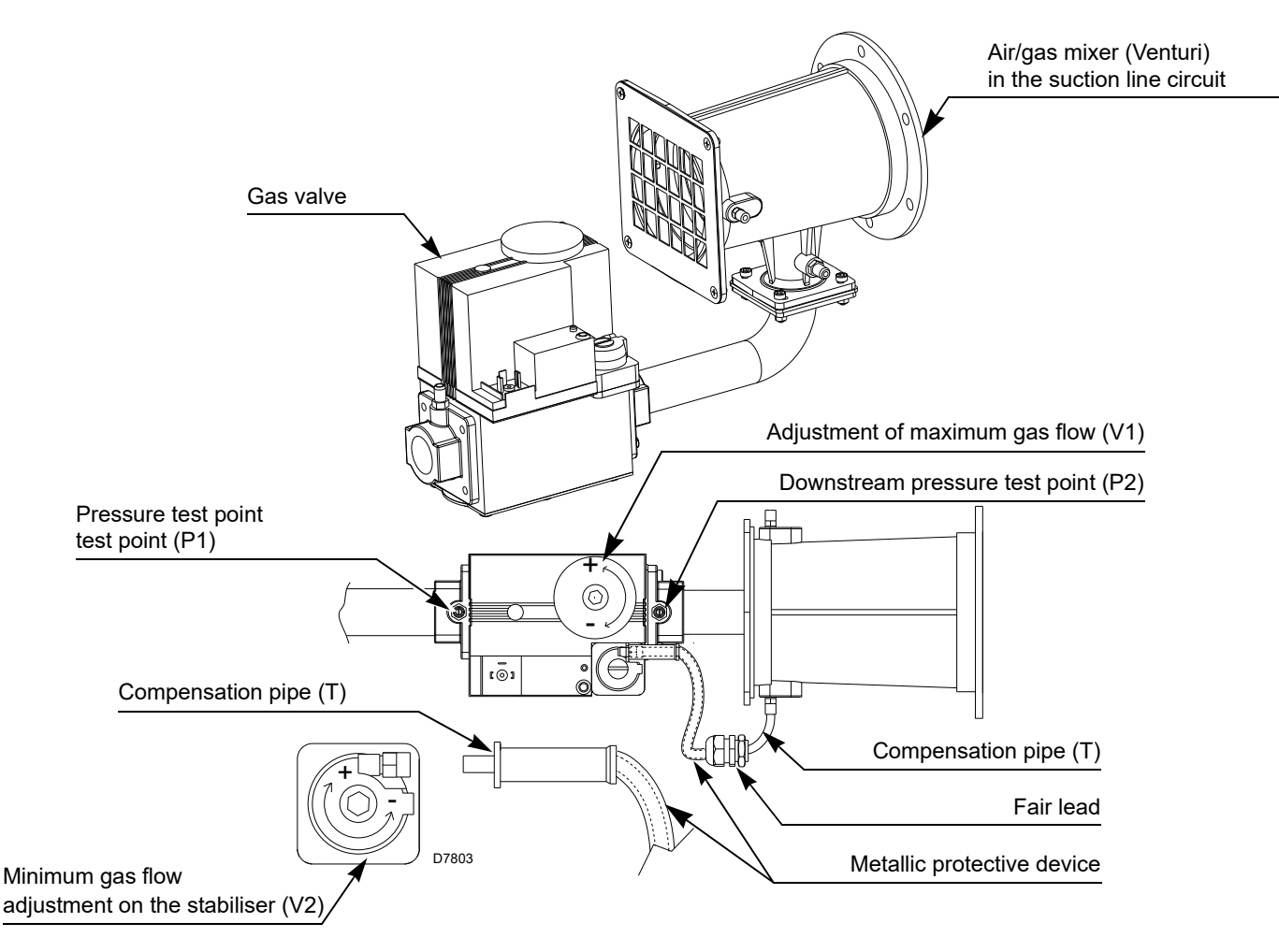

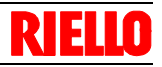

#### 5.8.2 Gas train

This has been type-approved together with the burner, in accordance with regulation EN 676, and is supplied as standard.

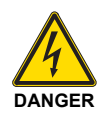

Disconnect the electrical power using the main switch.

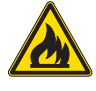

Check that there are no gas leaks.

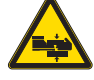

Pay attention when handling the train: danger of crushing of limbs.

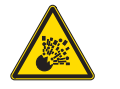

Make sure that the gas train is properly installed by checking for any fuel leaks.

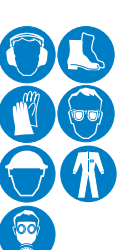

The operator must use the required equipment during installation.

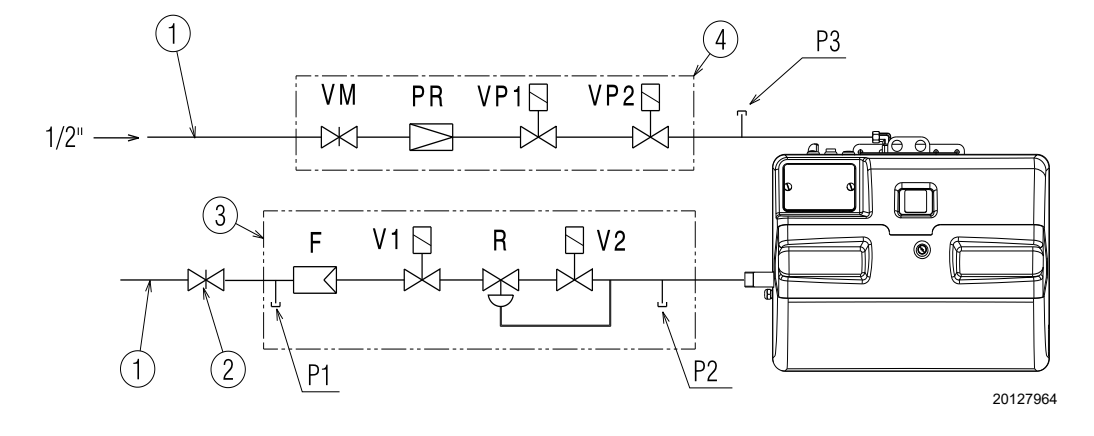

#### Key (Fig. 21)

4

- 1 Gas input pipe
- 2 Manual valve
- 3 Valve including:
  - filter (replaceable) (F)
  - working valves (V1 V2)
  - pressure adjuster (R)
  - Pilot valve including:
  - manual valve (VM)
  - pressure adjuster (PR)
  - safety valves (VP1 VP2)
- P1 Pressure upline of the filter
- P2 Downstream pressure of valve
- P3 Downstream pressure of pilot

| GAS TRAINS     |              |               | MAXIMUM INLET<br>PRESSURE | BURNER      |         |  |  |
|----------------|--------------|---------------|---------------------------|-------------|---------|--|--|
| MODEL          | arnothing in | arnotheta out | mbar                      | MODEL       | USE     |  |  |
| VR 425 VA 1009 | 1"           | 1"            | 100                       | RX 360 S/PV | G20/G25 |  |  |
| VR 420 VA 1004 | 1"           | 1"            | 100                       | RX 360 S/PV | LPG     |  |  |
|                |              |               | -                         |             | Tab. P  |  |  |

#### 5.9 Electrical wiring

#### Notes on safety for the electrical wiring

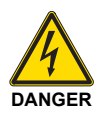

- > The electrical wiring must be carried out with the electrical supply disconnected.
- Electrical wiring must be made in accordance with the regulations currently in force in the country of destination and by qualified personnel. Refer to the wiring diagrams.
- The manufacturer declines all responsibility for modifications or connections different from those shown in the wiring diagrams.
- > Check that the electrical supply of the burner corresponds to that shown on the identification label and in this manual.
- The burner has been type-approved for intermittent use. This means they should compulsorily be stopped at least once every 24 hours to enable the control box to perform checks of its own start-up efficiency. Normally, burner stopping is guaranteed by the boiler's thermostat/pressure switch. If this is not the case, a time switch should be fitted in series to TL to stop the burner at least once every 24 hours. Refer to the wiring diagrams.
- The electrical safety of the device is obtained only when it is correctly connected to an efficient earthing system, made according to current standards. It is necessary to check this fundamental safety requirement. In the event of doubt, have the electrical system checked by qualified personnel. Do not use the gas tubes as an earthing system for electrical devices.
- ➤ The electrical system must be suitable for the maximum power absorption of the device, as indicated on the label and in the manual, checking in particular that the section of the cables is suitable for that level of power absorption.
- ► For the main power supply of the device from the electricity mains:
  - do not use adapters, multiple sockets or extensions;
  - use a multiple pole switch with at least a 3 mm gap between the contacts (overvoltage category III), as envisaged by the present safety standards.
- > Do not touch the device with wet or damp body parts and/or in bare feet.
- > Do not pull the electric cables.

Before carrying out any maintenance, cleaning or checking operations:

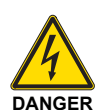

Disconnect the electrical supply from the burner by means of the main system switch.

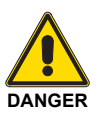

Turn off the fuel interception tap.

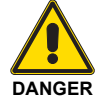

Avoid condensate, ice and water leaks from forming.

If the cover is still present, remove it and proceed with the electrical wiring according to the wiring diagrams. Use flexible cables in compliance with the EN 60 335-1 standard.

## 5.9.1 Supply cables and external connections passage

All the cables to be connected to the burner must be threaded through cable grommets.

The use of the cable grommets can take various forms by way of example we indicate the following mode:

- 1 7 pole socket for single-phase power supply, thermostat/ pressure switch TL
- 2 4 pole socket for thermostat/pressure switch TR
- 3 6 pole socket for pilot and main gas train supply

#### Cable length

| Power supply line from the mains   | Max. 100 m (100 pF/m) |
|------------------------------------|-----------------------|
| Load controller X5-03              | Max. 30 m (100 pF/m)  |
| Safety loop                        | Max. 30 m (100 pF/m)  |
| Remote reset (lay separated cable) | Max. 30 m (100 pF/m)  |
| Other lines                        | Max. 30 m (100 pF/m)  |
|                                    | Tab. Q                |

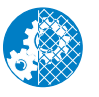

After carrying out maintenance, cleaning or checking operations, reassemble the hood and all the safety and protection devices of the burner.

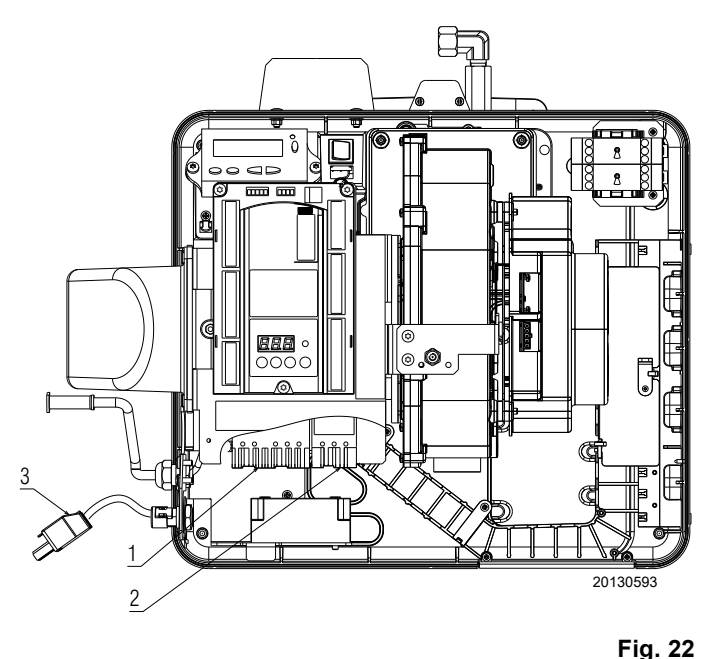

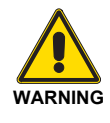

#### Modulating operation

In case of connection of the RWF50.2 output power regulator kit, disconnect the external 3-point signal TR thermostat/pressure switch from the 4-pin plug and the TL thermostat/pressure switch from the 7-pin plug.

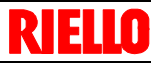

#### 5.9.2 Opening sequence of the fuse-holder

In the event of a fault or control of the fuse-holder, proceed as follows to remove or change the fuse:

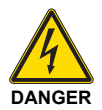

Turn off the burner's power supply using the main system switch.

Release as in Fig. 23.

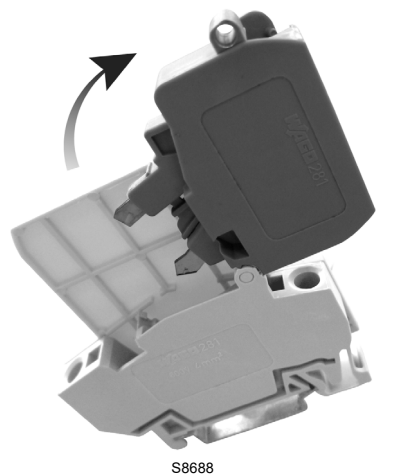

888

Close the component side (Fig. 25).

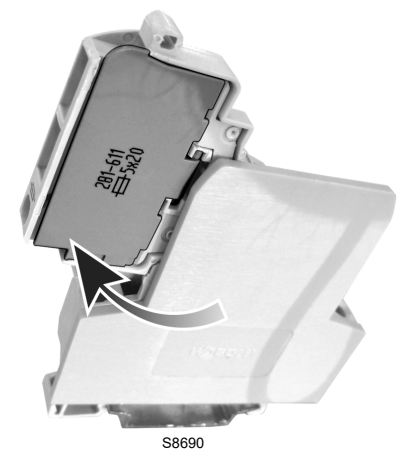

Fig. 25

Hook the component side (Fig. 26).

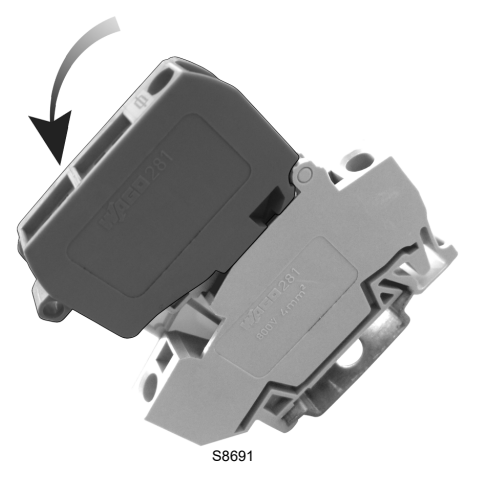

Fig. 26

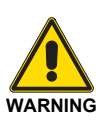

After installing, check all the safety conditions: line leaks, tightening, adequateness and stability of the main flame in all the permitted firing rates and with sudden change of the firing rate, performances and gas sealing of all the safety shutoff valves.

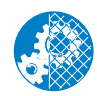

Sheets of the cover, cases and protections should always be in their place except during maintenance and repair work.

Open the component side (control or replacement) as indicated in Fig. 24.

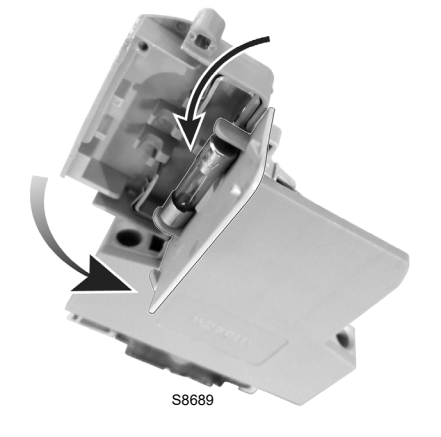

Fig. 24

Fig. 23

## **RIELLO**

#### Calibration and operation

#### 6 Calibration and operation

#### 6.1 Operator panel with LCD AZL 21... display for control box LME 71... with PME 71.901...

#### **Description of the symbols**

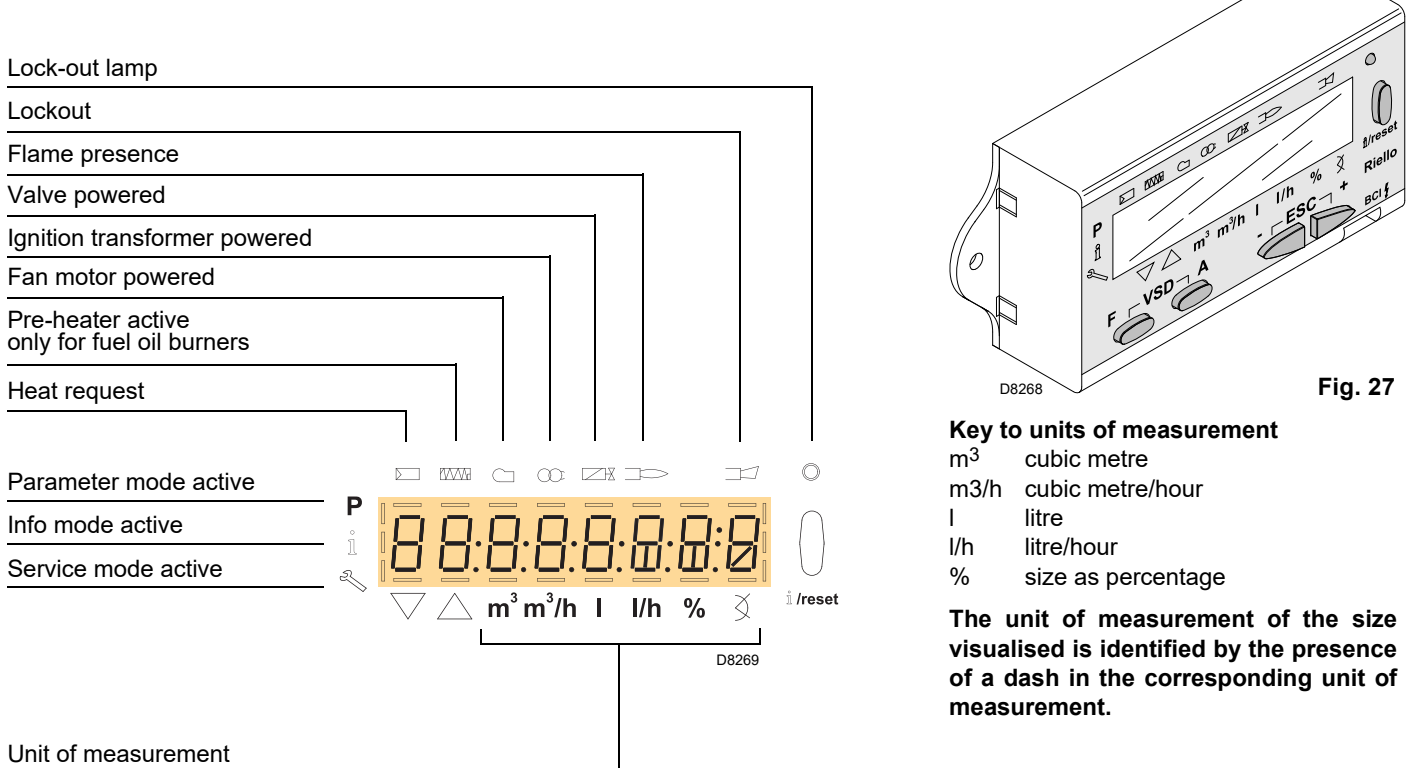

#### Description of the keys

| Кеу                     | Function                                                                                                    |
|-------------------------|----------------------------------------------------------------------------------------------------|
| F A                     | - Access to Parameters Mode <b>P</b><br>(press, at the same time, F and A plus - or +                                                                                                    |
| اً /reset <sup>٤٤</sup> | <ul> <li>Enter in Parameters Mode</li> <li>Reset in the event of a lockout</li> <li>Access to a lower level of the menu</li> <li>In Service mode and Info mode, allows:</li> <li>* the selection of the parameter (flashing symbol) (press the key for &lt;1s)</li> <li>* access to a lower level of the menu (press the key for 1 - 3 s)</li> <li>* access to a higher level of the menu (press the key for 3 - 8 s)</li> <li>* access to another mode (press the key for &gt; 8 s)</li> </ul> |
|                         | - Reduction of value<br>- Access to a lower point of the modulation curve<br>- Scrolling of the parameter list                                                                                                    |
| +                       | <ul> <li>Increase of value</li> <li>Access to a higher point of the modulation curve</li> <li>Scrolling of the parameter list</li> </ul>                                                                                                    |
| - +                     | Exit function (ESC)<br>(press _ and _ + simultaneously)<br>- Non confirmation of the value<br>- Access to a higher level of the menu                                                                                                    |

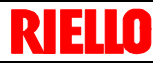

#### **Technical data**

| Operation and display uni | t                                                    |                                 |
|---------------------------|------------------------------------------------------|---------------------------------|
| Unit general information  | Operating voltage                                    | DC 5V                           |
|                           | Power absorption                                     | <50 mW (normally)               |
|                           | Protection level                                     |                                 |
|                           | - AZL21                                              | IP40 according to IEC529        |
|                           | Safety class                                         | II according to DIN EN 60730-1  |
|                           | Housing                                              |                                 |
|                           | - Material                                           | PC and PC / ABS                 |
|                           | - Colour                                             | RAL 7035 (light grey)           |
|                           | Fire protection class                                |                                 |
|                           | <ul> <li>Transparent parts of the housing</li> </ul> | According to UL94 V2 (PC)       |
|                           | - Coloured parts of the housing                      | According to UL94 V0 (PC / ABS) |
| Inputs/outlets            | BCI interface with female RJ11                       | For Siemens burner commands     |
| Ambient                   | Operation                                            | DIN EN 60721-3-3                |
| conditions                | Climatic conditions                                  | Class 3K3                       |
|                           | Mechanical conditions                                | Class 3M3                       |
|                           | Temperature range                                    | -20+60°C                        |
|                           | Humidity                                             | < 95 % RH                       |
| The formation of condensa | tion, ice and the infiltration of water must al      | bsolutely be avoided!           |

#### 6.2 Operator panel with LCD display

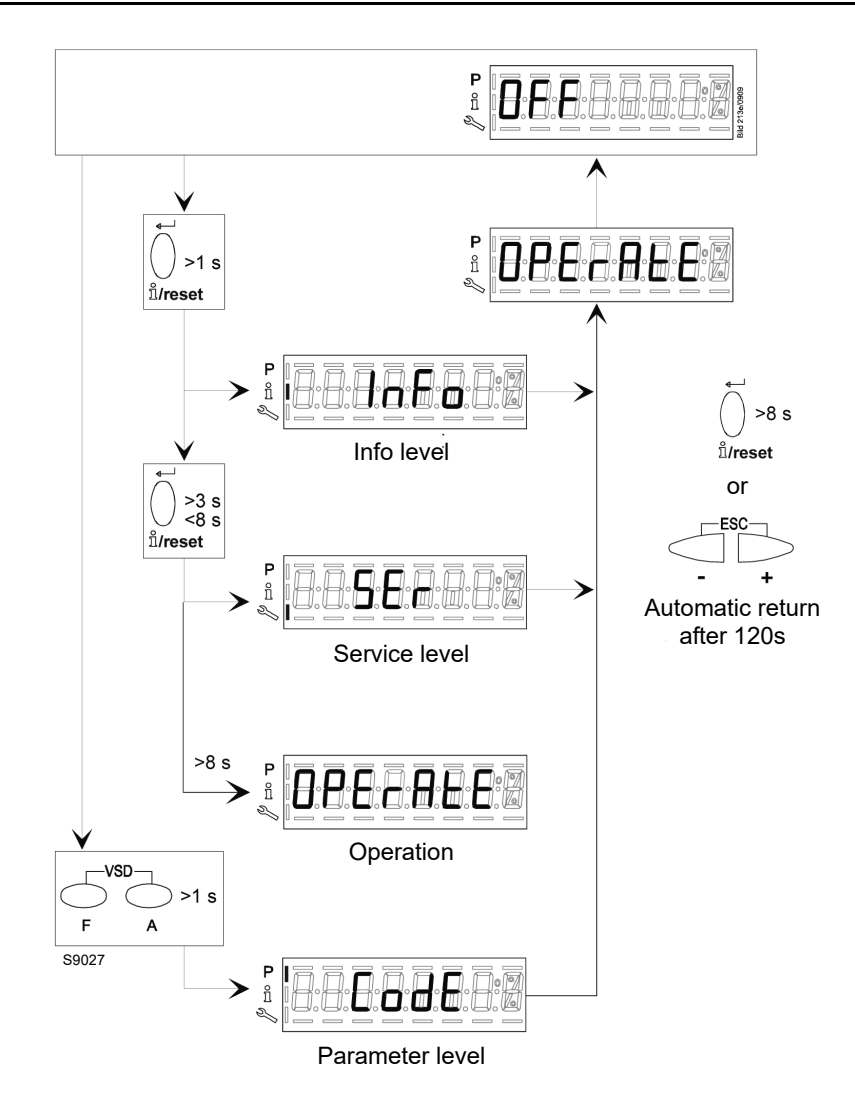

Fig. 28

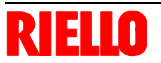

#### 6.3 Visualisation and programming modes

The operator panel, and especially the display visualisation, has 4 working modes:

- Normal Mode
- ► Info Mode (InFo)
- ► Service Mode (Ser)
- ► Parameter Mode (PArA)

The information for accessing and operating at the various levels is given below.

#### Normal Mode

Visualises the operation conditions and allows you to modify the operation point of the burner manually.

It does not require any use of the keys of the operator panel.

It allows access to the other visualisation and programming modes.

Some examples in the standard conditions are given below.

#### 6.3.1 Operation

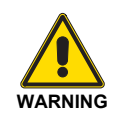

Eventual modifications to the parameters and the settings should be set and saved only in the unit's internal memory.

To save the modified settings in the PME7... program module, the backup should be activated manually. Otherwise there is the risk of losing the safety functions.

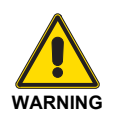

At the first start-up or after replacing the program module, the sequence of the functions and the parameter settings should be checked when the restore process ha finished. Otherwise there is the risk of losing the safety functions.

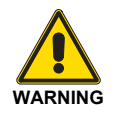

If the parameters need to be changed, a backup copy must be made! Otherwise there is the risk of losing the safety functions.

#### Normal display

Normal display is the standard display during normal operation, which is the higher menu level. From normal display it is possible to pass to the Info, Service or Parameters level.

Display in standby mode.

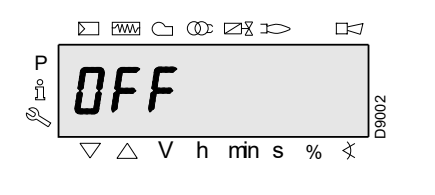

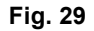

The unit is in standby mode.

#### Note:

OFF flashes when the manual switching off function or the manual control are active, and when the regulator is off.

#### Display during starting/stopping.

Displaying the program phases.

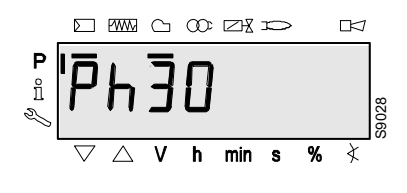

Fig. 30

The unit is in phase 30. The regulator requires heat.

The bar is displayed under the symbols  $\sum$  and  $\bigcirc$ .

The individual phases of the program and the components controlled are displayed according to the sequence of the program.

#### 6.3.2 Displaying the operating position

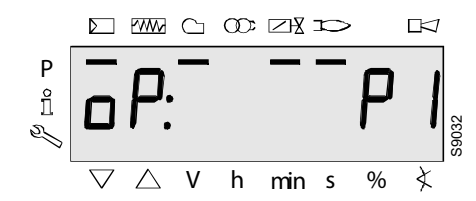

Fig. 31

Displaying **oP**: **P1** means the 1st stage. The display after **oP** is specific to the unit.

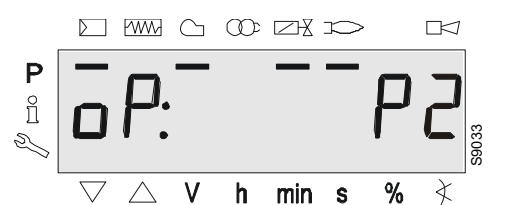

Fig. 32

Displaying **oP**: **P2** means the 2nd stage. The display after **oP** is specific to the unit.

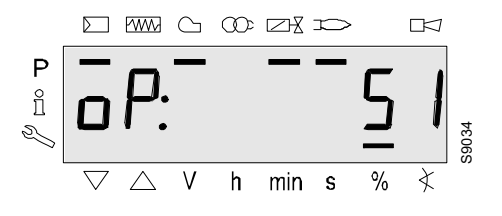

Fig. 33

Displaying **oP**: means modulating operation.

The display after **oP**: is specific to the unit.

The value shown on the display corresponds to the percentage of the speed.

0 RPM = displaying 0%

RPM MAX = displaying 100%

# 6.3.3 Fault messages, display errors and information

#### Displaying errors (faults) with lockout

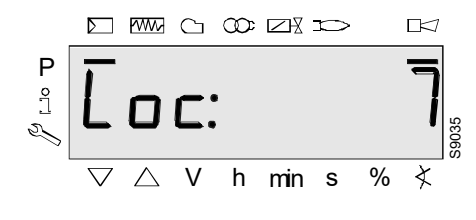

Fig. 34

The display shows **Loc**. The bar under the fault status The message  $\Box \lhd$  is displayed.

The unit is in a lockout position. The corresponding error code is displayed (see chapter Table of blink codes).

Example: Error code 7.

Reset

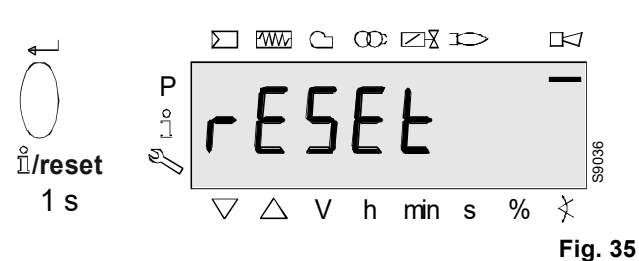

Pressing *iri/reset* for 1 second displays **rESEt** on the display. When the button is released, the base unit is reset.

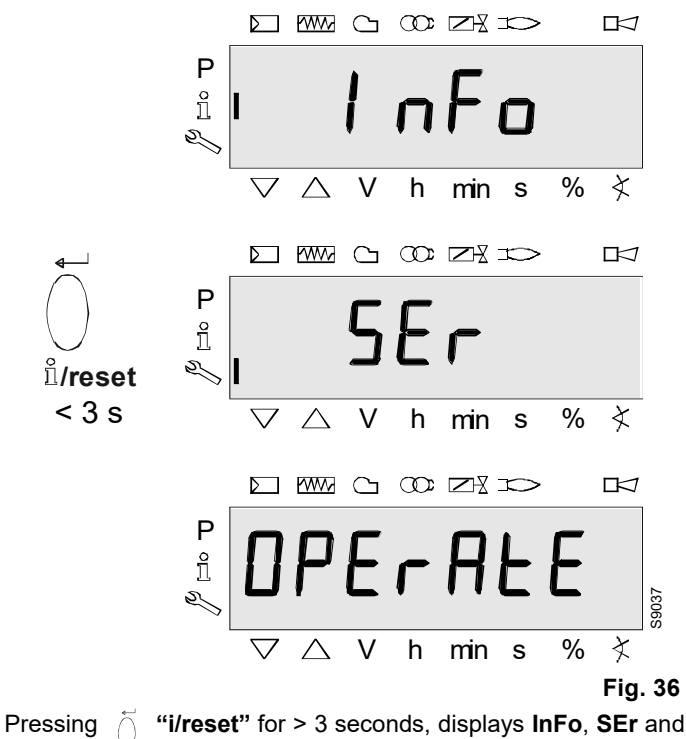

then OPErAtE.

When the button is released, the base unit is reset.

#### Note:

for the meaning of the error and the diagnostic codes, See "List of error codes with operation using AZL21 Display ..." on page 57. When an error has been acknowledged, it can still read in the chronology of errors.

From Normal mode, using the keys of the Operator Panel, it is possible to activate one of the three visualisation/programming modes:

**Display modes** 

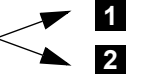

Info mode (InFo) Service mode (Ser) Programming modes

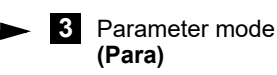

Info mode

Visualises the general system information.

The list of the parameters that can be visualised is given in the table below.

To access this level, press the key "i/reset" for 1 - 3 s. Release the key immediately when the display shows "Info".

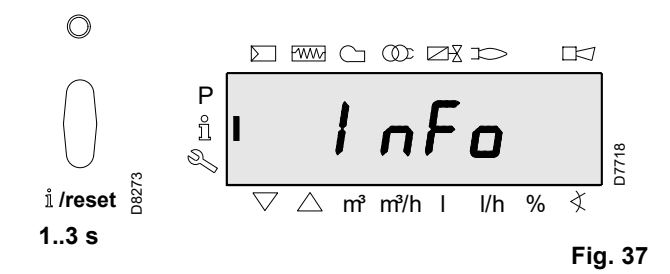

#### 6.4 Info level

The Info level displays information regarding the unit and general operations.

#### Note:

From the Info level, it is possible to press  $\bigcirc$  or  $\bigcirc$  to display the preceding or subsequent parameter.

Instead of the  $\bigcirc$  key it is also possible to press  $\dot{\frown}$ "i/reset" for <1 second.

#### Note:

It is possible to press "i/reset" for > 8 seconds to o or return to normal display.

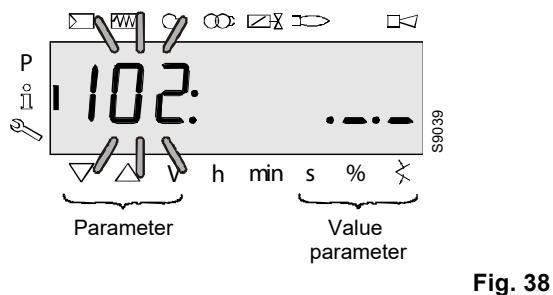

#### Note:

No change to the Info level value.

If the display shows. \_.\_ together with the parameter, the value can be composed of more than 5 figures.

When pressing "i/reset" for > 1 second and < 3 seconds,

the value will be displayed.

"i/reset" for > 3 seconds or  $\bigcirc$ , you go By pressing

back to the selection of the parameter no. (the number of the parameter blinks).

List of the parameters that can be visualised (in the sequence in which they are visualised)

| Parameter<br>number | Parameter                          |
|---------------------|------------------------------------|
| 102                 | Identification date                |
| 103                 | Identification number              |
| 113                 | Burner identification              |
| 164                 | Number of resettable start-ups     |
| 166                 | Total number of start-ups          |
| 170.00              | Switching cycles relay contact K12 |
| 170.01              | Switching cycles relay contact K11 |
| 170.02              | Switching cycles relay contact K2  |
| 170.03              | Switching cycles relay contact K1  |
| 171                 | Max. relay commutation cycles      |
| End                 |                                    |

#### 6.4.1 Displaying the Info level

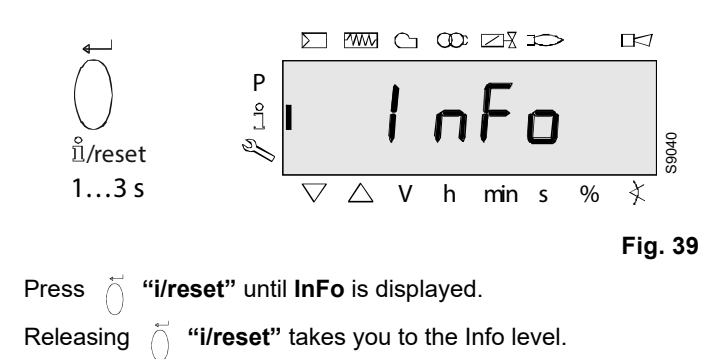

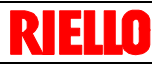

#### 6.5 Displaying the Info values

#### 6.5.1 Identification date

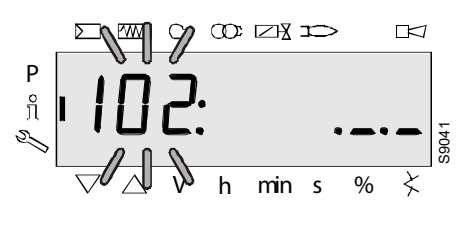

Fig. 40

On the left, the parameter **102** is displayed: blinking. On the right, .\_\_\_ is displayed. Example: **102**: .\_\_\_

Fig. 41

Press *i* "i/reset" for 1-3 seconds to display the date identification DD.MM.YY.

#### Example: Identification date 03.11.05

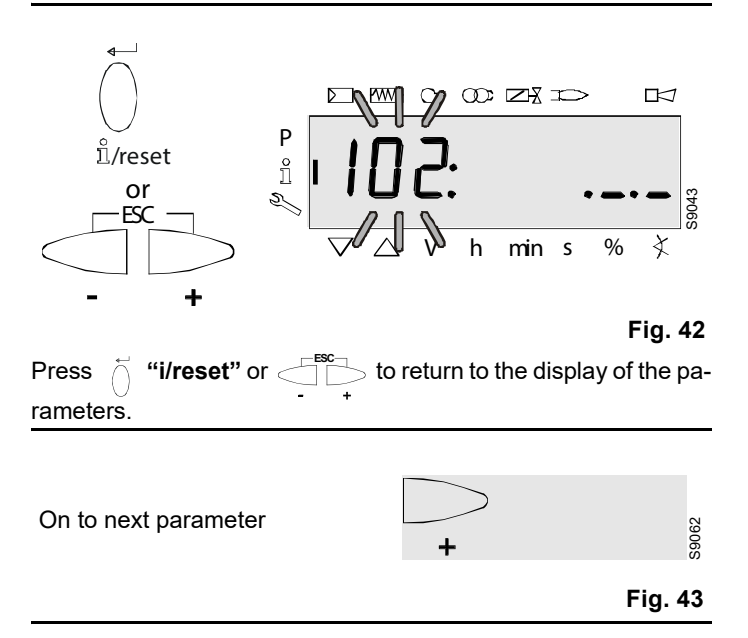

#### 6.5.2 Identification number

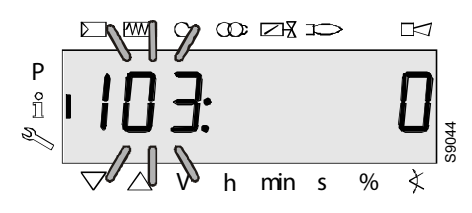

Fig. 44

On the left, the parameter **103** is displayed: blinking. On the right, the identification number **0** is displayed. Example: **103: 0** 

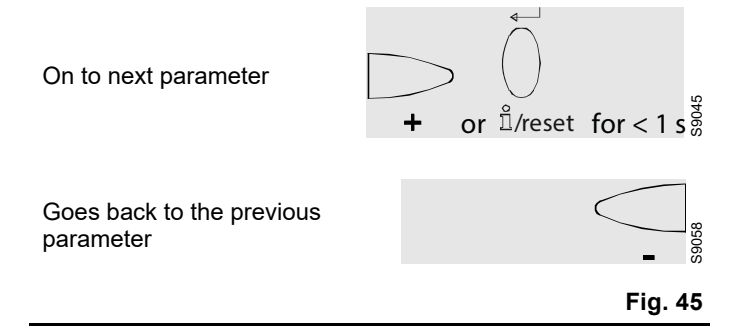

#### 6.5.3 Burner identification

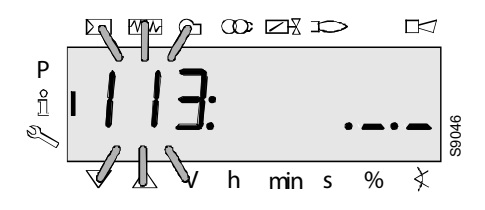

Fig. 46

On the left, the parameter **113** is displayed: blinking. On the right, .\_\_\_ is displayed Example: **113**: .\_\_\_

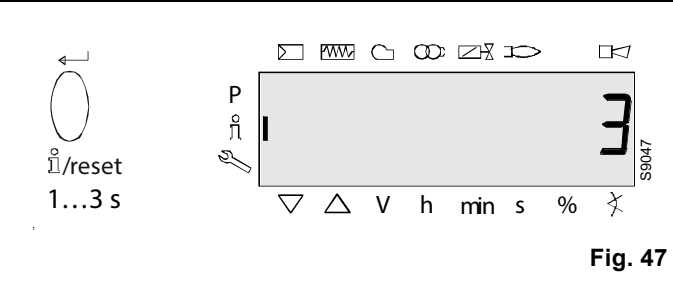

 $\stackrel{\scriptstyle \frown}{\bigcirc}$  Press "i/reset" for 1-3 seconds to display the burner identification.

Factory Setting: - - - - - - Example: **3** 

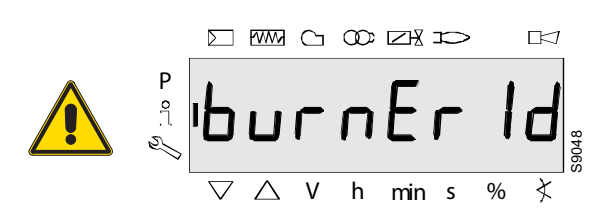

Fig. 48

**burnEr Id** can only be changed with the software diagnostic tool ACS410 PC.

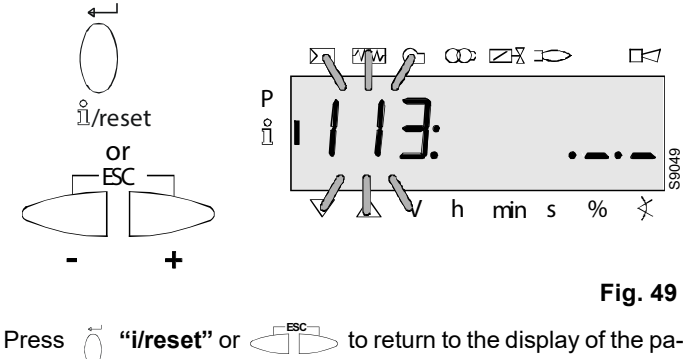

rameters.

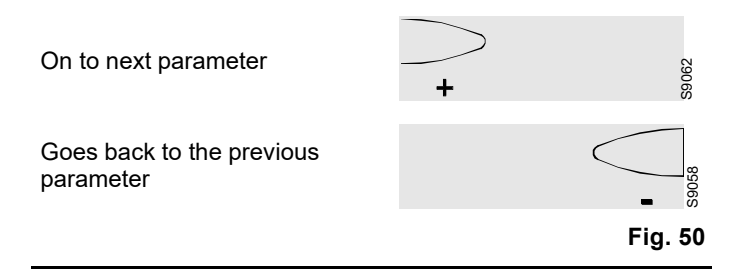

# 6.5.4 Number of resettable start-ups Note:

They can be cancelled for assistance (see Parameter list page)!

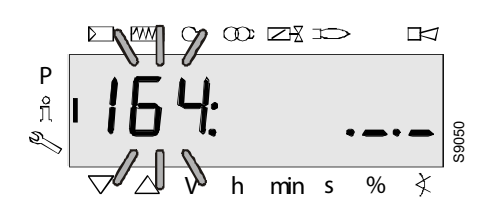

Fig. 51

On the left, the parameter **164** is displayed: blinking. On the right, the characters \_.\_. are displayed Example: Parameter **164**: .\_.\_

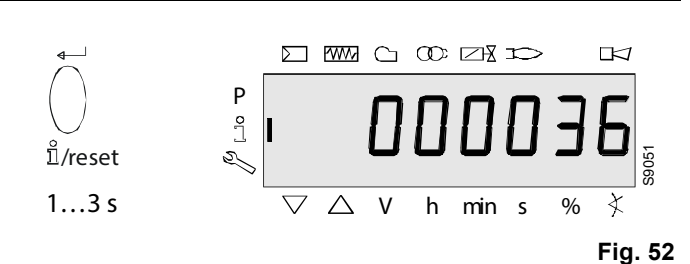

Press i **"i/reset"** for 1-3 seconds to display the number of starts (resettable). Example: **000036.** 

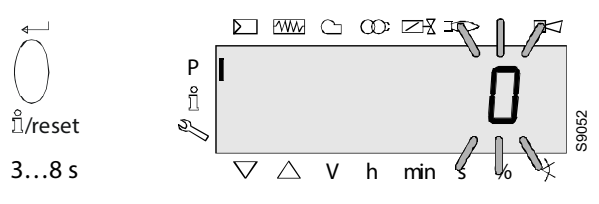

#### Fig. 53

Press  $\bigcup$  "i/reset" for 3-8 seconds to go to the interval, which can be modified. The number **0** blinks.

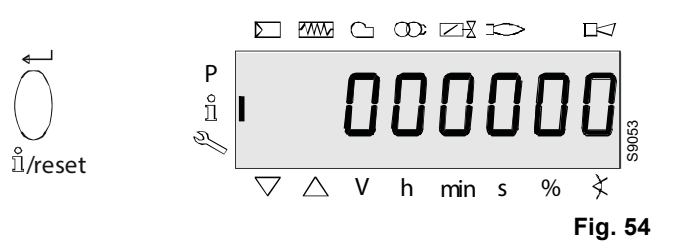

| Pressing   | $\vec{0}$ "i/reset", the number of starts is reset to <b>0</b> . |
|------------|------------------------------------------------------------------|
| Display: 0 | 00000                                                            |
### Calibration and operation

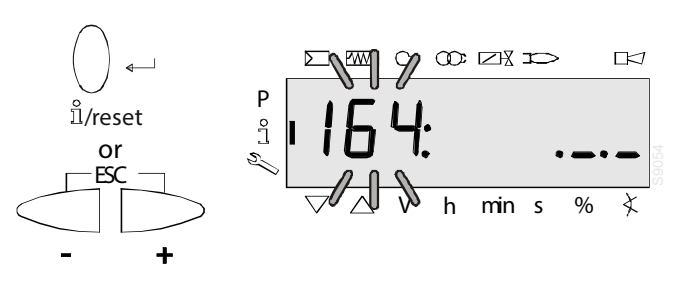

#### Fig. 55

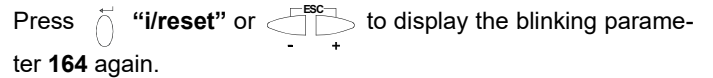

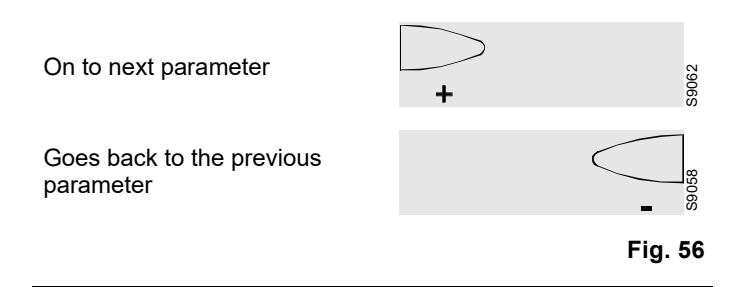

#### 6.5.5 Total number of start-ups

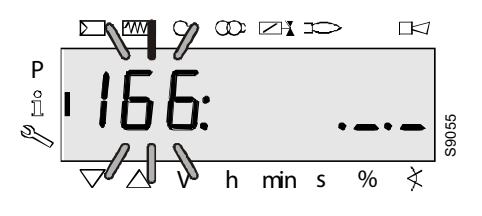

Fig. 57

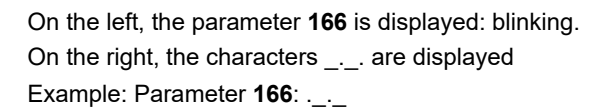

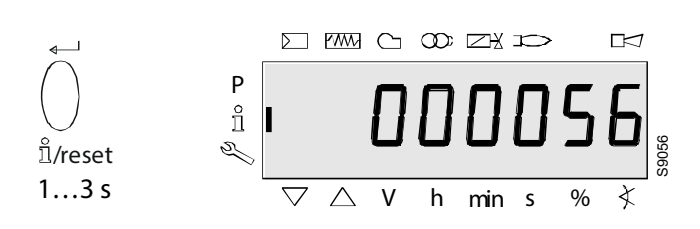

Fig. 58

Press of "i/reset" for 1-3 seconds to display the number of starts.

#### Example: 000056

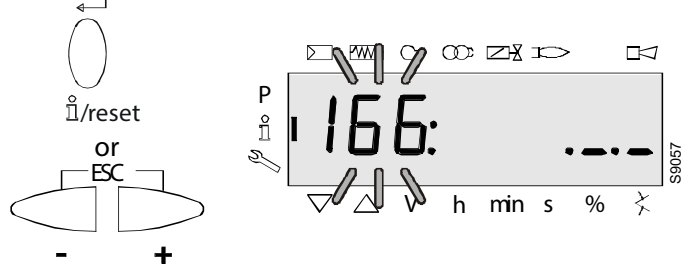

#### Fig. 59

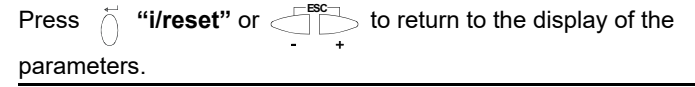

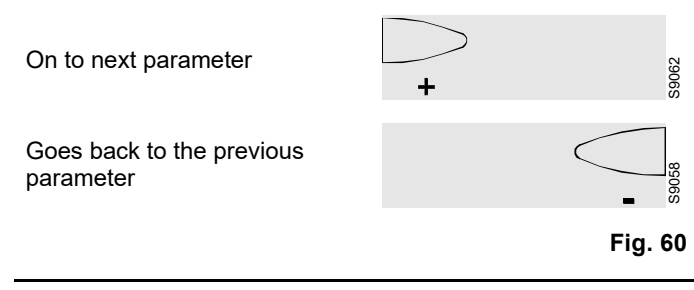

#### 6.5.6 End of the Info level

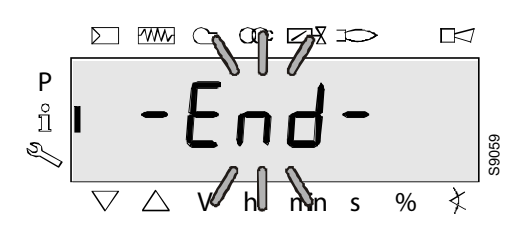

Fig. 61

When this page appears you have reached the end of the Info level.

The display shows - End - blinking.

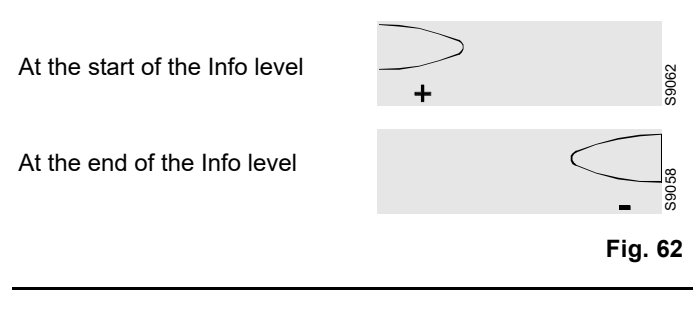

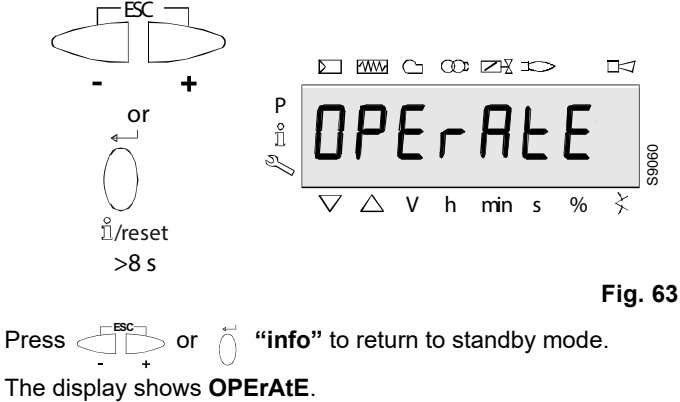

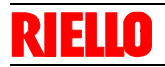

#### Calibration and operation

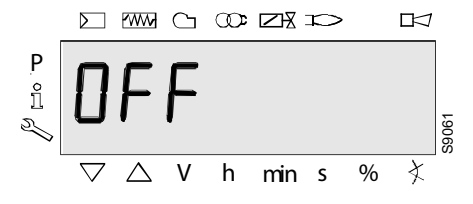

#### Fig. 64

When this screen appears you return to the normal display and you can pass to the successive level mode.

#### Service mode

Visualises the log of errors and some technical information regarding the system.

The list of the parameters that can be visualised is given in the table below.

To access this level, press the "i/reset" key for more than 3s. Release the key immediately when the display shows "SEr".

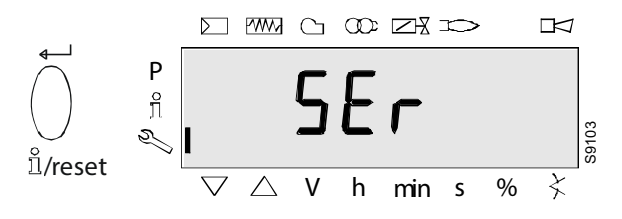

Fig. 66

The list of the parameters that can be visualised is given in the table below.

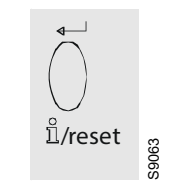

Fig. 65

Press *i* "i/reset" to switch between the Service and Parameter level.

| B         |                                                 |  |  |  |
|-----------|-------------------------------------------------|--|--|--|
| Parameter | Parameter                                       |  |  |  |
| number    |                                                 |  |  |  |
| 700       | Error history                                   |  |  |  |
| 701.00    | Current error: Error code                       |  |  |  |
| 701.01    | Current error: Start-up meter reading           |  |  |  |
| 701.02    | Current error: MMI phase                        |  |  |  |
| 701.03    | Current error: Power value                      |  |  |  |
| 702.00    | Error history former 1: Error code              |  |  |  |
| 702.01    | Error history o1: Start-up meter reading        |  |  |  |
| 702.02    | Error history o1: MMI phase                     |  |  |  |
| 702.03    | Error history o1: Power value                   |  |  |  |
| -         |                                                 |  |  |  |
| -         |                                                 |  |  |  |
| -         |                                                 |  |  |  |
| 711.00    | Error history former 10: Error code             |  |  |  |
| 711.01    | Error history former 10: Start-up meter reading |  |  |  |
| 711.02    | Error history former 10: MMI phase              |  |  |  |
| 711.03    | Error history former 10: Power value            |  |  |  |
|           |                                                 |  |  |  |
| 900       | Process data                                    |  |  |  |
| 920       | Current PWM signal fan                          |  |  |  |
| 936       | Normalized speed                                |  |  |  |
| 951       | Mains voltage                                   |  |  |  |
| 954       | Flame intensity                                 |  |  |  |
| End       |                                                 |  |  |  |

#### 6.6 Service level

The Service level is used to display information about the errors including the error chronology.

#### Note:

From the Service level, it is possible to press  $\bigcirc$  or  $\bigcirc$  to display the preceding or successive parameter.

#### Note:

Instead of  $\bigcirc$  it is also possible to press  $\bigcirc$  "i/reset" for <1 second.

#### Note:

It is possible to press  $\overbrace{}^{+}_{+}^{+}$  or  $\overbrace{}^{-}_{+}^{+}$  **'i/reset''** for > 8 seconds for normal display.

# Parameter

ñ

X

Fig. 67

s %

Value

parameter

ZX

min

Note:

No changes to the values of the Service level.

If the characters re displayed by the parameter, the value can be composed of more than 5 figures.

Press ( "i/reset" for >3 s or ( to go back to the selec-

tion of the parameter number (blinking).

### 6.6.1 Displaying the Service values

#### Error history

See Parameter with index, with or without direct display/Example of parameter **701**: Error history

#### Note:

They can be cancelled for assistance (see Parameter list page)! **Mains voltage** 

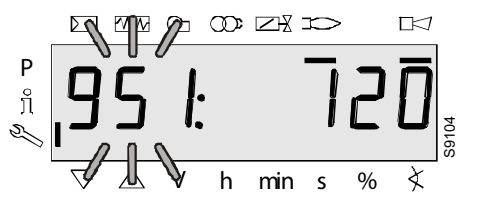

Fig. 68

Parameter **951** is displayed: blinking.

The mains voltage is displayed on the right.

Example: 951: 120

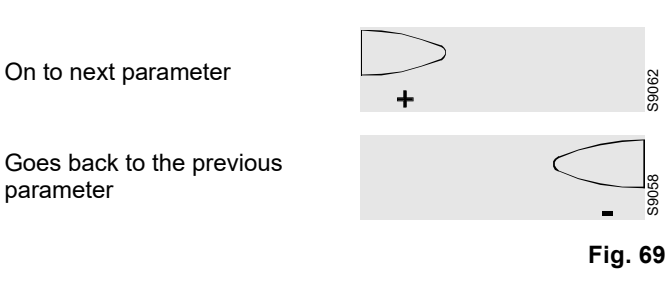

Flame intensity

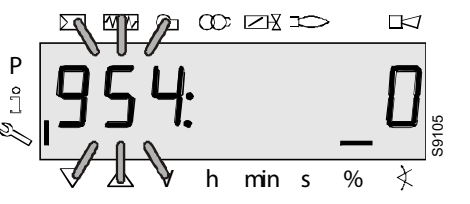

Fig. 70

The display shows the parameter **954**: blinking.

On the right, the flame intensity is displayed in a percentage from 0 to 100%.

Example: 954: 0

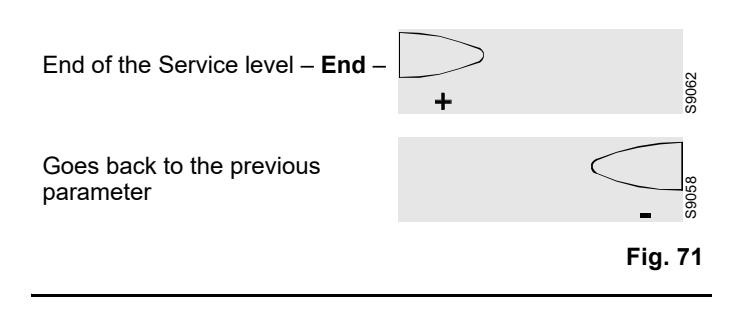

#### End of the Service level

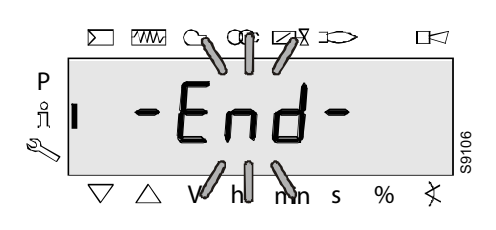

Fig. 72

When this page appears you have reached the end of the Service level.

The display shows - End - blinking.

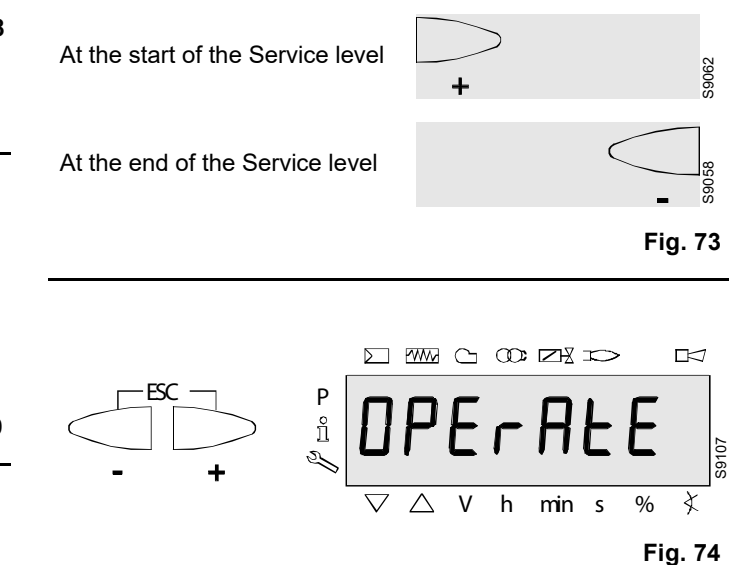

Press to return to standby mode.

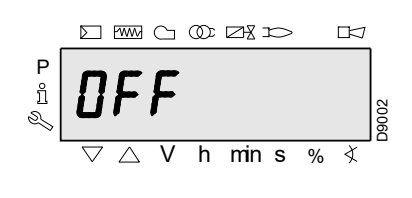

Fig. 75

When this screen appears you return to the normal display and you can pass to the successive level mode.

#### Parameter mode (PArA)

Displays the complete list of parameters and allows you to modify/program it.

The parameters level is subdivided into groups:

| 000: InF  | Internal parameters<br>Carrying out backup/restore procedure.                                                                                                    |
|-----------|----------------------------------------------------------------------------------------------------|
| 100: ParA | <b>General parameters</b><br>Information and identification data of the system.                                                                                                    |
| 200: ParA | <b>Checks on the burner</b><br>Safety intervention times of the various phases<br>(setting parameters and leak detection control<br>times).                                                                               |
| 400: Set  | <b>Setting work points</b><br>Adjusting the rpm of the fan on start-up (P0), at<br>the minimum (P1) and at the maximum (P2).                                                                                              |
| 500: ParA | <b>Fan parameters</b><br>Setting the adjustment field of the number of rpm<br>of the fan at start-up (P0), at the minimum (P1)<br>and at the maximum (P2),ascent/descent ramps.                                           |
| 600: ParA | <b>PWM fan parameters</b><br>Setting the PWM signal/times adjustment field of<br>the fan.<br>Setting the analogue input signal (3 positions,<br>$010V$ , $020mA$ , $420mA$ , $0-135 \Omega$ ) used for<br>the modulation. |
| 700: HISt | Log of the errors:<br>Choice of different visualisation modes for the<br>errors log.                                                                                                    |
| 900: dAtA | <b>Process information</b><br>Displaying the value of the PWM signal (%), the<br>control box power supply voltage and the inten-<br>sity of the flame signal.                                                             |
| End       |                                                                                                    |

#### 6.7 Parameters level

The parameters in the unit's memory can be displayed or modified in the Parameters level.

To pass to the parameters level a password is required.

With the LME7..., the control characteristics of the burner are mainly established by the parameter settings. Each time that the unit is started, the settings of the parameters should be controlled.

The LME7... should never be transferred from one system to another without the parameters matching those of the new system.

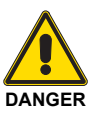

The parameters and the settings can be modified only by qualified personnel.

See the list of parameters for controlling the parameters that are read-only or that can also be changed (See List of parameters PME71.901... on page 62).

#### Key:

SO = Service operator (password for service);

OEM = Manufacturer (password for manufacturer).

To access this level, refer to "Access procedure with password".

Once the access procedure has been carried out, the display will show "**PArA**" for a few seconds.

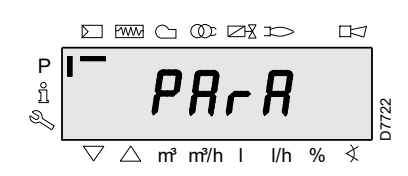

#### Fig. 76

Select the desired group of parameters with keys "+" and "-", and confirm by pressing the key "i/reset".

Within the group you have chosen, scroll through the list with the keys "+" and "-". At the end of the list, the display shows "End".

To return to Normal visualisation mode, simultaneously press the keys "+" and "-" (esc) twice.

To modify a parameter, refer to "*Parameter modification procedure*".

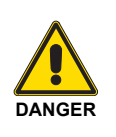

All the parameters are checked in the factory.

Modification/tampering may compromise the good operation of the burner and cause injury to people or damage to things. In any case, modifications must be carried out by qualified personnel.

#### 6.7.1 Entering the password

The OEM password should be composed of 5 characters, the technical one 4 characters.

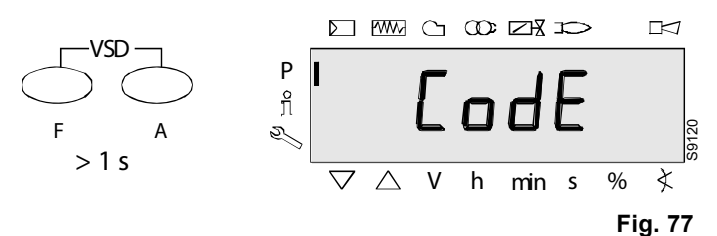

Press the combination of keys  $\bigcirc_{F}^{VSD}$  to display CodE.

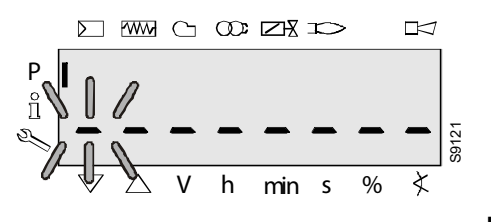

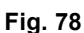

Releasing the keys, 6 bars appear, the first of which is blinking.

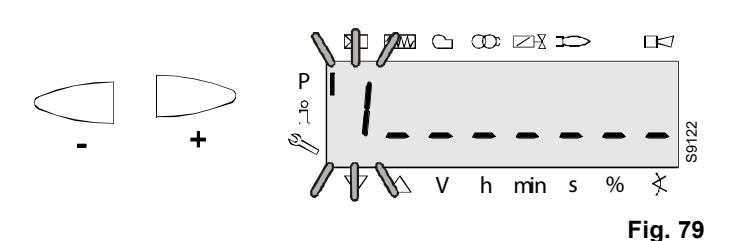

 $Press \bigcirc or \bigcirc to select a number or a letter.$ 

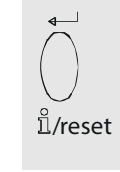

S9063

Fig. 80

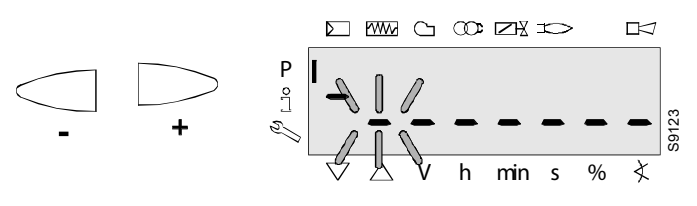

Fig. 81

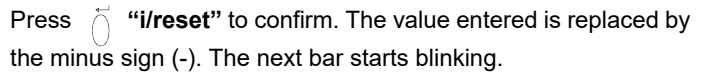

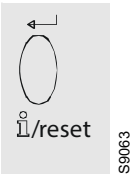

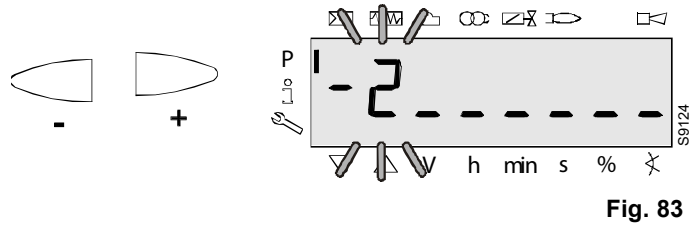

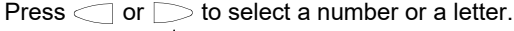

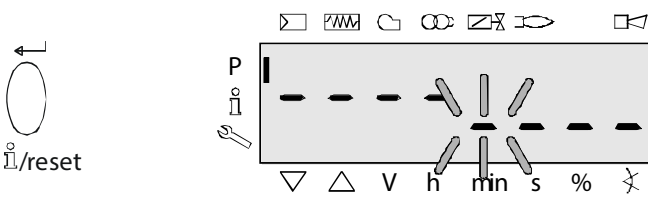

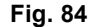

125

After entering the last character the password needs to be confirmed by pressing the  $\begin{bmatrix} & & \\ & & \\ & & &$ 

Press **"i/reset**" again to finish entering the password.

Example: The password is composed of 4 characters.

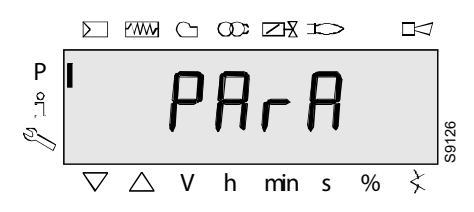

#### Fig. 85

To confirm it has been entered correctly, **PArA** is displayed for a maximum of 2 seconds.

#### Note:

To enter the password or the burner ID, the following numbers and letters can be used:

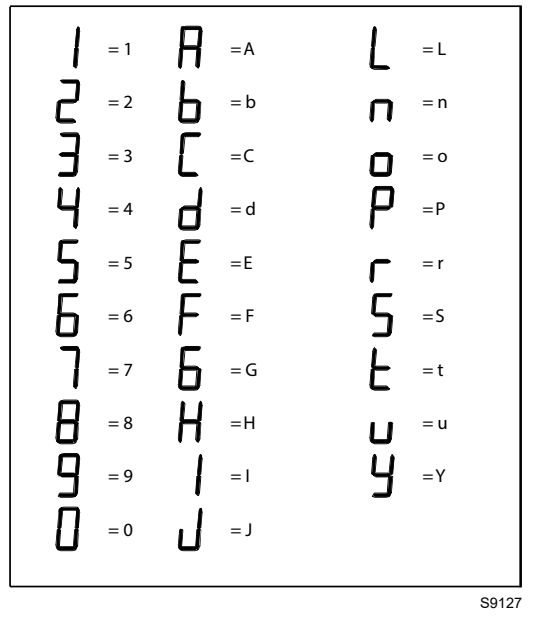

Fig. 86

6.7.2 Backup

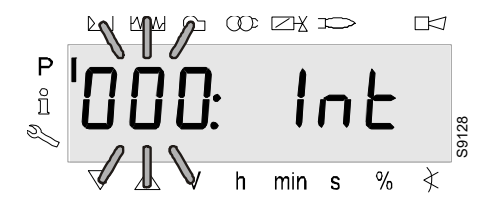

Fig. 87

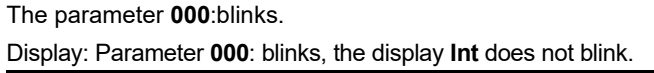

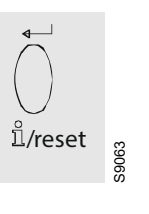

Fig. 88

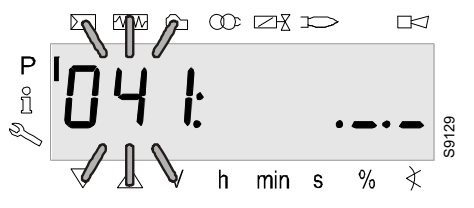

Fig. 89

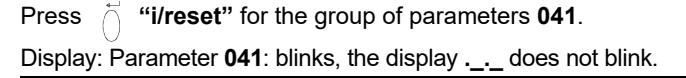

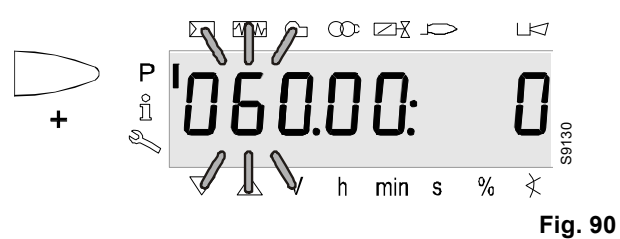

Press  $\bigcirc$  for the parameter **060**.

Display: The parameter 060: blinks, the index 00: and the value 0 do not blink.

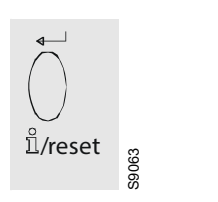

Fig. 91

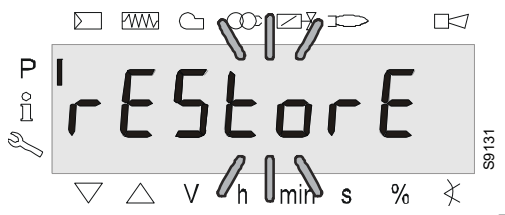

Fig. 92

Press *i* **"i/reset**" for the parameter **rEStorE**. Display: The parameter **rEStorE** blinks.

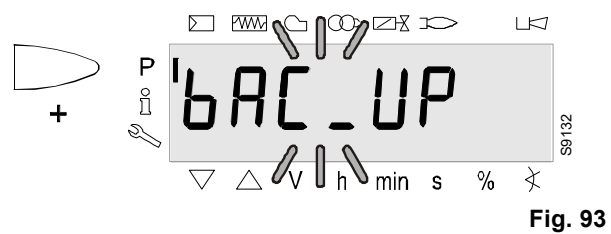

Press p for the parameter **bAC\_UP**. Jisplay: The parameter **bAC\_UP** blinks.

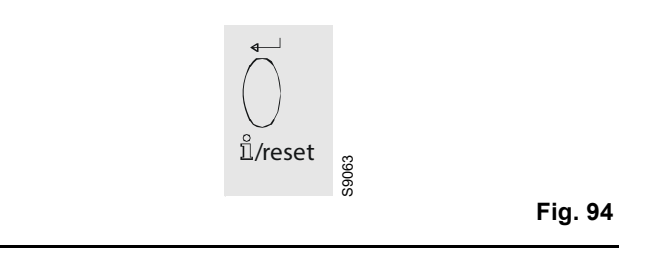

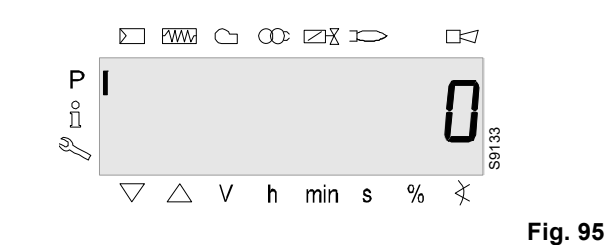

Press of **"i/reset"** for the backup process. Display: The value **0**.

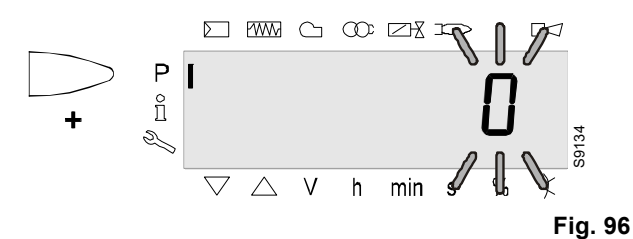

Press  $\bigcirc$  to shift the value by one position to the left. Display: The value **0** blinks.

#### Note:

To detect display faults, the value shifts one position to the left.

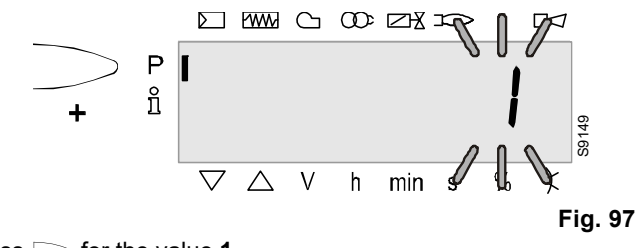

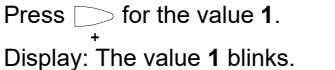

### Calibration and operation

6.7.3

Restore

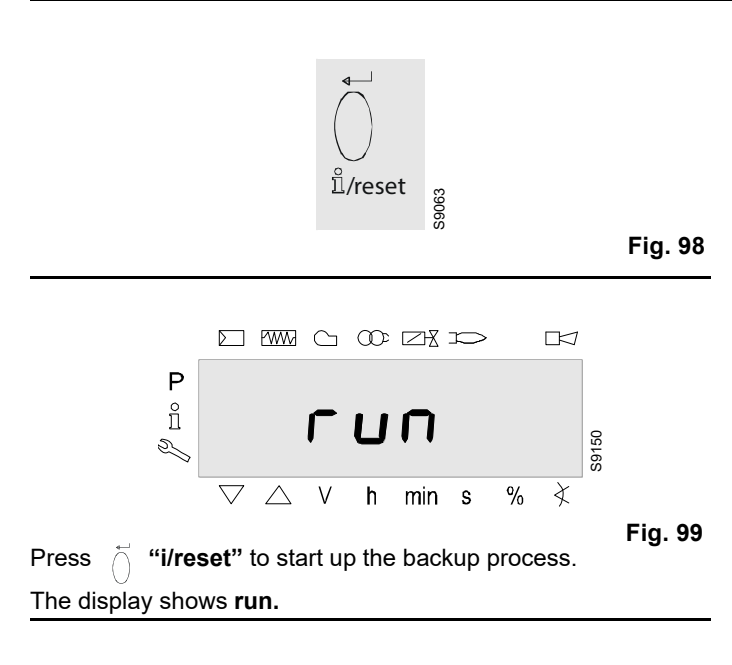

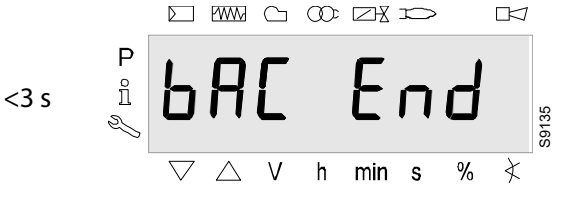

Fig. 100

After about 3 seconds (depending on the duration of the program sequence), the display shows **bAC End** to indicate the end of the backup process.

#### Display: bAC End.

It will be displayed for 2 minutes, or it can be ended by pressing the key  $\begin{array}{c} & & \\ & & \\ &$ 

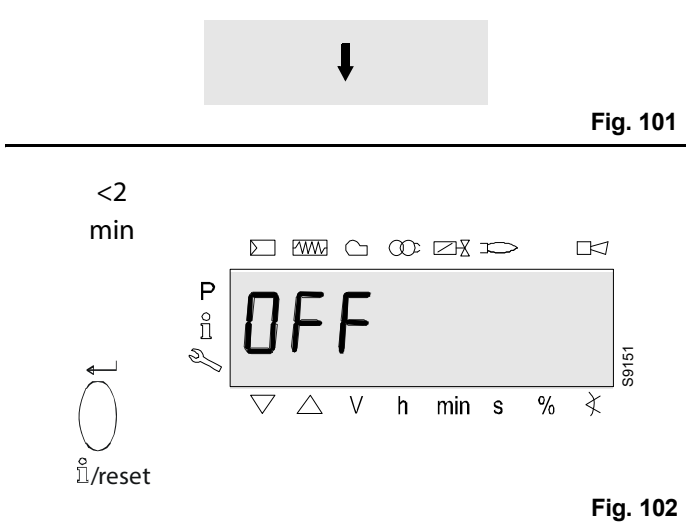

The displays shows **OFF** when the backup process has finished.

# WARNING

#### Note:

During the backup, all the parameter settings are transferred from the unit's memory to the memory of the program module (PME).

#### If the parameters need to be changed, a backup copy must be made!

Otherwise there is the risk of losing the safety functions.

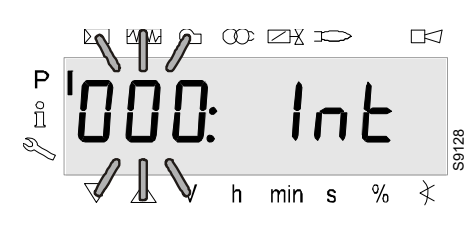

#### The parameter **000**: blinks.

Display: Parameter 000: blinks, the display Int does not blink.

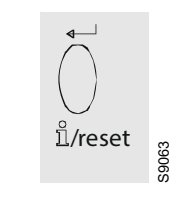

Fig. 104

Fig. 103

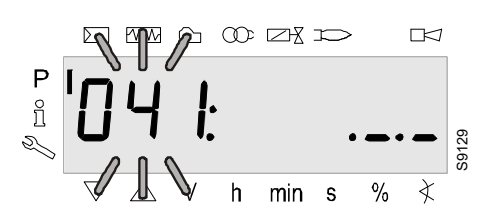

Fig. 105

#### Press i **"i/reset"** for the group of parameters **041**. Display: Parameter **041**: blinks, the display .\_\_\_ does not blink.

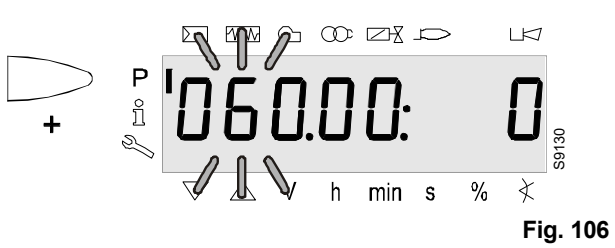

Press > for the parameter 060.

Display: Parameter **060:** blinks, the index **00**: and the value **0** do not blink.

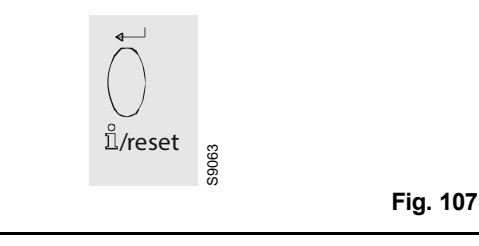

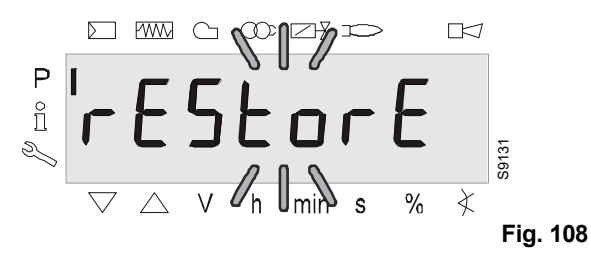

Press *i* "i/reset" for the parameter rEStorE. Display: The parameter rEStorE blinks.

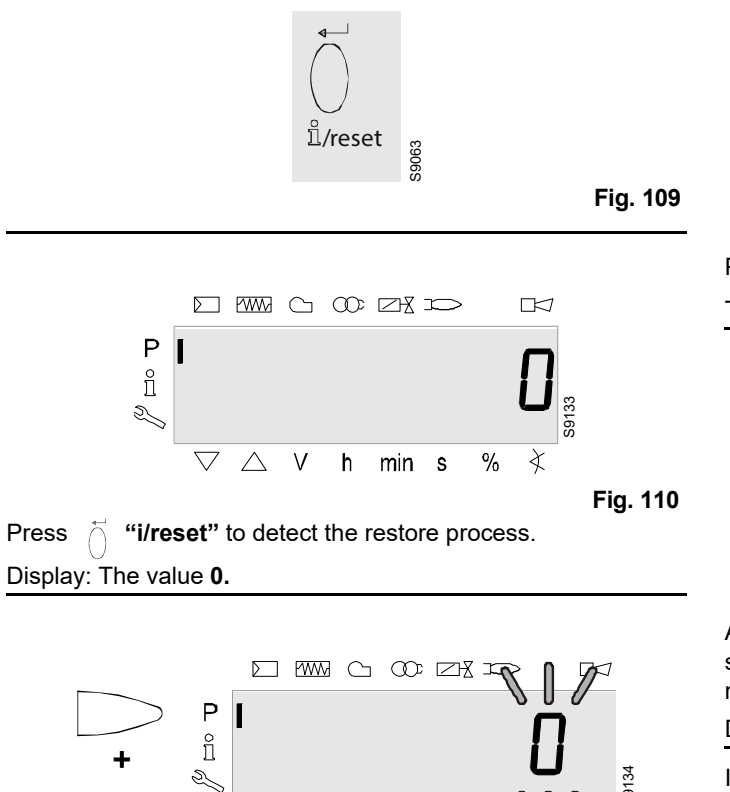

Fig. 111

Press  $\bigcirc_{*}$  to shift the value by one position to the left. Display: The value **0** blinks.

#### Note:

To detect display faults, the value shifts one position to the left.

min

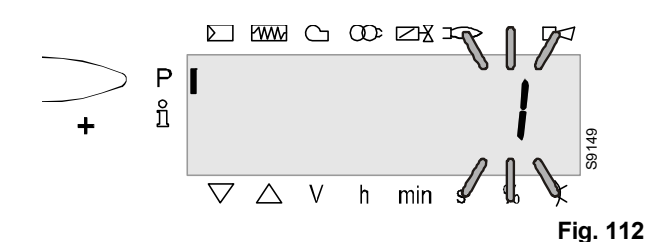

Press  $\bigcirc_{t}$  for the value **1**. Display: The value **1** blinks.

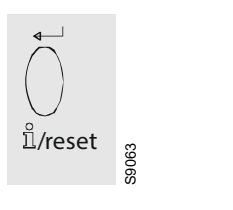

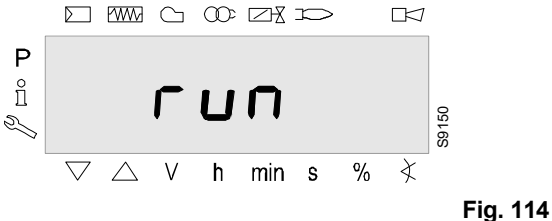

Press difference in the restore process.

The display shows run.

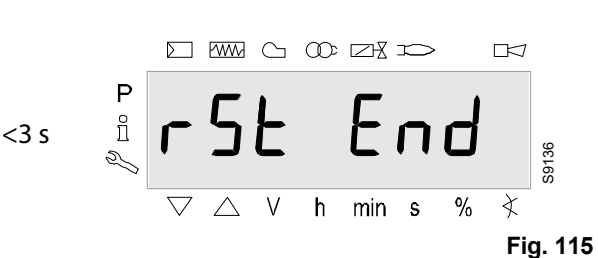

After about 3 seconds (depending on the duration of the program sequence), the display shows **bAC End** to indicate the end of the restore process.

#### Display: rSt End.

It will be displayed for 2 minutes, or it can be ended by pressing  $\breve{\cap}$  "i/reset".

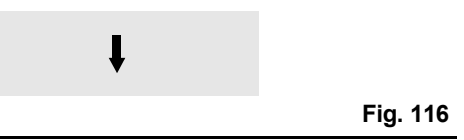

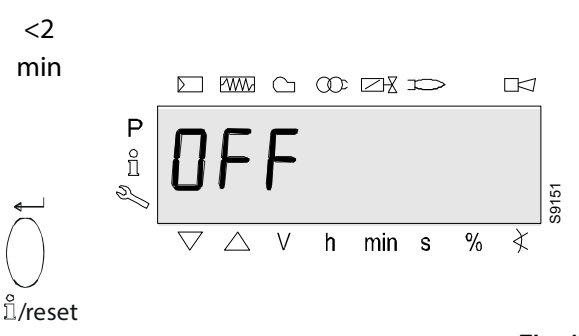

Fig. 117

The displays shows  $\ensuremath{\text{OFF}}$  when the RESTORE process has finished.

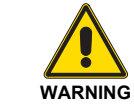

Note:

functions.

During the RESTORE process, all the parameters and settings are written from the program module onto the memory integrated into the device. In the meantime it is possible that the previous program sequences, the parameters and the set-

program sequences, the parameters and the settings in the internal memory could be overwritten! At the first start-up or after replacing the program module, the sequence of the functions and the parameter settings should be checked when the RESTORE process has finished. Otherwise there is the risk of losing the safety

20151717

Fig. 113

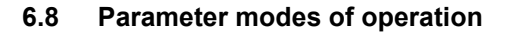

The parameters memorised in the LME7... burner control can be displayed and modified in the Parameters level.

Example of parameter 225 (pre-purging time) on the Parameters level

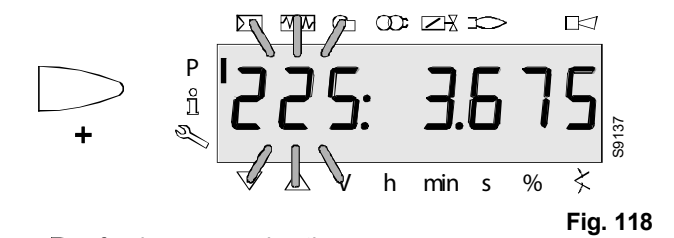

Press  $\bigcirc$  or  $\bigcirc$  for the required pre-purging time. Display: The pre-purging time **3.822** blinks.

Alternative 1:

Delete the change!

Press > for the *pre-purging time*.

Display: Parameter **225:** blinks, the value **3.675** does not blink.

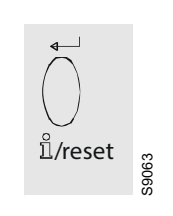

Fig. 119

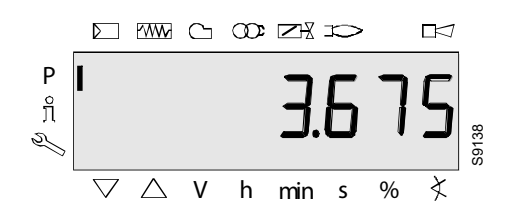

Fig. 120

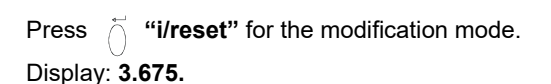

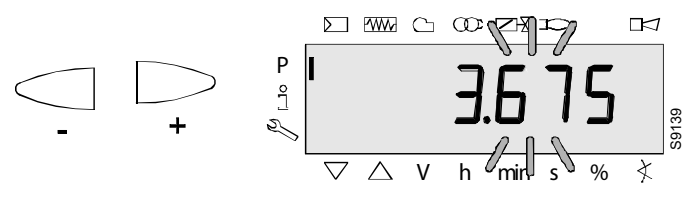

Fig. 121

Press  $\bigcirc$  or  $\bigcirc$  to move the previous pre-purging time by the mode one place to the left.

Display: the pre-purging time 3.675 blinks.

#### Note:

To detect display errors, the value appears shifted by one position to the left.

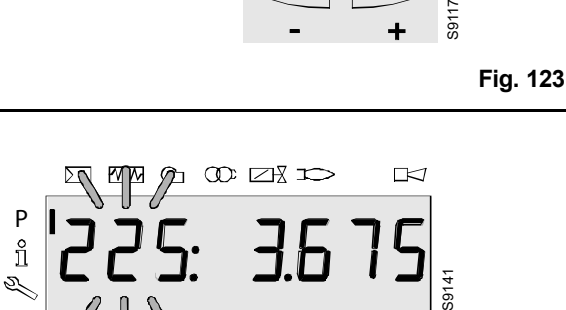

min s %

FS

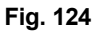

X

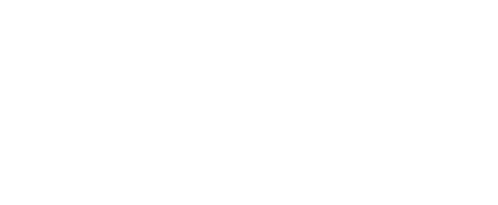

### Calibration and operation

#### Alternative 2:

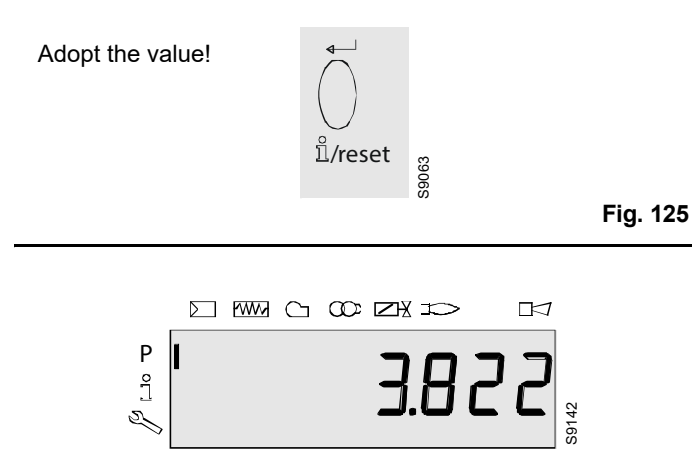

Fig. 126
Press Ö "i/reset" to go back to the modification mode.
The set value will be adopted.

h

 $\triangle$  V

#### Note:

To detect display errors, the value appears shifted by one position to the right.

%

Display: Value 3.822

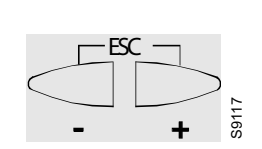

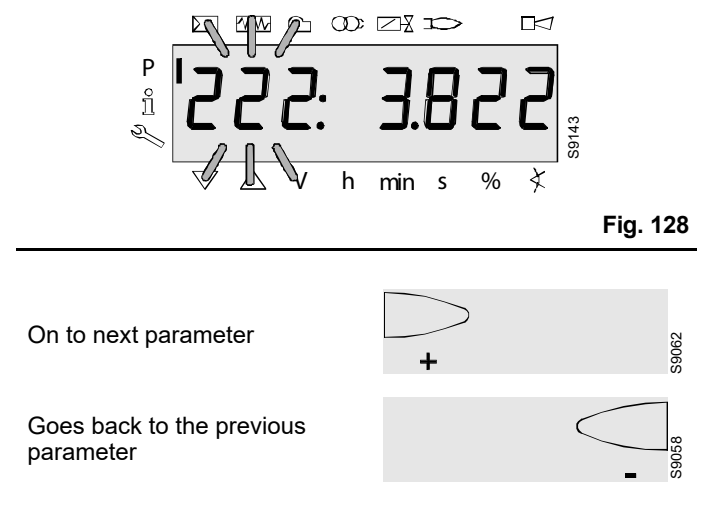

Fig. 129

Fig. 127

## 6.8.2 Parameters without index, without direct display

Example of parameter 224 (air pressure switch specified time) on the Parameters level

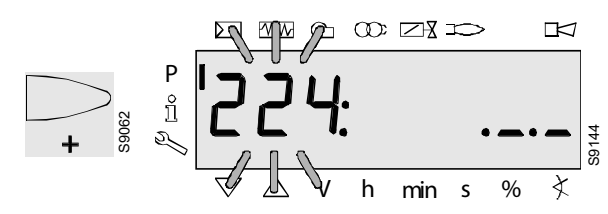

Fig. 130

 $\label{eq:Press} \ensuremath{\square} \ensuremath{\square} \e$ 

Display: Parameter 224: blinks, characters .\_\_\_ do not.

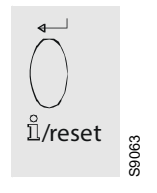

Fig. 131

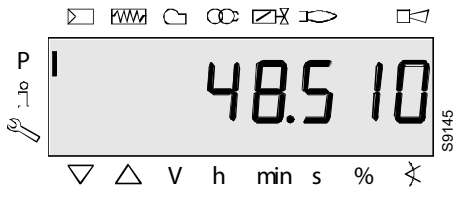

Fig. 132

Press i "i/reset" for the modification mode.

Display: 48.510.

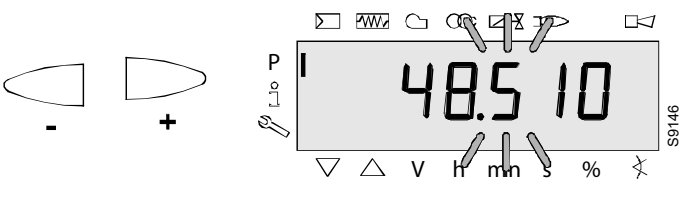

Fig. 133

Press  $\bigcirc$  or  $\bigcirc$  to change the time previously set by one position to the left.

Display: The specified time 48.510 blinks.

#### Note

To detect display errors, the value appears shifted by one position to the left.

### Calibration and operation

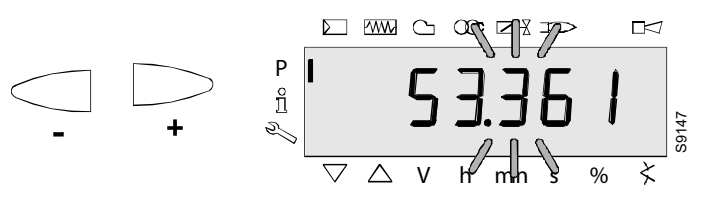

Fig. 134

 $\mathsf{Press} \bigcirc \mathsf{or} \bigsqcup \mathsf{to} \mathsf{set} \mathsf{ the specified time}.$ 

Display: The specified time 53.361 blinks.

#### Alternative 1:

Delete the change!

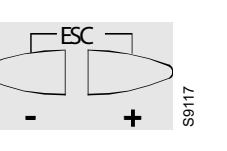

Fig. 135

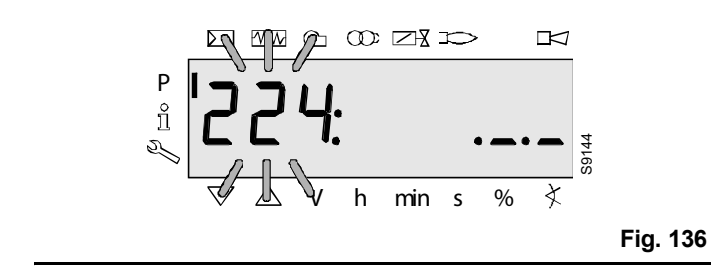

#### Alternative 2:

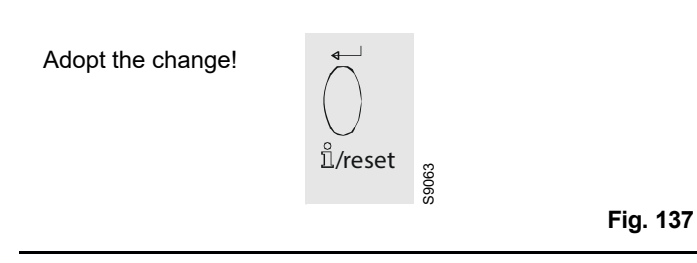

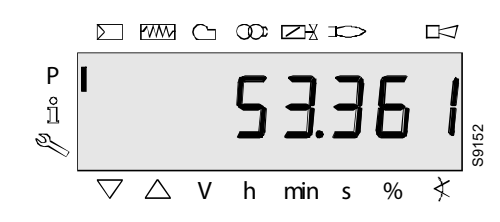

#### Fig. 138

Press  $\stackrel{\scriptstyle\frown}{\cap}$  "i/reset" to go back to the modification mode.

The set value will be adopted.

#### Note:

To detect display errors, the value appears again but shifted by one position to the right.

Display: Value 53.361

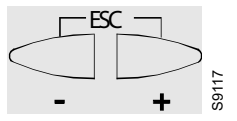

Fig. 139

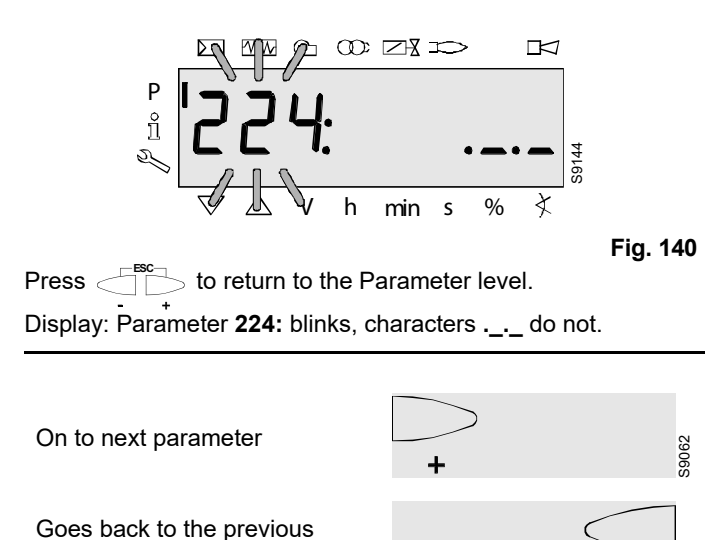

parameter

### Calibration and operation

# 6.8.3 Parameters with index, with or without direct display

Example of parameter 701: Actual error at the Service level See chapter *List of error codes*!

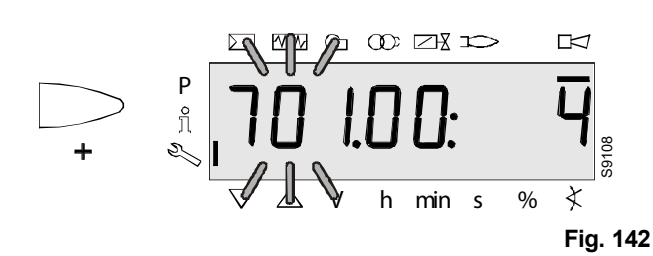

Press  $\bigcirc$  to select the parameter **701**.

Display: The parameter **701.** blinks, index 00: and the error **4** does not blink.

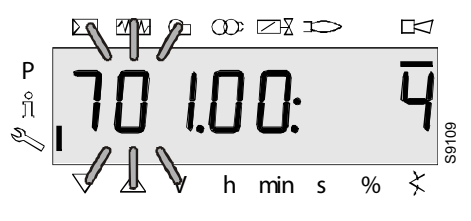

Fig. 143

On the left, the error **701.** i displayed blinking, the index **00:** does not blink.

On the right, the error code **4** is displayed. Example:

Parameter 701., index 00:, error code 4.

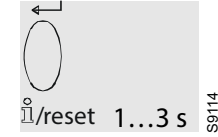

Fig. 144

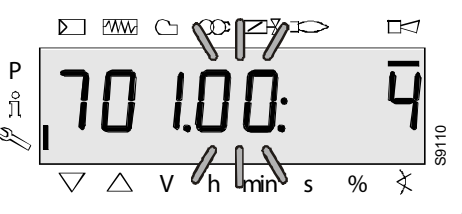

Fig. 145

Press for 1-3 seconds to display the index **00**: for the blinking error code.

Display: The parameter **701.** does not blink, the index **00:** blinks, the error **4** does not blink.

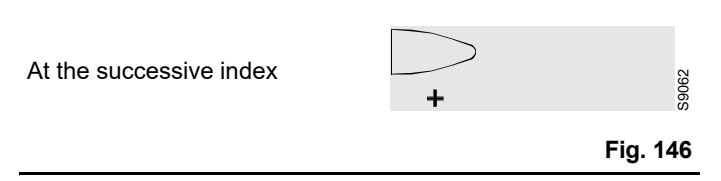

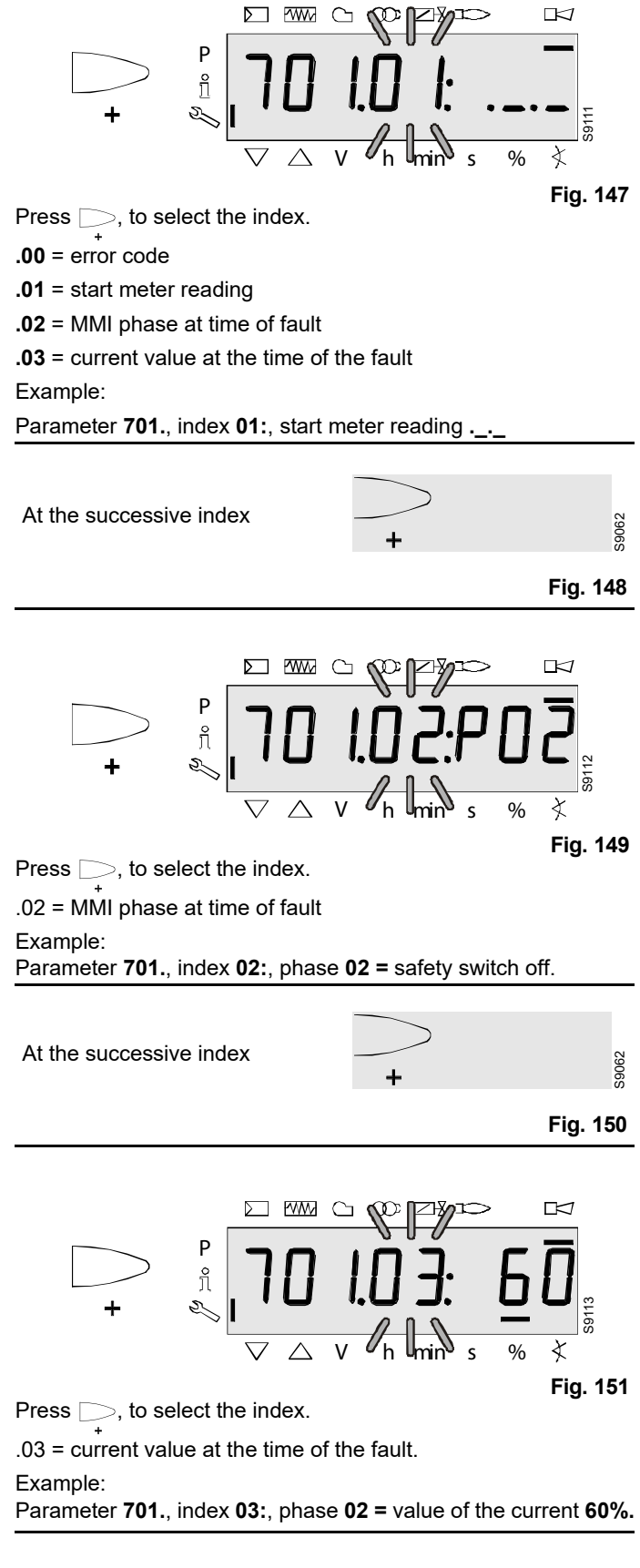

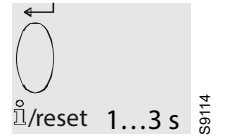

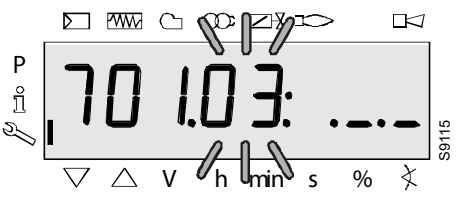

Fig. 153

Press  $\bigcirc$  to return to the index.

Display: The parameter **701.** does not blink, the index **03:** blinks, the characters. \_\_\_\_ do not.

At the successive index +
Returns to the previous index

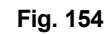

S9062

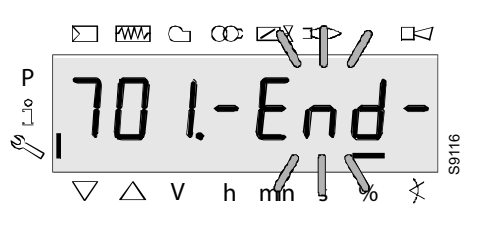

Fig. 155

When this screen appears you have reached the end of the Index level as far as the parameter **701** is concerned.

The display shows – **End** – blinking.

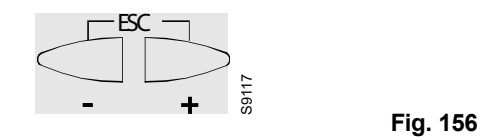

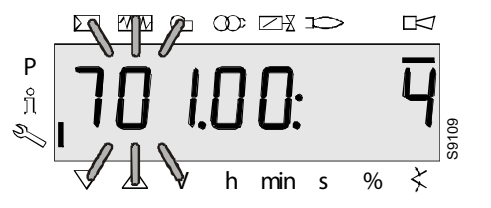

Fig. 157

 $\label{eq:press} \mathsf{Press} \bigcirc^{\texttt{Esc}} \mathsf{b} \mathsf{to} \mathsf{return} \mathsf{to} \mathsf{the} \mathsf{Parameter} \mathsf{level}.$ 

Display: The parameter **701.** blinks, the index **01**: and the diagnostic code **4** do not blink.

To the oldest successive error

+

Fig. 158

S9062

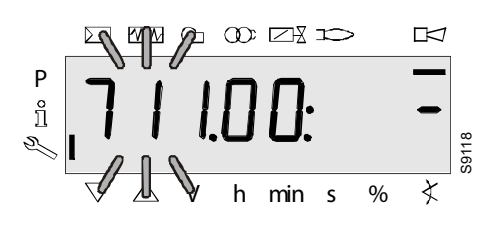

Fig. 159

The parameters cover the period up to the first error recorded starting from the deletion of the history (max. to parameter **711.**). Example:

Parameter 711., index 00: -

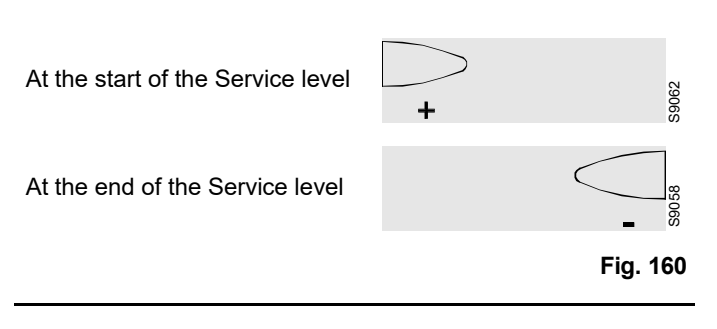

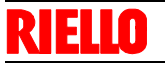

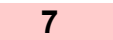

#### Start-up, calibration and operation of the burner

#### 7.1 Notes on safety for the first start-up

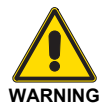

The first start-up of the burner must be carried out by qualified personnel, as indicated in this manual and in compliance with the standards and regulations of the laws in force.

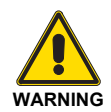

Check the correct working of the adjustment, command and safety devices.

#### 7.2 Adjustments prior to ignition

The following adjustments must be carried out:

- open the manual valves upline of the gas train;
- bleed the air from the gas pipes using the screw on the socket P1 (Fig. 20 on page 24).
- Adjust the minimum gas pressure switch to the start of the scale.

#### 7.3 Fan adjustment

Modulation is based on variable-speed technology.

The combustion air flow rate can be regulated by varying the motor speed (rpm).

The proportioning gas train delivers the right amount of fuel, depending on the pressure detected in the purging circuit.

So the flow rate supplied is regulated by changing the rotation speed of the motor.

The motor speed can be regulated through an adjustment of the control box.

The adjustments take place on the AZL display on the burner and are carried out using the following parameters:

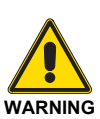

Before igniting the burner, see the paragraph Safety test - with gas feeding closed on page 53.

| START | ignition point |  |  |  |
|-------|----------------|--|--|--|
| MIN   | minimum point  |  |  |  |
| MAX   | maximum point  |  |  |  |

(P0) Parameter P 403.00 (P1) Parameter P 403.01

(P2) Parameter P 403.02

#### NOTE:

The adjustment of the fan (to establish the maximum, minimum and ignition outputs) can occur independently both of the AZL display and the keys and display on board the machine.

Below is a description of the procedure to carry out using the AZL display.

Points P0, P1 and P2 can be modified within the range defined by the limits set in the parameters 516, 517 and 518 respectively.

#### 7.4 Pre-setting of the points P0 (ignition), P1 (minimum) and P2 (maximum)

The burner leaves the factory with a pre-setting of points P0, P1 and P2.

Before starting the burner we recommend modifying these point based on the maximum output of the boiler, the minimum output desired and that of the ignition.

To set the points based on the desired outputs, see the charts (pag. 11).

To modify the points P0, P1 and P2 with the burner off, proceed as follows:

- electric voltage is available.
- Press the switch "ON/OFF" selector to "OFF", standby (OFF).
- Start the programming mode for the technician.
- Keep the buttons "A" and "F" pressed simultaneously for < 5 seconds. "Code" is displayed.</p>
- Entering the password of the technician (SO) using the buttons "+", "-" and "i/reset". See also chapter Entering the password on page 39.
- ➤ The displays shows PArA and then 400:Set. Confirm by pressing "i/reset".
- > The display shows **run**.
- ► Press simultaneously the keys "+" and "-" (ESC).
- > The display shows "P0: 1200" (for example 1200 rpm).

- Change the value by pressing simultaneously the keys "A" and "+" to increase the value or keys "A" and "-" to lower the value.
- Confirm by pressing "i/reset".
- ► The display shows "P1: 1200" (for example 1200 rpm).
- Change the value by pressing simultaneously the keys "A" and "+" to increase the value or keys "A" and "-" to lower the value.
- Confirm by pressing "i/reset".
- ► The display shows "P2: 5700" (for example 5700 rpm).
- Change the value by pressing simultaneously the keys "A" and "+" to increase the value or keys "A" and "-" to lower the value.
- Confirm by pressing "i/reset".
- Press contemporaneously the keys "+" and "-" (ESC) several times until the display shows "OPErAtE" and then "OFF";

At this point it is possible to start the burner.

#### 7.5 Burner start-up

The burner can operate in two different modes:

- 1 Manual operation (to be used for the initial start-up): in this mode the indicators of the display are blinking;
- 2 Automatic operation (for normal work operation): in this mode the indicators of the display are fixed.

#### 7.5.1 First burner start-up (manual operation)

- Press the switch "ON/OFF" (Fig. 161) selector to "OFF", standby (OFF).
- Disconnect the external modulation control (control with 3 points or analogue signal).
- > Start the programming mode for the technician.
- ➤ Keep the buttons "A" and "F" pressed simultaneously for < 5 seconds. "Code" is displayed.</p>
- Entering the password of the technician (SO) using the buttons "+", "-" and "i/reset". See also chapter Entering the password on page 39.
- ➤ The display passes from PArA a 400: SEt. Confirm with the button "i/reset".
- ➤ run is displayed. Confirmation with the *i/reset* button starts the setting mode for minimum load (P1), ignition load (P0) and nominal load (P2).
- > The display shows **OFF** blinking.
- Press the switch "ON/OFF" selector to "ON" and make sure that there is a heat request (thermostat on ON).
- ► LME7 starts and carries out a start-up. The corresponding phases of the program are carried out according to the sequence scheme and the program phases are displayed blinking (Tab. L on page 19)
- ➤ The device works up to the end of the Ph30 pre-purging phase, it is brought to the starting load and passes to the display of P0 (number of rpm ignition load). On the left is displayed P0 blinking, on the right the current rpm.
- keeping button "A" pressed (the display passes to **0A** and the rpm is indicated blinking) and pressing the button "+" or "-", it is possible to modify the rpm number of 10 rpm within the pre-set limits (Parameter P403.00).

#### NOTE:

the setting for the parameter P0 should be greater than the setting for the parameter P1.

The values are checked by the LME7. If the setting rules are violated, the appliance goes into lockout mode, signalling a Loc error:225.

 Press "i/reset" to transfer the setting value into the internal memory.

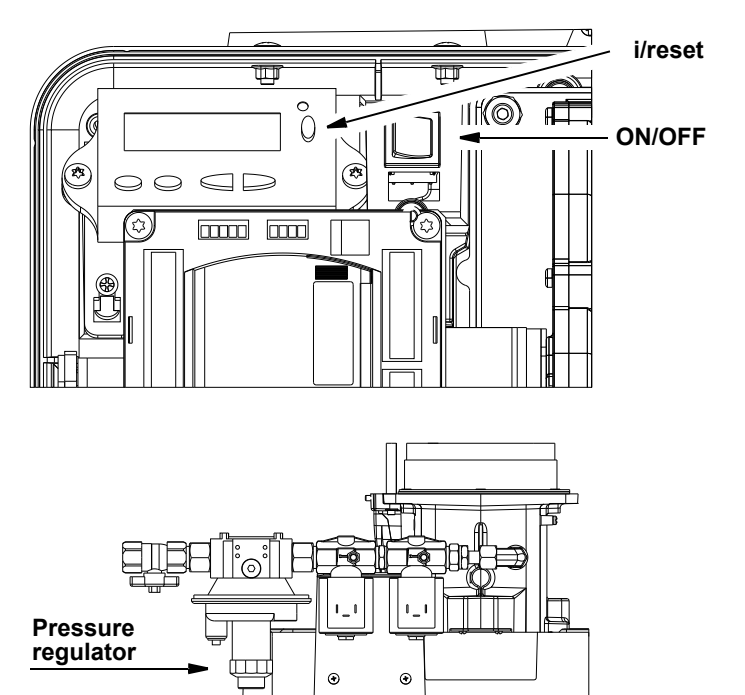

Fig. 161

20130610

The burner proceeds with the ignition phase. If at the end of the safety time the flame does not appear, the burner restarts in automatic mode (it carries out a maximum of 3 attempts).

The indications of the sequence of the phases on the display continue to blink to signal that we are still in the start-up procedure (manual operation).

If ignition is still not achieved, it may be that gas is not reaching the pilot within the safety time period of 3 seconds.

Increasing the gas pressure via the pressure regulator (Fig. 161).

If, however, at the end of the safety time the burner starts but then switches off, the burner goes into lockout and the display shows **Loc:7** blinking (disappearance of the flame when in operation).

Press "i/reset", the display shows 400:Set. Exit the manual operation mode by several times pressing "ESC" (press the keys "+" and "-" contemporaneously).

The display shows **Loc:7** fixed. Press "i/reset" to unblock the LME7. (List of error codes Tab. X on page 57).

#### NOTE:

To go back to manual mode it is necessary to press the switch "ON/OFF" selector to "OFF" and repeat the first startup sequence with the technician programming mode. If the switch remains on "ON" the burner restarts in automatic mode (it normally carries out all the ignition phases without stopping, at the end of the pre-purging time, at point P0).

- ➤ Turn the screw V1 to the "+" signal (Fig. 20 on page 24).
- The burner is switched on, the program continues to the minimum load position P1. On the left is displayed P1 blinking, on the right the current rpm.
- ➤ Keeping button "A" pressed (the display passes to 1A and the rpm is indicated blinking) and pressing the button "+" or "-", it is possible to modify the rpm number of 10 rpm within the limits pre-set by the OEM (Parameter P403.01).
- Check the appearance of the flame, if possible, or the value of the CO and CO<sub>2</sub> to understand whether the burner has been sufficiently calibrated (first maximum calibration). If necessary use the screw V2 of the gas valve (turn to the "+" sign to increase the gas; turn to the "-" sign to decrease the gas)(Fig. 20 on page 24).

#### NOTE:

after the control box has remained in the same setting phase for some time (example point P1), the display exits from the regulation of the number of revs. To re-enter it is necessary to carry out the procedure with access using the technician's password (SO).

- With the button "i/reset" the setting value is confirmed in the internal memory.
- oP: P1 is displayed quickly. The fan rpm passes to the value for the nominal load P2. On the left is displayed P2 blinking, on the right the current rpm.
- ➤ Keeping button "A" pressed (the display passes to 2A and the rpm is indicated blinking) and pressing the button "+" or "-", it is possible to modify the rpm number of 10 rpm within the limits pre-set by the OEM (Parameter P403.02).
- Check the appearance of the flame, if possible, or the value of the CO and CO<sub>2</sub> to understand whether the burner has been sufficiently calibrated (first maximum calibration). If necessary use the screw V1 of the gas valve (turn to the "+" sign to increase the gas; turn to the "-" sign to decrease the gas)(Fig. 20 on page 24).
- With the button "i/reset" the setting value is confirmed in the internal memory.
- From here the speeds of the low flame P1 or the high flame P2 can be changed as described above, or else it is possible to end the setting process and pit the burner in automatic mode by pressing several times "ESC" (press "+" or "-" and contemporaneously).
- Reset the external modulation control (control with 3 points or analogue signal). In the automatic operation position the output requisites of the external load regulator are valid.

#### NOTE:

# To memorise the settings in the PME... program module it is necessary to carry out a manual backup. See Backup on page 40.

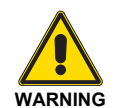

Eventual modifications to the parameters and the settings should be set and saved in the memory on-board the unit.

To save the modified settings of the PME7... program module, the backup should be activated manually. If this is not respected you risk losing the safety functions.

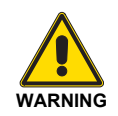

At the first start-up, or else after replacing the program module, it is necessary to check, immediately after the reset process, the sequence of the functions and the settings of the parameters. If thisis not respected you risk losing the safety functions.

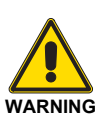

If the parameters have been changed, you need to make a backup! If this is not respected you risk losing the safety functions.

## 7.5.2 Checking the modulating operation (automatic operation)

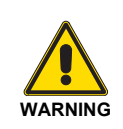

Before setting the burner in modulating operation carry out the procedure of "Pre-setting the points P0 (ignition), P1 (minimum) and P2 (maximum)" (Paragraph 7.4 on page 48) and of "First burner start-up" (Paragraph 7.5.1 on page 49).

- Electric voltage is available.
- Press the switch "ON/OFF" selector to "ON".
- Make sure that the external modulation control (control with 3 points or analogue signal) is connected and working correctly.

#### NOTE:

When the burner is operating the AZL display shows "oP:" meaning modulating operation. The display after "oP:" indicates the value in percentage of the speed. The speed corresponding to 100% is that of point P2 (maximum speed).

To calculate approximately the number of fan revolutions from the percentage "**oP**" it is necessary to multiply the speed set at point P2 by the percentage read (for example, with P2=6000rpm and **oP**=20% the speed of the fan is about 1200rpm).

If the speed set at point **P2** is modified (to lower the burner output, for example) also the current value, equal to "**oP**", is modified (e.g.. P2=5000 rpm and oP=20% the fan speed is about 1000 rpm).

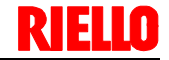

#### 7.6 Combustion head

The combustion head comprises a highly heat resistant cylinder whose surface features numerous holes, encased in a metal "mesh".

The air-gas mixture is pushed inside the cylinder and out of the head through the holes in the perimeter.

Combustion begins with ignition of the air/gas mixture that comes out of the pilot system by means of the electrode spark.

After the stabilization of the pilot flame (approx. 3 seconds), the main valve opens up and, after approx. 7 seconds, the pilot flame goes out while the main one stays on.

The metal "mesh" is the combustion head's most essential element since it improves burner performance considerably.

The flame developed on the surface of the head is perfectly retained and adheres to the mesh when operating at the maximum setting.

#### 7.7 Burner adjustment

The optimum adjustment of the burner requires an analysis of flue gases at the generator outlet.

The burner application at the generator, the adjustment and the testing must be carried out in compliance with the instruction manual of the generator itself, including the control of the concentration of CO and  $CO_2$  in the flue gases and of their temperature.

Check in sequence:

- MAX output
- MIN output

The **MAX output** should be equal to the value requested by the boiler used. To increase or decrease its value use the external modulation control.

Measure the gas delivery on the counter to precisely establish the burnt output.

Using a smoke analyser, measure the value of the  $\rm CO_2\, or$  the  $\rm O_2$  in order to optimise the burner calibration.

The correct values are:  $CO_2 8.2 - 9\%$  (for methane).

To correct these values act on the gas valve in the following way:

- to increase the gas delivery and the CO<sub>2</sub>: turn the V1 to the "+" sign (Fig. 19);
- to reduce the gas delivery and the CO<sub>2</sub>: turn the V1 to the "-" sign (Fig. 19).

The **MIN output** should be equal to the value requested by the boiler used. To increase or decrease its value use the external modulation control.

Measure the gas delivery on the counter to precisely establish the burnt output (to be adjusted depending on gas pressure).

Using a smoke analyser, measure the value of the  $\rm CO_2$  or the  $\rm O_2$  in order to optimise the burner calibration.

The correct values are: CO<sub>2</sub> 7.8 - 8.5% (for methane).

To correct these values act on the gas valve in the following way:

- to increase the gas delivery and the CO<sub>2</sub>: turn the V2 to the "+" sign;
- to reduce the gas delivery and the CO<sub>2</sub>: turn the V2 to the "-" sign.

This allows modulating ratios as high as 6:1, avoiding the danger of flashback when modulating is at its minimum.

The flame features an extremely compact geometry, meaning that there is no risk of contact between the flame and parts of the generator, consequently eliminating the possible problem of poor combustion.

The flame's structure means that smaller combustion chambers can be developed, designed to exploit this particular feature.

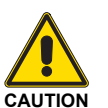

Before starting up the burner, it is good practice to adjust the gas train so that ignition takes place in conditions of maximum safety, i.e. with gas delivery at the minimum.

#### 7.7.1 Indicative calibration values

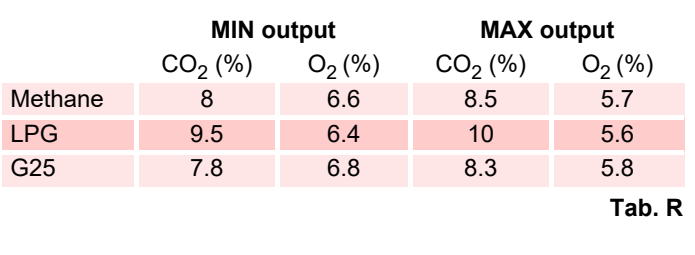

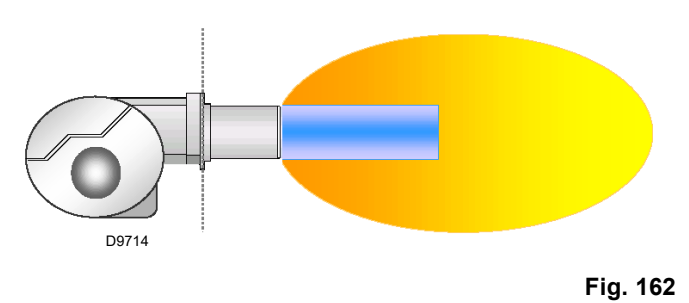

#### 7.7.2 Emissions

The emission values (in accordance with EN 676) of the burners are much lower than the limits laid down by the strictest standards.

The flame's distribution and its spread over a large surface means that the burner manages to limit the formation of thermal NOx, the main causes of pollutant emission.

#### Start-up, calibration and operation of the burner

#### Switching off the burner 7.8

Press the switch "ON/OFF" switch to "OFF" (Fig. 161 on page 49).

Disable the electrical supply. If the burner is off for long periods, close the manual gas gates.

#### 7.9 Load controller inputs

#### Selecting the default output analogue source/phases input with 3 positions (P654)

The following input signals can be selected and managed using the parameter P654.

- 3 positions phase input (ASZxx.3x feedback potentiometer necessary/depending on the sequence of the program)
- 0...10 V

7.10

# WARNING

Press the switch "ON/OFF" switch to "OFF" position during the burner post-ventilation phase, the equipment shuts down after a few seconds (ER-ROR LOC:83).

- 0...135 Ω
- 0...20mA
- 4...20 mA with lockout at I <4 mA (AZL2...: Loc: 60)

#### NOTE:

For the connections, see the wiring diagrams.

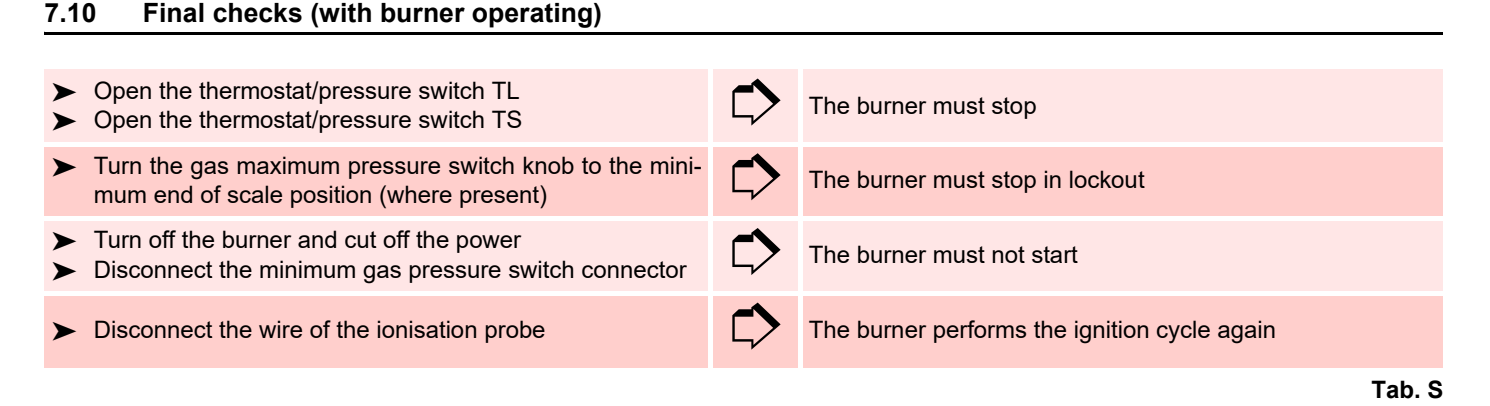

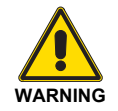

Make sure that the mechanical locking systems on the various adjustment devices are fully tightened.

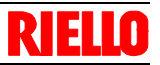

#### 8 Maintenance

#### 8.1 Notes on safety for the maintenance

The periodic maintenance is essential for the good operation, safety, yield and duration of the burner.

It allows you to reduce consumption and polluting emissions and to keep the product in a reliable state over time.

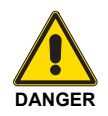

The maintenance interventions and the calibration of the burner must only be carried out by qualified, authorised personnel, in accordance with the contents of this manual and in compliance with the standards and regulations of current laws. Before carrying out any maintenance, cleaning or checking operations:

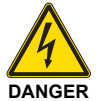

Turn off the burner's power supply using the main system switch.

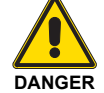

Turn off the fuel interception tap.

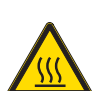

Wait for the components in contact with heat sources to cool down completely.

#### 8.2 Maintenance programme

#### 8.2.1 Maintenance frequency

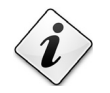

The gas combustion system should be checked at least once a year by a representative of the manufacturer or another specialised technician.

#### 8.2.2 Safety test - with gas feeding closed

For its safe commissioning it is very important to make sure that the electrical wiring has been carried out correctly between the gas valves and the burner.

To this end, after checking that the connections have been made in conformity with the burner's wiring diagrams, a starting cycle should be carried out with the gas tap closed (dry test).

- 1 The manual gas valve should be closed with the locking/releasing device ("lock-out / tag out" procedure).
- 2 Make sure the limit electric contacts of the burner close.
- 3 Make sure the contact of the minimum gas pressure switch closes (where foreseen).
- 4 Proceed with a tentative start up of the burner.

The starting cycle should occur with the following phases:

- Starting the fan motor for pre-purging.
- Carrying out the gas valve leak detection control, if applicable.
- Completing the pre-purging.
- Reaching the ignition point.
- Power supply of the ignition transformer.
- Power supply the gas valves.

Since the gas is closed, the burner will not be able to start and its control box will stop or go into a safety lockout after the ignition attempts set in the control box programming (usually 3 attempts).

The effective supplying of the gas valves can be checked with the insertion of a tester; some valves are fitted with light signals (or closure/opening position indicators) that are activated when the electrical supply arrives.

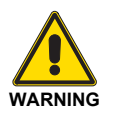

IF THE ELECTRICAL SUPPLY OF THE GAS VALVES OCCURS AT AN UNEXPECTED MO-MENT, DO NOT OPEN THE MANUAL VALVE, DISCONNECT THE ELECTRICAL SUPPLY, CHECK THE WIRING; CORRECT THE ER-RORS AND CARRY OUT THE ENTIRE TEST AGAIN.

#### 8.2.3 Checking and cleaning

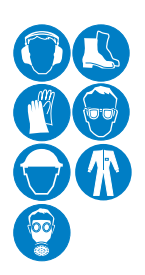

The operator must use the required equipment during maintenance.

#### Combustion

The optimum calibration of the burner requires an analysis of the flue gases.

Significant differences with respect to the previous measurements indicate the points where most care should be exercised during maintenance.

#### **Combustion head**

Open the burner and make sure that all components of the combustion head are in good condition, not deformed by the high temperatures, free of impurities from the surroundings and correctly positioned.

#### Burner

Check that there are not excess wear or loosen screws. Clean the outside of the burner.

#### Fan

Check to make sure that no dust has accumulated inside the fan or on its blades, as this condition will cause a reduction in the air flow rate and provoke polluting combustion.

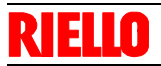

#### Boiler

Clean the boiler as indicated in its accompanying instructions in order to maintain all the original combustion characteristics intact, especially the flue gas temperature and combustion chamber pressure.

#### Gas leaks

Make sure that there are no gas leaks on the pipe between the gas meter and the burner.

#### Gas filter

Change the gas filter when it is dirty.

#### Measuring circuit for measuring the current detector

The minimum current necessary for the control box operation is 1  $\mu$ A. The burner normally supplies a higher current value, so that no check is needed.

Anyway, if you want to measure the ionisation current, you need to open the connector (CN1) fitted on the red wire and insert a microammeter.

#### Flame control

Displayed value:

MIN 1 μA = 20% MAX 40 μA = 100%

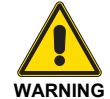

This display is possible only in operating mode or in stand-by!

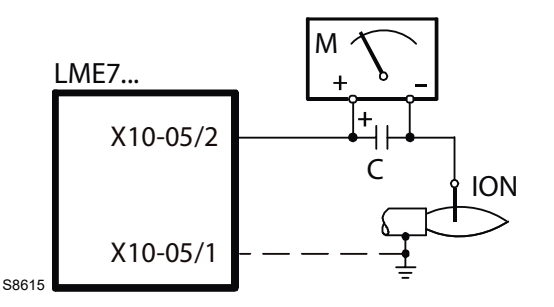

Fig. 163

 $\begin{array}{lll} \mbox{Key (Fig. 163)} \\ \mbox{C} & \mbox{Electrolytic capacitor } 100...470 \ \mu\mbox{F; DC } 10...25 \ V \\ \mbox{ION} & \mbox{Ionisation probe} \\ \mbox{M Microammeter Ri max. } 5,000 \ \Omega \end{array}$ 

#### 8.3 Opening and closing the burner

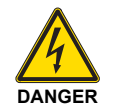

Turn off the burner's power supply using the main system switch.

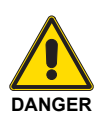

Turn off the fuel interception tap.

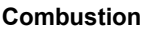

In case the combustion values found at the beginning of the intervention do not respect the standards in force or, in any case, do not correspond to a proper combustion, contact the Technical Assistance Service in order to carry out the necessary adjustments.

|         | MIN o               | utput                      | MAX output |                    |  |  |
|---------|---------------------|----------------------------|------------|--------------------|--|--|
|         | CO <sub>2</sub> (%) | $O_2(\%) O_2(\%) CO_2(\%)$ |            | O <sub>2</sub> (%) |  |  |
| Methane | 8                   | 6.6                        | 8.5        | 5.7                |  |  |
| LPG     | 9.5                 | 6.4                        | 10         | 5.6                |  |  |
| G25     | 7.8 6.8 8.3         |                            | 5.8        |                    |  |  |
|         |                     |                            |            | Tab. T             |  |  |

#### 8.2.4 Safety components

The safety components should be replaced at the end of their life cycle indicated in Tab. U. The specified life cycles do not refer to the warranty terms indicated in the delivery or payment conditions.

| Safety component                                | Life cycle                              |
|-------------------------------------------------|-----------------------------------------|
| Flame control                                   | 10 years or 250,000<br>operation cycles |
| Flame sensor                                    | 10 years or 250,000<br>operation cycles |
| Gas valves (solenoid)                           | 10 years or 250,000<br>operation cycles |
| Pressure switches                               | 10 years or 250,000<br>operation cycles |
| Pressure adjuster                               | 15 years                                |
| Servomotor<br>(electronic cam) (if present)     | 10 years or 250,000<br>operation cycles |
| Oil valve (solenoid)<br>(if present)            | 10 years or 250,000<br>operation cycles |
| Oil regulator (if present)                      | 10 years or 250,000<br>operation cycles |
| Oil pipes/ couplings<br>(metallic) (if present) | 10 years                                |
| Hoses (if present)                              | 5 years or 30,000 pressurised cycles    |
| Fan impeller                                    | 10 years or 500,000 start-ups           |
|                                                 |                                         |

Tab. U

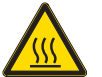

Wait for the components in contact with heat sources to cool down completely.

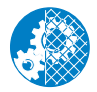

After carrying out maintenance, cleaning or checking operations, reassemble the cover and all the safety and protection devices of the burner.

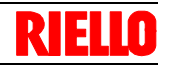

#### 8.4 Recommended preventive maintenance programme

The use and maintenance instructions are meant for general applications. For specific use and maintenance instructions, contact the manufacturer of the control box.

| Test/Inspection                                                                                              | Frequency   |
|----------------------------------------------------------------------------------------------------|-------------|
| Checking components, monitor and indicators                                                                  | DAILY       |
| Checking adjustments of instruments and control boxes                                                        | DAILY       |
| Checking burner flame                                                                                        | DAILY       |
|                                                                                                    |             |
| Checking ignition device                                                                                     | WEEKLY      |
| Checking flame signal strength                                                                               | WEEKLY      |
| Checking flame fault control system                                                                          | WEEKLY      |
| Checking firing rate command                                                                                 | WEEKLY      |
| Visual and acoustic control of the pilot and fuel valves                                                     | WEEKLY      |
|                                                                                                    |             |
| Checking fuel, venting, flue or inlet gates                                                                  | MONTHLY     |
| Test for low updraught, fan air pressure and damper position lockout                                         | MONTHLY     |
| Check low flame start lockout                                                                                | MONTHLY     |
| High and low gas pressure lockout test                                                                       | MONTHLY     |
|                                                                                                    |             |
| Recalibration of all the adjustment components                                                               | SIX-MONTHLY |
| Check of system components for detecting flame fault                                                         | SIX-MONTHLY |
| Check of firing rate command                                                                                 | SIX-MONTHLY |
| Check of piping and cabling of all the lockouts and shutoff valves                                           | SIX-MONTHLY |
| Inspection of burner components                                                                              | SIX-MONTHLY |
|                                                                                                    |             |
| Flame fault detection system, test for hot refractory content                                                | YEARLY      |
| Replacing flame rod according to the manufacturer's instruction                                              | YEARLY      |
| Carrying out a combustion test                                                                               | YEARLY      |
| Check of coils and diaphragms; testing other operating parts of the control valves and safety shutoff valves | YEARLY      |
| test of the interlocking switch of the fuel valve according to the manufacturer's instructions               | YEARLY      |
| Tests for leaks on pilot valves and gas valves                                                               | YEARLY      |
| Testing air discharge switch according to the manufacturer's instructions                                    | YEARLY      |
| Testing low flame starting lockout according to the manufacturer's instructions                              | YEARLY      |
|                                                                                                    |             |
| For gas burners, check the sediment well and the gas filters                                                 | AS REQUIRED |
| Flame fault detection system, test for hot refractory content                                                | AS REQUIRED |
|                                                                                                    | Tab V       |

Tab. V

### 9

### Operation, indications, diagnostic

#### 9.1 Control sequence in the event of a fault

In the event of a lockout, the outlets for fuel valves, burner motor and ignition devices should be immediately deactivated (<1 second).

| Causes                                     | Answer                                                             |
|--------------------------------------------|--------------------------------------------------------------------|
| Mains voltage interruption                 | Restart                                                            |
| Voltage below the undervoltage threshold   | Safety switch off                                                  |
| Voltage above the undervoltage threshold   | Restart                                                            |
| Extraneous light before the safety time    | Lockout                                                            |
| Extraneous light during the standby time   | Starting pre-purging, lockout after about 30 seconds maximum       |
| No flame at the end of the safety time     | 3 recirculation attempts, then shutdown                            |
| Flame loss during the operation            | Factory settings: lockout                                          |
|                                            | Can be configured: (depending on the program module 1 x repetition |
| Min pressure switch:fault during operation | Switching of and on the pre-purging                                |
|                                            | Tab. W                                                             |

In the event of a lockout, the LME71... remains in lockout and the red fault indicator lamp comes on. The burner control can be immediately released. This state is maintained also when the mains supply is interrupted.

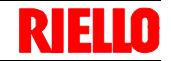

#### 9.2 List of error codes with operation using AZL21 Display ...

| Error<br>code | Clear text                                                                                                    | Possible cause                                                                                                    |
|---------------|----------------------------------------------------------------------------------------------------|----------------------------------------------------------------------------------------------------|
| bAC Er3       | Programme module compatibility fault with the base unit during the back-up process                                                                              | The program sequence of the program module is not compatible with the base unit                                                                                                    |
| Err PrC       | Fault with the program module                                                                                                    | <ul> <li>Error in the data contained in the program module</li> <li>No program module</li> </ul>                                                                                                    |
| Loc 2         | No flame at the end of the safety time                                                                                                    | <ul> <li>Fuel valves dirty or defective</li> <li>Flame detector dirty or defective</li> <li>Burner not adjusted correctly, no fuel</li> <li>Ignition device defective</li> </ul>                                                                                                    |
| Loc 3         | Error with air pressure switch (air pressure switch soldered<br>in position with no load), reduction to specified time (air pres-<br>sure switch) response time | <ul> <li>Air pressure switch faulty</li> <li>Loss of air pressure signal after the specified time</li> <li>The air pressure switch is soldered in a position without load</li> </ul>                                                                                                    |
| Loc 4         | Extraneous light                                                                                                    | Burner start-up extraneous light                                                                                                    |
| Loc 5         | Air pressure error, air pressure switch soldered in an opera-<br>tional position                                                                                | Air pressure switch time out<br>– The air pressure switch is soldered in an operational posi-<br>tion                                                                                                    |
| Loc 6         | Fault with the actuator                                                                                                    | <ul> <li>Actuator defective or blocked</li> <li>Faulty connection</li> <li>Incorrect adjustment</li> </ul>                                                                                                    |
| Loc 7         | Loss of flame                                                                                                    | <ul> <li>Too many flame losses during operation (limitation of repetitions)</li> <li>Fuel valves dirty or defective</li> <li>Flame detector dirty or defective</li> <li>Burner adjustment incorrect</li> </ul>                                                                                                    |
| Loc 8         |                                                                                                    | Free                                                                                                    |
| Loc 9         |                                                                                                    | Free                                                                                                    |
| Loc 10        | Non attributable error (application), internal error                                                                                                    | Wiring error or internal error, outlet contacts, other faults                                                                                                    |
| Loc 12        | Valve test                                                                                                    | Fuel valve 1, leak                                                                                                    |
| Loc 13        | Valve test                                                                                                    | Fuel valve 2, leak                                                                                                    |
| Loc 14        | POC error                                                                                                    | POC error valve closure control                                                                                                    |
| Loc 20        | Min gas pressure switch open                                                                                                    | No gas                                                                                                    |
| Loc 22        | Safety loop open                                                                                                    | <ul> <li>Max gas pressure switch open</li> <li>Limit thermostat safety lockout</li> </ul>                                                                                                    |
| Loc 60        | Analogue power supply source 420 mA, I < 4 mA                                                                                                    | Wire broken                                                                                                    |
| Loc: 83       | PWM fan faulty                                                                                                    | <ul> <li>The PWM fan does not reach the expected speed within<br/>the pre-set period of time, or</li> <li>After reaching the expected speed, the PWM fan once<br/>again falls outside the tolerance range (P650) for a peri-<br/>od of time greater than the time admissible for speed de-<br/>viation (P660)</li> </ul> |
| Loc 138       | Reset process successful                                                                                                    | Reset process successful                                                                                                    |
| Loc 139       | No program module detected                                                                                                    | No program module identified                                                                                                    |
| Loc 167       | Manual lockout                                                                                                    | Manual lockout                                                                                                    |
| Loc: 206      | AZL2 incompatible                                                                                                    | Use the latest version                                                                                                    |
| Loc: 225      | PWM fan faulty                                                                                                    | <ul> <li>The fan speed dropped below the PWM pre-purging maximum (P675.00) after reaching the pre-purging speed, or</li> <li>After reaching the ignition load speed, the PWM maximum ignition load (P675.01) was exceeded</li> </ul>                                                                                     |
| Loc: 226      | PWM fan faulty                                                                                                    | Configuration error:<br>– Low flame speed > high flame speed, or<br>– Low flame = 0 rpm, or<br>– Maximum speed = 0 rpm                                                                                                    |
| Loc: 227      | PWM fan faulty                                                                                                    | One or more parameters violate the minimum/maximum limit                                                                                                    |
| rSt Er1       | Programme module compatibility fault with the base unit dur-<br>ing the reset process                                                                           | The sequence of the program module is not compatible with the base unit                                                                                                    |
| rSt Er2       | Programme module compatibility fault with the base unit dur-<br>ing the reset process                                                                           | The hardware of the base unit is not compatible with the pro-<br>gram module                                                                                                    |
| rSt Er3       | Error during the reset process                                                                                                    | <ul> <li>Fault with the program module</li> <li>Program module removed during the reset process</li> </ul>                                                                                                    |

Tab. X

#### 9.3 **Resetting of burner control**

When a lockout occurs, the burner control can be immediately released by pressing the "RESET" button (See Fig. 161 on page 49).

#### NOTE:

For the meaning of the diagnostic codes and errors, see the chapter List of error codes with operation using AZL21 Display ... on page 57.

#### 9.3.1 Diagnostics of the cause of the fault

After the lockout, the faults indicator lamp stays on fixed. Under these conditions, it is possible to activate the visual diagnostic of the cause of the fault based on the table of colour codes by keeping the reset button pressed for more than 3 seconds (info button).

#### Error code table

| Red blink code fault indica-<br>tor light | Possible cause                                                                                                    |
|-------------------------------------------|----------------------------------------------------------------------------------------------------|
| 2 blinks                                  | <ul> <li>No flame at the end of the safety time</li> <li>Fuel valves dirty or defective</li> <li>Flame detector dirty or defective</li> <li>Burner not adjusted correctly, no fuel</li> <li>Ignition device defective</li> </ul> |
| 4 blinks                                  | <ul> <li>Extraneous light at burner start-up</li> </ul>                                                                                                    |
| 7 blinks                                  | <ul> <li>Too many flame losses during operation (limitation of repetitions)</li> <li>Fuel valves dirty or defective</li> <li>Flame detector dirty or defective</li> <li>Burner adjustment incorrect</li> </ul>                   |
| 8 blinks                                  | Free                                                                                                    |
| 9 blinks                                  | Free                                                                                                    |
| 10 blinks                                 | Wiring error or internal error, outlet contacts, other faults                                                                                                    |
| 12 blinks                                 | Valve test<br>– Fuel valve 1 leak                                                                                                    |
| 13 blinks                                 | Valve test<br>– Fuel valve 2 leak                                                                                                    |
| 14 blinks                                 | POC error valve closure control                                                                                                    |
| 15 blinks                                 | Error code ≥15 (e.g. according to the type of program module)<br>error code 20: Min gas pressure switch fault<br>error code 22: Safety loop error                                                                                |
|                                           | Tab. Y                                                                                                    |

During the diagnosis of the cause of the fault, the outputs of the controls are disabled

The burner stays off

Indication of external fault (alarm) on the clamp X2-03, foot 3 on fixed

At the outlet of the diagnostic of the cause of the fault the burner is switched on again by resetting the burner control.

Press the reset button (info button) for about 1 second (< 3 seconds).

Press the reset button again (info button) for at least 3 seconds to activate the diagnostics interface.

If the diagnostic interface is started accidentally, a condition signalled by the blinking red indicator light, it can be deactivated by pressing the reset button again (info button) for > 3 seconds.

The switching moment is indicated by a pulse of yellow light.

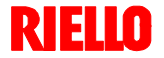

20151717

# 9.3.2 Before starting with a new program module or when the program module is replaced

At the first start-up or after replacing the program module, after the completion of the restore process the sequence of the functions

parameter settings should be

WARNING

and the

checked.

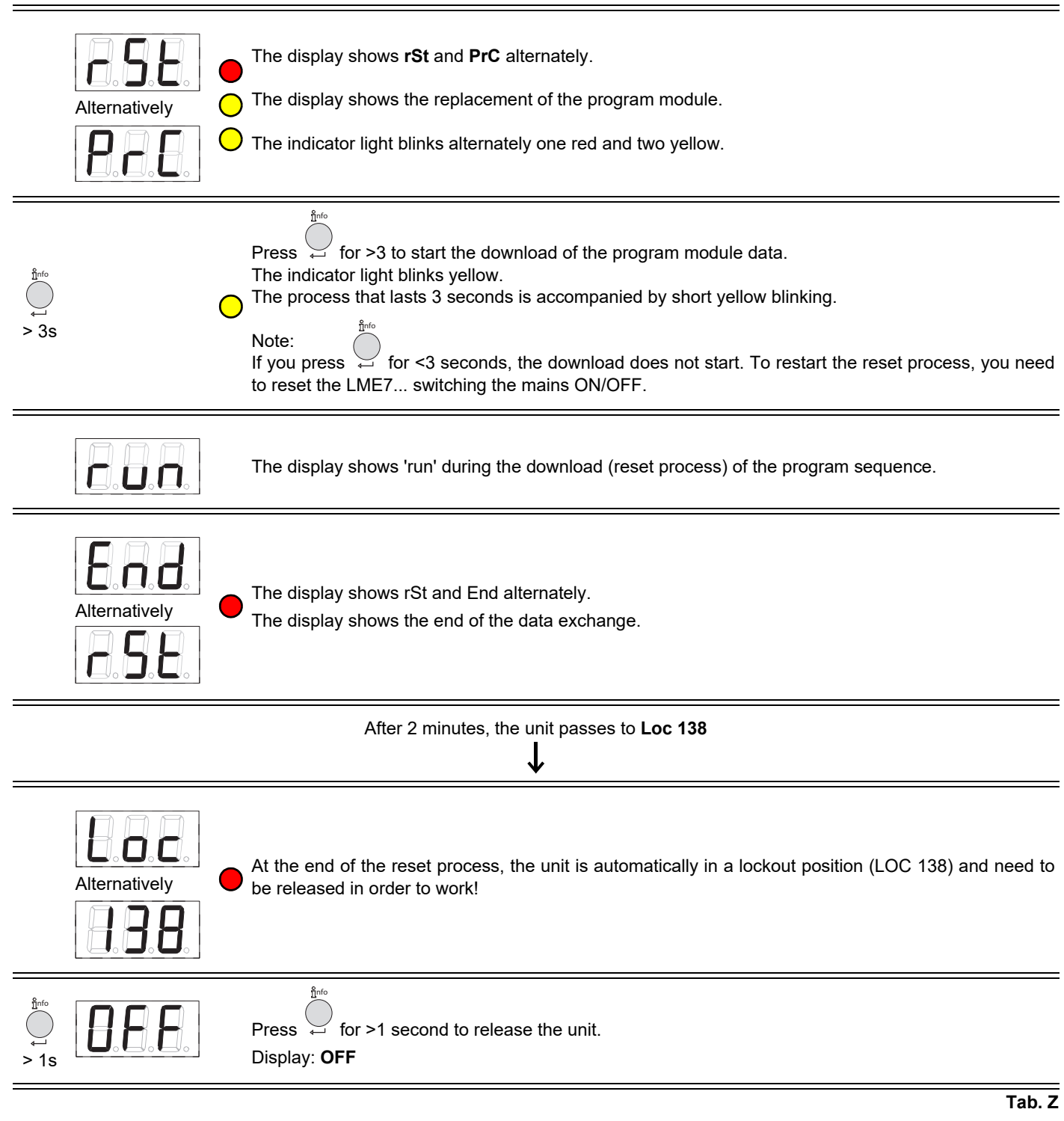

59 **GB** 

## Operation, indications, diagnostic

#### 9.4 Manual reset

| and<br>+<br>> 1s                            | Press contemporaneously $\bigcirc^{+}$ and $\bigcirc^{+}$ for >1 second (Escape) to start the manual reset process. The parameter <b>PrC</b> appears. Display: <b>PrC</b> |  |  |  |
|---------------------------------------------|----------------------------------------------------------------------------------------------------|--|--|--|
| or<br>•                                     | Press and for the parameter <b>rSt</b> .<br>Display: <b>rSt</b>                                                                                                    |  |  |  |
|                                             | ůnfo<br>← 13 s                                                                                                    |  |  |  |
|                                             | run appears during the download (restore process) of the program sequence.                                                                                                |  |  |  |
| Alternatively                               | At the end of the reset process, the unit is automatically in a lockout position (LOC 138) and need to be released in order to work!                                      |  |  |  |
| After 2 minutes, the unit passes to Loc 138 |                                                                                                    |  |  |  |
| Alternatively                               | At the end of the reset process, the unit is automatically in a lockout position (LOC 138) and need to be released in order to work!                                      |  |  |  |
| <pre>     D F F F     s </pre>              | Press for >1 second to release the unit.<br>Display: <b>OFF</b>                                                                                                    |  |  |  |

Tab. AA

#### 9.4.1 Error during the reset process

| Alternatively   with   Image: Constraint of the possible cause, see the chapter List of error codes with operation using AZI   or   Image: Constraint of the possible cause, see the chapter List of error codes with operation using AZI   or   Image: Constraint of the possible cause, see the chapter List of error codes with operation using AZI   or   Image: Constraint of the possible cause, see the chapter List of error codes with operation using AZI   or   Image: Constraint of the possible cause, see the chapter List of error codes with operation using AZI | ĽL21 |
|----------------------------------------------------------------------------------------------------|------|
|----------------------------------------------------------------------------------------------------|------|

#### NOTE:

During the restore process, all the parameters and settings are written from the program module onto the memory integrated into the device. During this process it is possible that the previous program sequences, the parameters and the settings in the internal memory could be overwritten!

#### 9.4.2 Reset

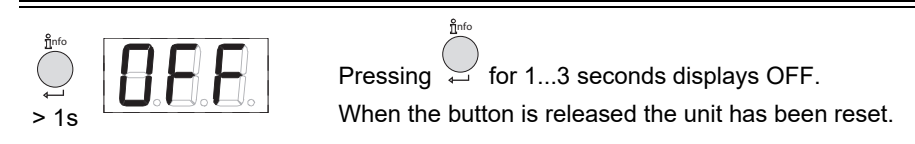

#### NOTE:

For the meaning of the diagnostic codes and errors, see the chapter List of error codes with operation using AZL21 Display ... on page 57.

Tab. AB

### 10 List of parameters PME71.901...

The following pages have the Menus and the list of parameters for setting up the LCD AZL 2... Display for the LME 71... control box with PME 71.901...

The values shown in the "Factory setting" column, in the table below, are only given as a guide (Control box not programmed).

| Parameter |                                                                                                    | Values interval |         |          |            | Password           | Password                     |                           |
|-----------|----------------------------------------------------------------------------------------------------|-----------------|---------|----------|------------|--------------------|------------------------------|---------------------------|
| Nr.       | Description                                                                                                    | Modification    | Min.    | Max.     | Resolution | Factory<br>setting | reading<br>level to<br>level | writing level<br>to level |
| 000       | Internal parameter                                                                                                    |                 |         |          |            |                    |                              |                           |
| 41        | Password for heating engineering (4 characters)                                                                                                    | Modification    | XXXX    | хххх     |            |                    |                              | OEM                       |
| 42        | Password OEM (5 characters)                                                                                                    | Modification    | XXXXX   | XXXXX    |            |                    |                              | OEM                       |
| 60        | Backup/Restore                                                                                                    | Modification    | Restore | Backup   |            |                    |                              | SO                        |
| 100       | General notes                                                                                                    |                 |         |          |            |                    |                              |                           |
| 102       | Identification date                                                                                                    | Reading only    |         |          |            |                    | Info                         |                           |
| 103       | Identification number                                                                                                    | Reading only    | 0       | 9999     | 1          | 0                  | Info                         |                           |
| 113       | Burner identification                                                                                                    | Modification    | х       | XXXXXXXX | 1          | burnErld           | Info                         | SO                        |
| 123       | Step control min output.                                                                                                    | Modification    | 1%      | 10%      | 0.1        | 2                  | SO                           | SO                        |
| 140       | Displaying the unit operation mode and display-<br>ing AZL2<br>1 = standard (program phase)<br>2 = flame 1 (QRA/ION)<br>3 = flame 2 (QRB/QRC) ® not used<br>4 = output active (output value) | Modification    | 1       | 4        | 1          | 4                  | SO                           | SO                        |
| 164       | Number of resettable start-ups                                                                                                    | Resettable      | 0       | 999999   | 1          | 0                  | Info                         | Info                      |
| 166       | Total number of start-ups                                                                                                    | Reading only    | 0       | 999999   | 1          | 0                  | Info                         |                           |
| 170.00    | Switching cycles relay contact K12                                                                                                    | Reading only    | 0       | 999999   | 1          | 0                  | Info                         |                           |
| 170.01    | Switching cycles relay contact K11                                                                                                    | Reading only    | 0       | 999999   | 1          | 0                  | Info                         |                           |
| 170.02    | Switching cycles relay contact K2                                                                                                    | Reading only    | 0       | 999999   | 1          | 0                  | Info                         |                           |
| 170.03    | Switching cycles relay contact K1                                                                                                    | Reading only    | 0       | 999999   | 1          | 0                  | Info                         |                           |
| 171       | Max. relay commutation cycles                                                                                                    | Reading only    | 0       | 999999   | 1          | 0                  | Info                         |                           |
| 200       | Burner Control                                                                                                    |                 |         |          |            |                    |                              |                           |
| 224       | Air pressure switch special time                                                                                                    | Modification    | 0s      | 13.818 s | 0.294 s    | 13.818 s           | SO                           | OEM                       |
| 225       | Pre-purging time - 2.1 seconds                                                                                                    | Modification    | 0s      | 1237 s   | 4.851 s    | 29.106 s           | SO                           | OEM                       |
| 226       | Spark pre-ignition time                                                                                                    | Modification    | 1.029 s | 37.485 s | 0.147 s    | 6.174 s            | SO                           | OEM                       |
| 230       | Interval: End of the safety time - resetting of the<br>load regulator                                                                                                    | Modification    | 3.234 s | 74.97 s  | 0.294 s    | 9.408 s            | SO                           | OEM                       |
| 234       | Post-purging time                                                                                                    | Modification    | 0s      | 1237 s   | 4.851 s    | 19.404 s           | SO                           | OEM                       |
| 235       | Air pressure switch input<br>0 = inactive<br>1 = active                                                                                                    | Modification    | 0       | 1        | 1          | 0                  | SO                           | OEM                       |
| 240.00    | Repetitions meter<br>Limit value of flame loss during operation                                                                                                    | Modification    | 0       | 2        | 1          | 0                  | SO                           | OEM                       |
| 240.01    | Repetitions meter<br>Limit value of No flame at the end of the safety<br>time                                                                                                    | Modification    | 0       | 1        | 1          | 1                  | SO                           | OEM                       |
| 241.00    | Valves Seal Control<br>0 = OFF<br>1 = ON                                                                                                    | Modification    | 0       | 1        | 1          | 1                  | SO                           | OEM                       |
| 241.01    | Valves Seal Control<br>0 = during pre-purging<br>1 = during post-purging                                                                                                    | Modification    | 0       | 1        | 1          | 1                  | SO                           | OEM                       |
| 241.02    | Valves Seal Control<br>0 = according to P241.01<br>1 = during pre-purging and post-purging                                                                                                   | Modification    | 0       | 1        | 1          | 0                  | SO                           | OEM                       |
| 242       | Evacuation of valve seal control test area                                                                                                    | Modification    | 0s      | 2.648 s  | 0.147 s    | 2.648 s            | SO                           | OEM                       |
| 243       | Atmospheric pressure valve seal control time test                                                                                                    | Modification    | 1.029 s | 37.485 s | 0.147 s    | 10.290 s           | SO                           | OEM                       |
| 244       | Filling the valve seal control test area                                                                                                    | Modification    | 0s      | 2.648 s  | 0.147 s    | 2.648 s            | SO                           | OEM                       |
| 245       | Gas pressure valve seal control time test                                                                                                    | Modification    | 1.029 s | 37.485 s | 0.147 s    | 10.290 s           | SO                           | OEM                       |
| 257       | Post-ignition time -0,3 seconds                                                                                                    | Modification    | 0s      | 13.23 s  | 0.147 s    | 2.205 s            | SO                           | OEM                       |
| 400       | Ratio control (operation)                                                                                                    |                 |         |          |            |                    |                              |                           |
| 403.00    | Fan speed: Ignition load speed (P0)                                                                                                    | Modification    | 800 rpm | 900 rpm  | 10 rpm     | 3000 rpm           | SO                           | SO                        |
| 403.01    | Fan speed: Low flame speed (P1)                                                                                                    | Modification    | 800 rpm | 900 rpm  | 10 rpm     | 1200 rpm           | SO                           | SO                        |
| 403.02    | Fan speed: High flame speed (P2)                                                                                                    | Modification    | 800 rpm | 900 rpm  | 10 rpm     | 5700 rpm           | SO                           | SO                        |
| 500       | Ratio control                                                                                                    |                 |         |          |            |                    |                              |                           |
| 503.00    | Speed without PWM fan flame: Standby speed                                                                                                    | Modification    | 0 rpm   | 9000 rpm | 10 rpm     | 0 rpm              | SO                           | SO                        |

### List of parameters PME71.901...

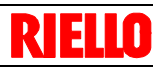

| Paramet | er                                                                                                    |              | Values   | s interval |            |                 | Password                     | Decoward                  |
|---------|----------------------------------------------------------------------------------------------------|--------------|----------|------------|------------|-----------------|------------------------------|---------------------------|
| Nr.     | Description                                                                                                    | Modification | Min.     | Max.       | Resolution | Factory setting | reading<br>level to<br>level | writing level<br>to level |
| 503.01  | Speed without PWM fan flame: Speed of impu-<br>rity purge                                                                                                    | Modification | 800 rpm  | 9000 rpm   | 10 rpm     | 5700 rpm        | SO                           | SO                        |
| 516.00  | Limit of ignition load speed (P0): Minimum limit                                                                                                    | Modification | 800 rpm  | 9000 rpm   | 10 rpm     | 800 rpm         | SO                           | OEM                       |
| 516.01  | Limit of ignition load speed (P0):Maximum limit                                                                                                    | Modification | 800 rpm  | 9000 rpm   | 10 rpm     | 9000 rpm        | SO                           | OEM                       |
| 517.00  | Limit of low flame speed (P1): Minimum limit<br>Modification                                                                                                    | Modification | 800 rpm  | 9000 rpm   | 10 rpm     | 800 rpm         | SO                           | OEM                       |
| 517.01  | Limit of low flame speed P1: Maximum limit                                                                                                    | Modification | 800 rpm  | 9000 rpm   | 10 rpm     | 9000 rpm        | SO                           | OEM                       |
| 518.00  | Limit of high flame speed P2: Minimum limit                                                                                                    | Modification | 800 rpm  | 9000 rpm   | 10 rpm     | 800 rpm         | SO                           | OEM                       |
| 518.01  | Limit of high flame speed P2: Maximum limit                                                                                                    | Modification | 800 rpm  | 9000 rpm   | 10 rpm     | 9000 rpm        | SO                           | OEM                       |
| 519     | Maximum fan speed                                                                                                    | Modification | 3000 rpm | 9000 rpm   | 10 rpm     | 5830 rpm        | SO                           | OEM                       |
| 522     | Low flame acceleration ® high flame                                                                                                    | Modification | 2,058 s  | 74.970 s   | 0.294 s    | 14,994 s        | SO                           | OEM                       |
| 558     | Mode: Information UDS status<br>0 = PC tool mode<br>1 = PWM mode<br>2 = actuator mode<br>3 = internally<br>4 = internally<br>5 = internally                                                       | Reading only | 0        | 5          | 1          | 0               | so                           |                           |
| 559     | PWM mode<br>0 = open loop control<br>1 = PID control<br>2 = safety mode (PWM limits)                                                                                                    | Modification | 0        | 2          | 1          | 1               | SO                           | OEM                       |
| 560     | Mode: Control of pneumatic ratio<br>0 = OFF<br>1 = PWM fan<br>2 = air damper actuator                                                                                                    | Reading only | 0        | 2          | 1          | 1               | SO                           |                           |
| 600     | Output setting                                                                                                    |              |          |            |            |                 |                              |                           |
| 644     | Number of pulses for rotation                                                                                                    | Modification | 2        | 5          | 1          | 3               | SO                           | OEM                       |
| 646     | Time of speed control adjustment                                                                                                    | Modification | 1.029 s  | 2,058 s    | 0.147 s    | 2,058 s         | SO                           | OEM                       |
| 650.00  | Speed tolerance range: Stopping speed                                                                                                    | Modification | 1%       | 5%         | 1%         | 1%              | SO                           | OEM                       |
| 650.01  | Speed tolerance range: Rapid stopping speed                                                                                                    | Modification | 1%       | 10%        | 1%         | 3%              | SO                           | OEM                       |
| 654     | Analogue input (feedback potentiometer<br>ASZxx.3x required)<br>0 = input passage 3 positions<br>1 = 010 V<br>$2 = 0135 \Omega$<br>3 = 020 mA<br>4 = 420 mA with lockout at I <4 mA<br>5 = 420 mA | Modification | 0        | 5          | 1          | 1               | SO                           | SO                        |
| 658.00  | PWM fan values: PWM starting                                                                                                    | Modification | 1%       | 100%       | 1%         | 25%             | SO                           | OEM                       |
| 658.01  | PWM fan values: Min. operating interval PWM                                                                                                    | Modification | 0%       | 20%        | 1%         | 0%              | SO                           | OEM                       |
| 658.02  | PWM fan values: Max. operating interval. PWM                                                                                                    | Modification | 80%      | 100%       | 1%         | 100%            | SO                           | OEM                       |
| 659.00  | Ramp time of fan: Min. low-fire to high-fire                                                                                                    | Reading only | 0s       | 74.970 s   | 0.294 s    | 2,058 s         | SO                           |                           |
| 659.01  | Ramp time of fan: Max. from high flame to low flame                                                                                                    | Reading only | 0s       | 74.970 s   | 0.294 s    | 74.970 s        | SO                           |                           |
| 659.02  | Ramp time of fan: Min. high-fire to low-fire                                                                                                    | Reading only | 0s       | 74.970 s   | 0.294 s    | 2,058 s         | SO                           |                           |
| 659.03  | Ramp time of fan: Max. high-fire to low-fire                                                                                                    | Reading only | 0s       | 74.970 s   | 0.294 s    | 74.970 s        | SO                           |                           |
| 660     | Tolerance time speed deviation                                                                                                    | Reading only | 0s       | 37.85 s    | 0.147 s    | 4.998 s         | SO                           |                           |
| 674     | Neutral interval (control offset permitted)                                                                                                    | Modification | 0 rpm    | 255 rpm    | 1 rpm      | 40 rpm          | SO                           | OEM                       |
| 675.00  | PWM: Min. PWM with pre-purging, SEC                                                                                                    | Modification | 0%       | 100%       | 1%         | 86%             | SO                           | OEM                       |
| 675.01  | PWM: Max. PWM with ignition load, SEC                                                                                                    | Modification | 0%       | 100%       | 1%         | 34%             | SO                           | OEM                       |
| 676     | Gain factor speed control                                                                                                    | Reading only | 0        | 255        | 1          | 112             | SO                           |                           |
| 677     | Integral action time speed control                                                                                                    | Reading only | 0s       | 37.485 s   | 0.147 s    | 0.441 s         | SO                           |                           |
| 678     | Derivative action time speed control                                                                                                    | Reading only | 0s       | 37.485 s   | 0.147 s    | 0s              | SO                           |                           |
| 679.00  | Constant time speed control PT1: Min. speed interval from high flame to low flame                                                                                                    | Modification | 0s       | 37.485 s   | 0.147 s    | 6,027 s         | SO                           | OEM                       |
| 679.01  | Constant time speed control PT1: Average speed interval from high flame to low flame                                                                                                    | Modification | 0s       | 37.485 s   | 0.147 s    | 6,027 s         | SO                           | OEM                       |
| 679.02  | Constant time speed control PT1: Upper speed interval from high flame to low flame                                                                                                    | Modification | 0s       | 37.485 s   | 0.147 s    | 6,027 s         | SO                           | OEM                       |
| 679.03  | Constant time speed control PT1: Total speed interval from high flame to low flame                                                                                                    | Modification | 0s       | 37.485 s   | 0.147 s    | 6,027 s         | SO                           | OEM                       |

### List of parameters PME71.901...

| Parame | er                                                                      |              | Values  | s interval                                         |            | _        | Password                     | Password                  |
|--------|-------------------------------------------------------------------------|--------------|---------|----------------------------------------------------|------------|----------|------------------------------|---------------------------|
| Nr.    | Description                                                             | Modification | Min.    | Max.                                               | Resolution | setting  | reading<br>level to<br>level | writing level<br>to level |
| 680.00 | Speed interval for constant time PT1: Upper speed interval threshold    | Modification | 800 rpm | 9000 rpm                                           | 10 rpm     | 4000 rpm | SO                           | OEM                       |
| 680.01 | Speed interval for constant time PT1: Lower<br>speed interval threshold | Modification | 800 rpm | 9000 rpm                                           | 10 rpm     | 2000 rpm | SO                           | OEM                       |
| 700    | Error history                                                           |              |         |                                                    |            |          |                              |                           |
| 701.00 | Current error: Error code                                               | Reading only | 2       | 255                                                | 1          |          | Service                      |                           |
| 701.01 | Current error: Start-up meter reading                                   | Reading only | 0       | 999999                                             | 1          |          | Service                      |                           |
| 701.02 | Current error: MMI phase                                                | Reading only |         |                                                    |            |          | Service                      |                           |
| 701.03 | Current error: Power value                                              | Reading only | 0%      | 100%                                               | 1          |          | Service                      |                           |
| 702.00 | Error history former 1: Error code                                      | Reading only | 2       | 255                                                | 1          |          | Service                      |                           |
| 702.01 | Error history o1: Start-up meter reading                                | Reading only | 0       | 999999                                             | 1          |          | Service                      |                           |
| 702.02 | Error history o1: MMI phase                                             | Reading only |         |                                                    |            |          | Service                      |                           |
| 702.03 | Error history o1: Power value                                           | Reading only | 0%      | 100%                                               | 1          |          | Service                      |                           |
| •      |                                                                         |              |         |                                                    |            |          |                              |                           |
| •      |                                                                         |              |         |                                                    |            |          |                              |                           |
| •      |                                                                         |              |         |                                                    |            |          |                              |                           |
| 711.00 | Error history former 10: Error code                                     | Reading only | 2       | 255                                                | 1          |          | Service                      |                           |
| 711.01 | Error history former 10: Start-up meter reading                         | Reading only | 0       | 999999                                             | 1          |          | Service                      |                           |
| 711.02 | Error history former 10: MMI phase                                      | Reading only |         |                                                    |            |          | Service                      |                           |
| 711.03 | Error history former 10: Power value                                    | Reading only | 0%      | 100%                                               | 1          |          | Service                      |                           |
| 900    | Process data                                                            |              |         |                                                    |            |          |                              |                           |
| 920    | Current PWM signal fan                                                  | Reading only | 0%      | 100%                                               | 1%         |          | Service                      |                           |
| 936    | Normalized speed                                                        | Reading only | 0%      | 100%                                               | 0.01%      |          | Service                      |                           |
| 951    | Mains voltage                                                           | Reading only | 0 V     | LME 71.000<br>A1: 175 V<br>LME 71.000<br>A2: 350 V | 1 V        |          | Service                      |                           |
| 954    | Flame intensity                                                         | Reading only | 0%      | 100%                                               | 1%         |          | Service                      |                           |

Tab. AD

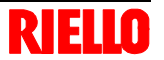

### A Appendix - Accessories

#### Output power regulator kit for modulating operation

With the modulating operation, the burner continually adapts the power to the heat request, ensuring a high level of stability for the parameter controlled: temperature or pressure.

Two components should be ordered:

- the output power regulator to be installed on the burner;
- the probe to install on the heat generator.

| Parameter to be checked |                                         | Pro                       | obe                           | Output regulator |          |  |
|-------------------------|-----------------------------------------|---------------------------|-------------------------------|------------------|----------|--|
|                         | Adjustment field                        | Туре                      | Code                          | Туре             | Code     |  |
| Temperature             | - 100+ 500°C                            | PT 100                    | 3010110                       |                  |          |  |
| Pressure                | 0 ÷ 2,5 bar<br>0 ÷ 16 bar<br>0 ÷ 25 bar | Output probe<br>4 ÷ 20 mA | 3010213<br>3010214<br>3090873 | RWF50.2          | 20086840 |  |

#### Gas trains in compliance with EN 676

Please refer to manual.

#### Software diagnostics kit

| Burner      | Code      |
|-------------|-----------|
| RX 360 S/PV | on demand |

A special kit is available that, by an optical link to a PC, shows the burner life together with operating hours, type and number of lockouts, no. of motor rpm's and safety parameters.

To view diagnostics, proceed as follows:

connect the kit (supplied separately) to the appropriate socket on the control box. Reading of the information begins when the software programme included in the kit starts.

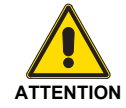

The installer is responsible for the addition of any safety device not foreseen in this manual.

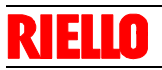

### Appendix

В

Appendix - Electrical panel layout

| 1 | Index of layouts                   |
|---|------------------------------------|
| 2 | Indication of references           |
| 3 | Operational layout                 |
| 4 | Operational layout                 |
| 5 | Operational layout                 |
| 6 | Operational layout                 |
| 7 | Electrical wiring set by installer |
| 8 | RWF50 operational layout           |

| 2 | Indication of references |           |       |  |
|---|--------------------------|-----------|-------|--|
|   |                          | Sheet no. | /1.A1 |  |
|   |                          |           |       |  |

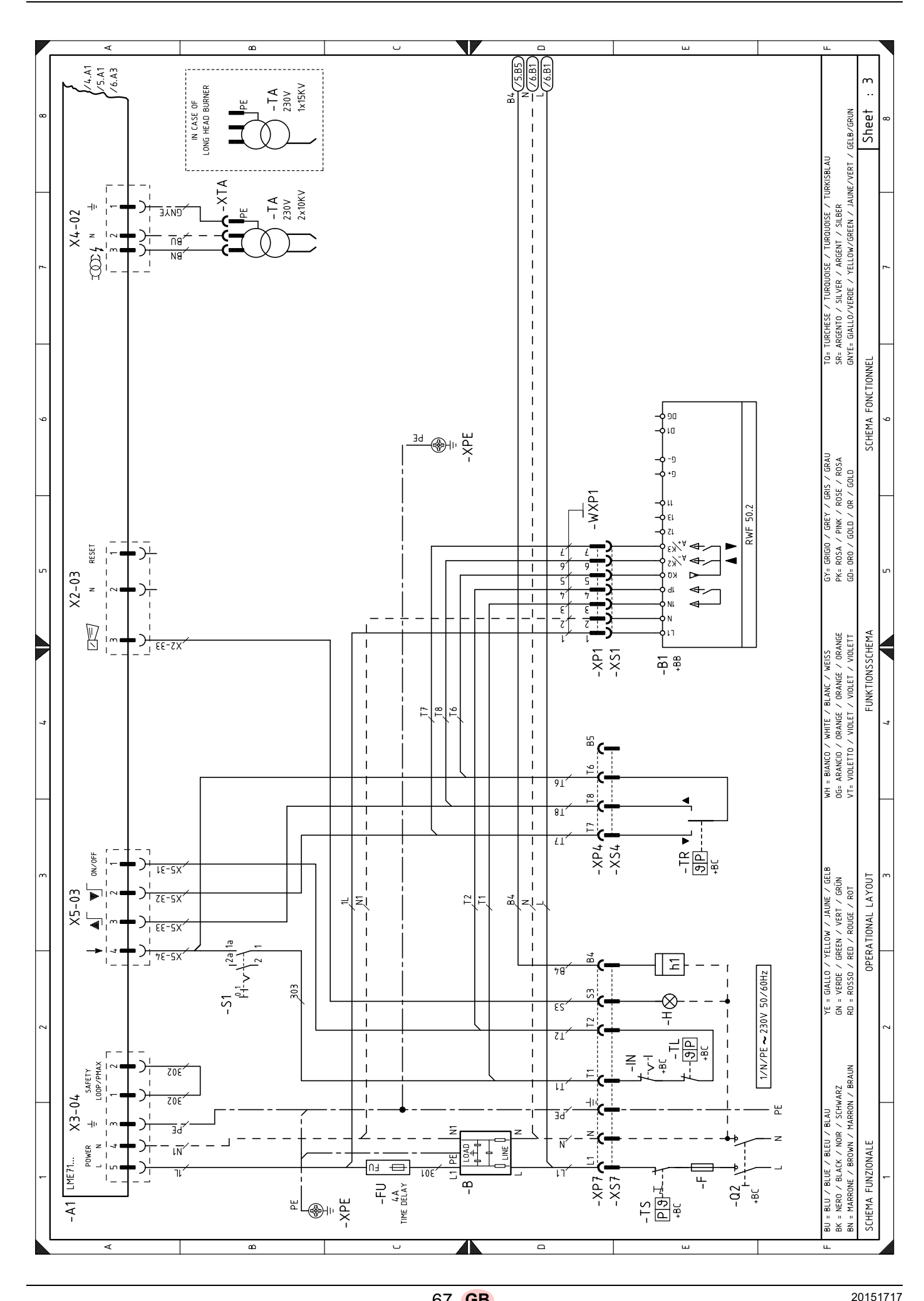

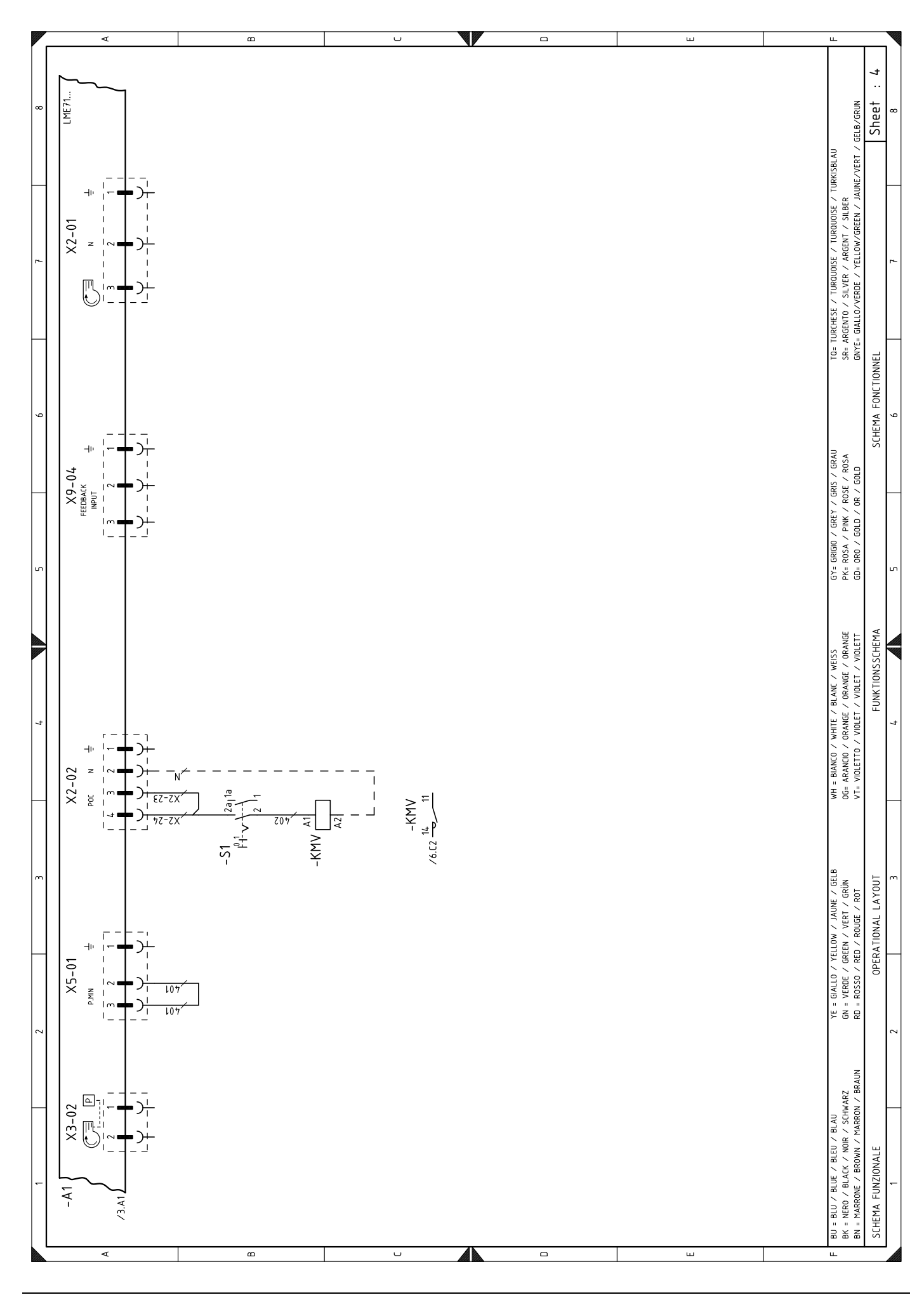

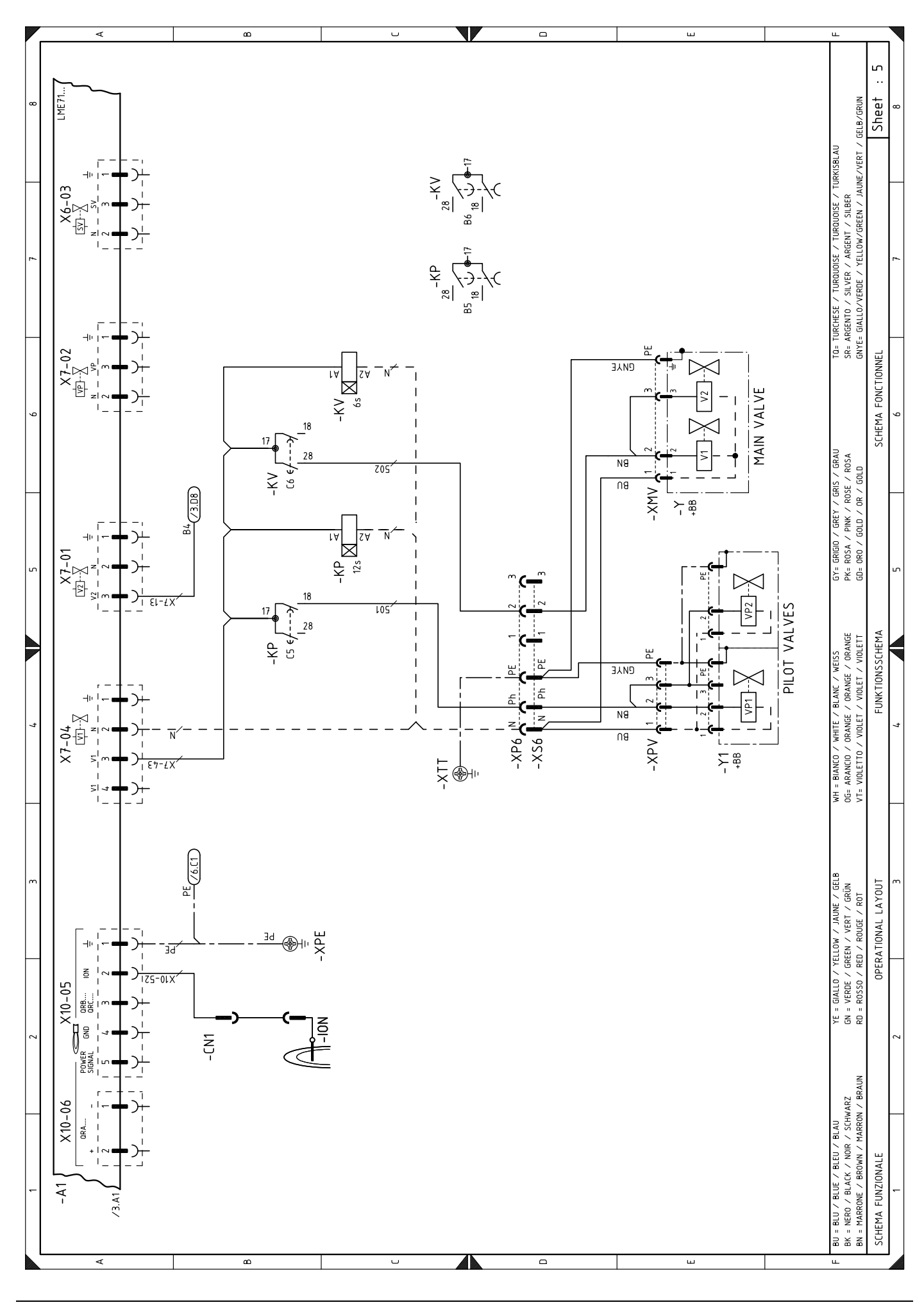

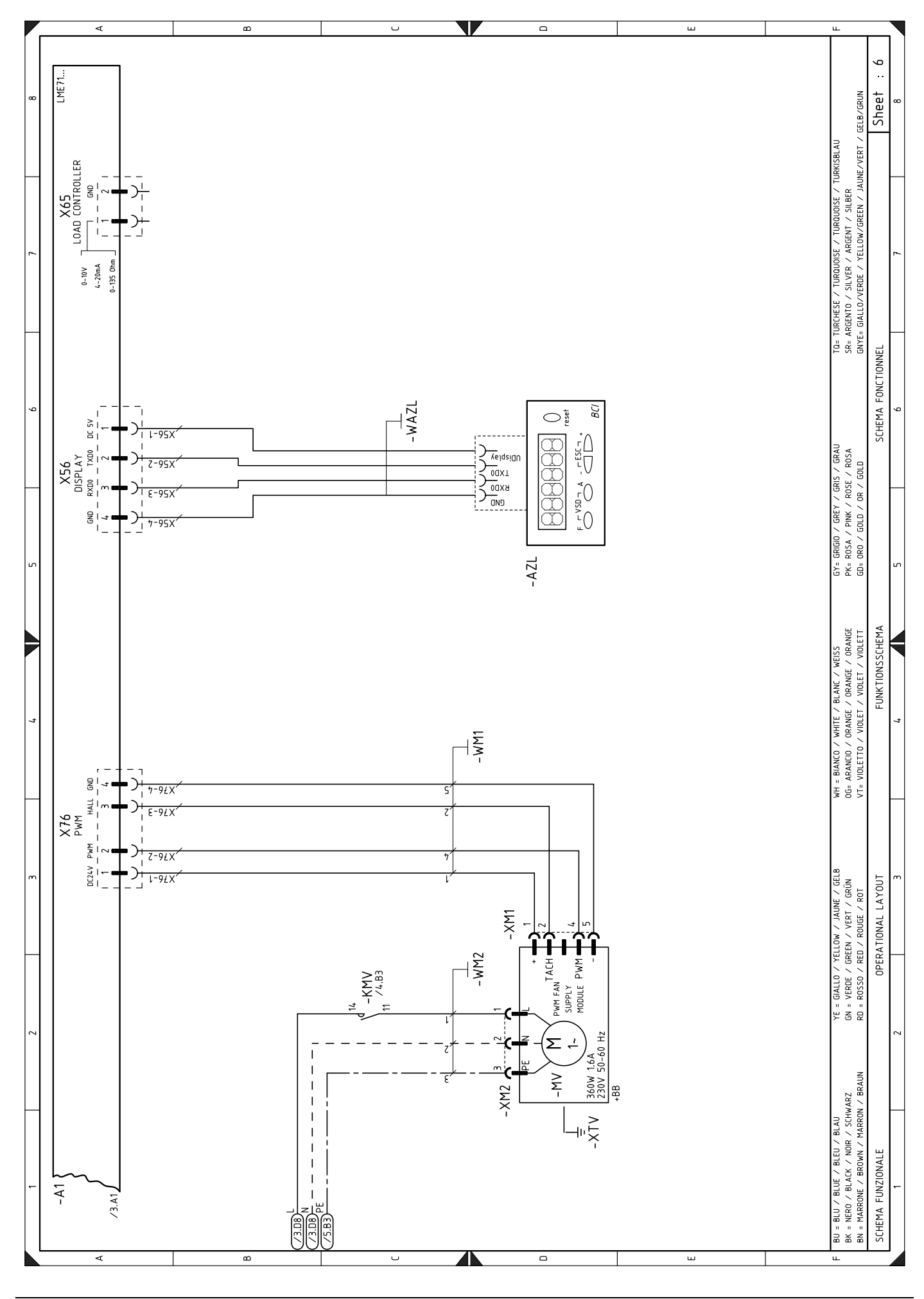
Appendix

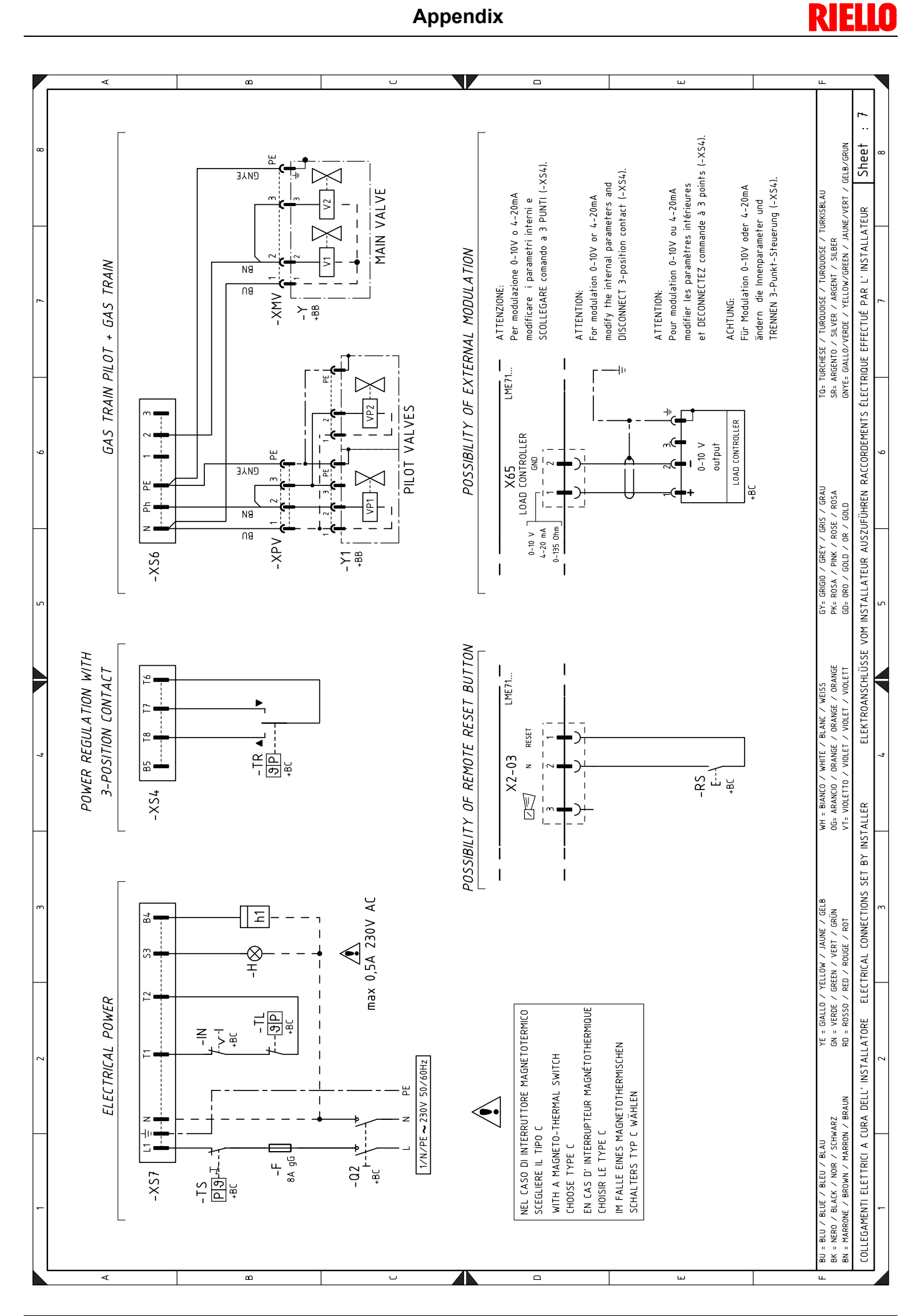

**GB** 

**RIELLO** 

Appendix

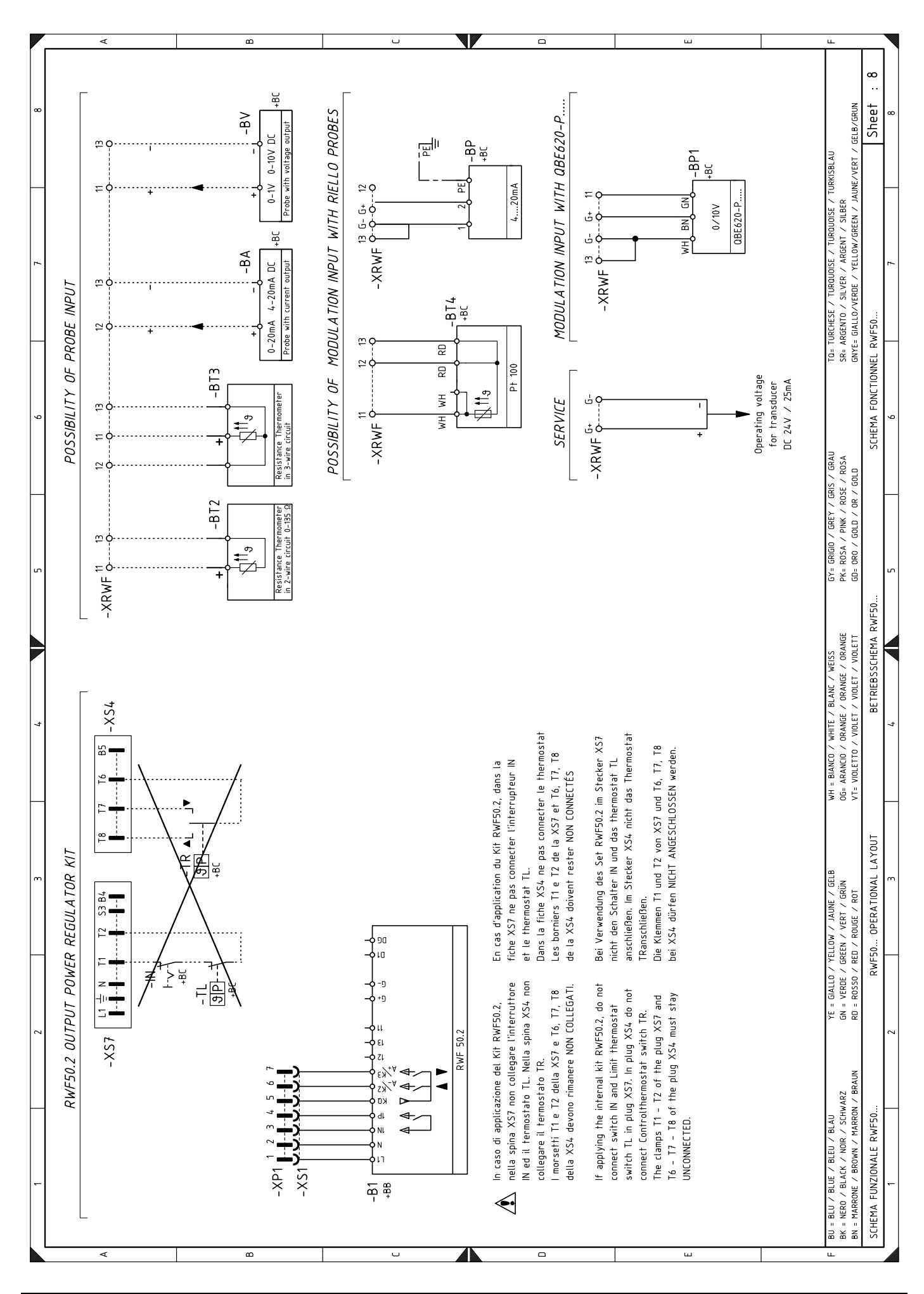

20151717

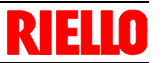

| Wiring la | ayout key                               |
|-----------|-----------------------------------------|
| +BB       | Components on burner                    |
| +BC       | Components on boiler                    |
| A1        | Control box LME7                        |
| AZL       | Display and operating unit              |
| В         | Suppressor                              |
| BA        | Input under current 420 mA DC           |
| BP        | Pressure probe                          |
| BP1       | Pressure probe                          |
| BT2       | Probe Pt100 with 2 wires                |
| BT3       | Probe Pt100 with 3 wires                |
| BT4       | Probe Pt100 with 3 wires                |
| BV        | Probe with voltage output               |
| B1        | Internal output power regulator RWF50.2 |
| CN1       | Ionisation probe connector              |
| F         | Fuse                                    |
| FU        | Control box fuse                        |
| Н         | Lock-out signal burner external         |
| H1        | Signal light for burner on              |
| KMV       | Fan motor contactor/relay               |
| KP        | Timer for pilot valve                   |
| KV        | Timer for main valve                    |
| IN        | "ON/OFF" external burner switch         |
| ION       | Ionisation probe                        |
| MV        | Fan motor                               |
| Q2        | Auxiliary switches                      |
| RS        | Reset button external burner            |
| S1        | Burner switch "ON/OFF"                  |
| ТА        | Ignition transformer                    |
| TL        | Limit thermostat/pressure switch        |
| TR        | Safety thermostat/pressure              |
| TS        | Adjustment thermostat/pressure          |
| W         | Electric cables                         |
| X         | Control box connectors                  |
| XM        | Fan motor connectors                    |
| XMV       | Connector for main gas train            |
| XPE       | Main earth                              |
| XPV       | Connector for pilot gas train           |
| XP1       | RWF50.2 kit socket                      |
| XP4       | 4 pole socket                           |
| XP6       | 6 pole socket                           |
| XP7       | 7 pole socket                           |
| XS4       | 4-pin plug                              |
| XS6       | 6-pin plug                              |
| XS7       | 7-pin plug                              |
| XTA       | Connector for ignition transformer      |
| XTT       | Burner shelf                            |
| XTV       | Fan earth                               |
| Y         | Main gas train                          |

Y1 Pilot gas train

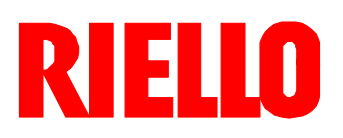

RIELLO S.p.A. I-37045 Legnago (VR) Tel.: +39.0442.630111 http:// www.riello.it http:// www.riello.com